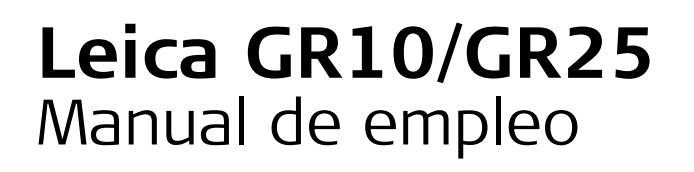

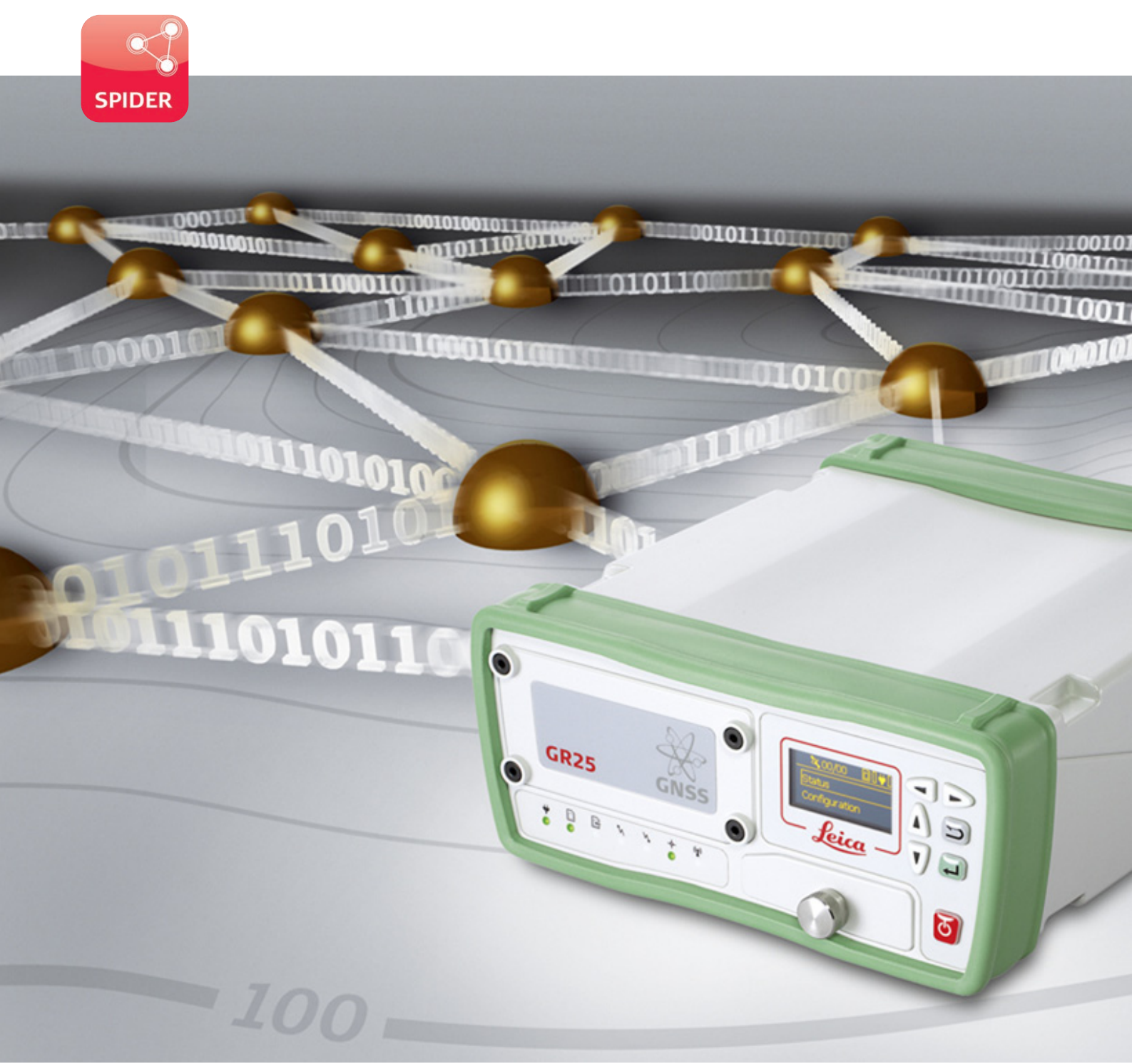

Versión 4.0 **Español** 

- when it has to be **right** 

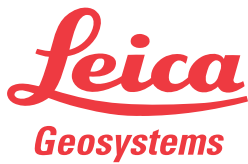

# Introducción

| Adquisición                    | Felicidades por la adquisición de un Leica GR10/GR25.                                                                                                    |                                                                                                    |   |          |
|--------------------------------|----------------------------------------------------------------------------------------------------|----------------------------------------------------------------------------------------------------|---|----------|
| Identificación del<br>producto | El tipo y el número de serie del producto figuran en la placa de identificación.<br>Anote siempre estos números en el Manual e indíquelos como referencia cuando se<br>ponga en contacto con su agencia o taller de servicio Leica Geosystems autorizado.                                                                                                |                                                                                                    |   |          |
|                                | Este manual incluye, junto a las instrucciones relativas a su utilización, una serie de<br>importantes normas de seguridad. Consultar "1 Instrucciones de seguridad" para más<br>información.<br>Lea cuidadosamente el Manual de empleo antes de encender el equipo.                                                                                     |                                                                                                    |   |          |
| Marcas comerciales             | <ul> <li>Windows es una marca registrada de Microsoft Corporation en los Estados Unidos de América y otros países</li> <li>El logotipo de SD es una marca registrada de SD-3C, LLC.</li> <li><i>Bluetooth</i><sup>®</sup> es una marca registrada de Bluetooth SIG, Inc.</li> <li>El resto de las marcas pertenecen a sus respectivos dueños.</li> </ul> |                                                                                                    |   |          |
| Validez de este<br>manual      | Este manual es vá                                                                                                    | alido para el GR10/GR25.                                                                                                    |   |          |
| Documentación<br>disponible    | Nombre                                                                                                    | Descripción/Formato                                                                                                    |   | ESE ASSA |
|                                | Guía de consulta<br>rápida<br>GR10/GR25                                                                                                    | Ofrece información general del producto, así como<br>datos técnicos e instrucciones en materia de segu-<br>ridad. Se pretende que se utilice como una guía de<br>referencia rápida.                                                                                                    | • | *        |
|                                | Manual de<br>empleo<br>GR10/GR25                                                                                                    | En el Manual de empleo se incluyen todas las instruc-<br>ciones necesarias para trabajar a nivel básico con el<br>producto. Ofrece información general del producto, así<br>como datos técnicos e instrucciones en materia de<br>seguridad.                                                                                               | - | •        |
|                                | Manual de<br>funcionamiento<br>GR Series<br>(Ayuda en<br>pantalla)                                                                                                    | Guía detallada del producto y su funcionamiento.<br>Incluye una descripción de la instalación del hardware<br>y los accesorios más comunes. Se explica el proceso de<br>instalación del software y las especificaciones técnicas.<br>Es posible consultar el manual completo en línea a<br>través de de la interfaz web de las Series GR. | - | V        |
|                                | GNSS Estación<br>de referencia y<br>redes - Una guía<br>introductoria                                                                                                    | Ofrece orientación para la instalación y puesta en<br>marcha de estaciones de referencia GNSS individuales,<br>de redes de estaciones y para ofrecer los servicios que<br>se requieren.                                                                                                    | • | •        |
|                                | Redes GNSS y<br>lista de equipa-<br>miento de esta-<br>ciones de refe-<br>rencia                                                                                                    | Lista detallada del equipo disponible para las esta-<br>ciones de referencia GNSS, incluyendo hardware y<br>software.                                                                                                    | - | ×        |

Para toda la documentación y software de GR10/GR25, consultar los siguientes recursos:

- el CD de Leica
- https://myworld.leica-geosystems.com

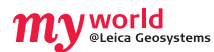

myWorld@Leica Geosystems (**https://myworld.leica-geosystems.com**) ofrece una amplia variedad de servicios, información y material de entrenamiento. Con acceso directo a myWorld, puede acceder a todos los servicios necesarios durante las 24 horas del día y los siete días de la semana. De esta forma, se incrementa su productividad y usted y su equipo se mantienen actualizados con la más reciente información de Leica Geosystems.

| Servicio   | Descripción                                                                                                    |
|------------|----------------------------------------------------------------------------------------------------|
| myProducts | Basta con que agregue todos los productos de Leica Geosystems con<br>los que cuenta su empresa. Visualice información detallada de sus<br>productos, adquiera opciones adicionales o Customer Care Packages<br>(CCPs), actualice sus productos con las versiones más recientes de<br>software y manténgase al día con la documentación más actualizada.                               |
| myService  | Visualice el historial de servicio de sus productos en los centros de<br>servicio de Leica Geosystems e información detallada de los servicios<br>efectuados a sus productos. Consulte el estado actual y la fecha<br>prevista del término de servicio de sus productos que se encuentren<br>en los centros de servicio de Leica Geosystems.                                          |
| mySupport  | Genere nuevas solicitudes de soporte para sus productos, las cuales<br>serán respondidas por su equipo local de soporte de Leica Geosys-<br>tems. Si desea consultar sus solicitudes anteriores de soporte, visua-<br>lice el historial completo de soporte y la información detallada de<br>cada solicitud.                                                                          |
| myTraining | Obtenga un mayor conocimiento de su producto con el Leica Geosys-<br>tems Campus - Information, Knowledge, Training. Consulte el más<br>reciente material de capacitación en línea o descargue este tipo de<br>material de sus productos. Mántengase actualizado con las más<br>recientes noticias de sus productos e inscríbase en seminarios y<br>cursos que se ofrecen en su país. |

# Índice

| En este manual | Cap | oítulo |                                                                                      | Página |
|----------------|-----|--------|--------------------------------------------------------------------------------------|--------|
|                | 1   | Instru | ucciones de seguridad                                                                | 6      |
|                |     | 1.1    | Introducción general                                                                 | 6      |
|                |     | 1.2    | Definición de uso                                                                    | 7      |
|                |     | 1.3    | Límites de utilización                                                               | 7      |
|                |     | 1.4    | Ámbitos de responsabilidad                                                           | 7      |
|                |     | 1.5    | Peligros durante el uso                                                              | 8      |
|                |     |        | 1.5.1 General                                                                        | 8      |
|                |     |        | 1.5.2 Adicionalmente para las fuentes de alimentación                                | 11     |
|                |     |        | 1.5.3 Adicionalmente para la batería de automóvil                                    | 12     |
|                |     |        | 1.5.4 Protección de pararravos                                                       | 13     |
|                |     | 1.6    | Compatibilidad electromagnética EMC                                                  | 18     |
|                |     | 1.7    | Normativa FCC (válida en EE.UU.)                                                     | 19     |
|                | 2   | Descr  | ripción del sistema                                                                  | 21     |
|                |     | 2.1    | Información general                                                                  |        |
|                |     | 2.2    | Componentes de estación de referencia GNSS                                           | 22     |
|                |     | 2.3    | Desembalaie del instrumento                                                          | 24     |
|                |     | 2.4    | Componentes del instrumento                                                          | 25     |
|                |     | 2.5    | Funcionamiento                                                                       | 26     |
|                |     | 2.5    | Software                                                                             | 28     |
|                |     | 2.7    | Fuente de alimentación                                                               | 29     |
|                | 3   | Instal | lación                                                                               | 20     |
|                |     | 3.1    | Antes de la instalación                                                              | 30     |
|                |     | 3.2    | Opciones de instalación                                                              | 31     |
|                | 4   | Interf | faz de usuario GR10                                                                  | 34     |
|                |     | 4.1    | Indicadores LED en el GR10                                                           | 34     |
|                |     | 4.2    | Teclado                                                                              | 36     |
|                |     | 4.3    | Cubierta para USB y tarjeta SD                                                       | 39     |
|                | 5   | Interf | faz de usuario GR25                                                                  | 40     |
|                |     | 5.1    | Indicadores LED en el GR25                                                           | 40     |
|                |     | 5.2    | Teclado y pantalla                                                                   | 43     |
|                |     | 5.3    | Cubierta para USB y tarjeta SD                                                       | 44     |
|                | 6   | Instal | lación del equipo                                                                    | 45     |
|                |     | 6.1    | Configuración básica                                                                 | 45     |
|                |     | 6.2    | Configuración vía interfaz web a través de Ethernet y DHCP                           | 46     |
|                |     | 6.3    | Configuración en una red que no es DHCP                                              | 47     |
|                |     | 6.4    | Instalación de los controladores USB                                                 | 50     |
|                |     |        | 6.4.1 General                                                                        | 50     |
|                |     |        | 6.4.2 Instalación de los controladores USB para sistemas<br>operativos Windows XP    | 50     |
|                |     |        | 6.4.3 Instalación de los controladores USB para sistemas<br>operativos Windows Vista | 52     |
|                |     |        | 6.4.4 Instalación de los controladores USB para sistemas<br>operativos Windows 7     | 54     |
|                |     |        | 6.4.5 Configuración vía interfaz web por medio de USB                                | 56     |
|                |     | 6.5    | Configuración vía interfaz web por medio de Bluetooth (GR25)                         | 57     |

| 7   | Funcio  | namiento                                                | 58 |
|-----|---------|---------------------------------------------------------|----|
|     | 7.1     | Uso de la interfaz web                                  | 58 |
|     | 7.2     | Baterías                                                | 60 |
|     |         | 7.2.1 Principios de funcionamiento                      | 60 |
|     |         | 7.2.2 Reemplazar la batería                             | 61 |
|     |         | 7.2.3 Uso de la batería interna y del cargador del GR25 | 61 |
|     | 7.3     | Trabajar con el dispositivo de memoria                  | 62 |
|     | 7.4     | Uso de radio, módem y equipos GSM                       | 63 |
|     |         | 7.4.1 General                                           | 63 |
|     |         | 7.4.2 Dispositivos serie                                | 63 |
|     |         | 7.4.3 Dispositivos en ranura                            | 67 |
| 8   | Cuidad  | os y transporte                                         | 70 |
|     | 8.1     | Transporte                                              | 70 |
|     | 8.2     | Almacenamiento                                          | 70 |
|     | 8.3     | Limpieza y secado                                       | 71 |
| 9   | Datos   | técnicos                                                | 72 |
|     | 9.1     | Datos técnicos del GR10/GR25                            | 72 |
|     |         | 9.1.1 Características de seguimiento                    | 72 |
|     |         | 9.1.2 Precisión                                         | 74 |
|     |         | 9.1.3 Datos técnicos                                    | 75 |
|     | 9.2     | Datos técnicos de antenas                               | 80 |
|     | 9.3     | Conformidad con regulaciones nacionales                 | 83 |
|     |         | 9.3.1 GR10& GR25                                        | 83 |
|     |         | 9.3.2 GFU24, Siemens MC75                               | 84 |
|     |         | 9.3.3 GFU28, Telit UC864-G                              | 85 |
|     |         | 9.3.4 GFU19 (US), GFU25 (CAN) CDMA MultiTech MTMMC-C    | 86 |
|     |         | 9.3.5 GFU29, Cinterion PXS8                             | 87 |
|     |         | 9.3.6 SLG1-2, Telit 3G GSM/GPRS/UMTS                    | 88 |
|     |         | 9.3.7 SLG2-2, CINTERION MC75i                           | 89 |
|     |         | 9.3.8 SLR1-2, SATEL SATELLINE-TA11                      | 90 |
|     |         | 9.3.9 SLR5-1, SATEL SATELLINE M3-TR1                    | 91 |
| 10  | Contra  | to de Licencia del Software                             | 92 |
| Apé | ndice A | Estructura del directorio del dispositivo de memoria    | 93 |
| Apé | ndice B | Distribución de pines y conectores                      | 94 |
|     | B.1     | GR10                                                    | 94 |
|     | B.2     | GR25                                                    | 95 |

| 1                            | Instrucciones de seguridad                                                                                                    |  |  |
|------------------------------|----------------------------------------------------------------------------------------------------|--|--|
| 1.1                          | Introducción general                                                                                                    |  |  |
| Descripción                  | Con estas instrucciones se trata de que el encargado del producto y la persona que lo está utilizando estén en condiciones de detectar a tiempo eventuales riesgos que se producen durante el uso, es decir, que a ser posible los eviten. |  |  |
|                              | La persona responsable del producto deberá cerciorarse de que todos los usuarios entienden y cumplen estas instrucciones.                                                                                                    |  |  |
| Mensajes de adver-<br>tencia | Los mensajes de advertencia son parte importante para la seguridad del instrumento,<br>ya que se visualizan cuando existen riesgos o situaciones peligrosas.                                                                               |  |  |
|                              | <ul> <li>Mensajes de advertencia</li> <li>alertan al usuario de riesgos directos e indirectos durante el uso del producto.</li> <li>presentan reglas generales del funcionamiento.</li> </ul>                                              |  |  |

Por seguridad del usuario, se recomienda apegarse estrictamente a todas las instrucciones y mensajes de seguridad. Por lo tanto, el manual siempre ha de estar disponible para todas las personas que efectúen cualquier tarea aquí descrita.

Se utilizan las indicaciones **PELIGRO**, **ADVERTENCIA**, **ATENCIÓN** e **AVISO** para identificar distintos niveles de riesgo de posibles lesiones físicas o daños materiales. Por su propia seguridad, es importante que lea y comprenda la siguiente tabla que incluye las diferentes indicaciones y su significado. Es posible que se presenten símbolos adicionales de información de seguridad en algún mensaje de advertencia, así como texto suplementario.

| Тіро             | Descripción                                                                                                    |
|------------------|----------------------------------------------------------------------------------------------------|
|                  | Indica una situación de riesgo inminente que, en caso de no<br>evitarse, puede ocasionar lesiones graves o incluso la muerte.                                    |
| ADVER-<br>TENCIA | Indica una situación de riesgo potencial o de uso inadecuado<br>que, en caso de no evitarse, puede ocasionar lesiones graves o<br>incluso la muerte.             |
|                  | Indica una situación de riesgo potencial o de uso inadecuado<br>que, en caso de no evitarse, puede ocasionar lesiones menores<br>o moderadas.                    |
| AVISO            | Indica una situación de riesgo potencial o de uso inadecuado<br>que, en caso de no evitarse, puede ocasionar daños materiales,<br>económicos o medioambientales. |
| (B)              | Información importante que ayuda al usuario a emplear el instrumento de forma eficiente y técnicamente adecuada.                                                 |

# Definición de uso

| 1.2 |  |  |
|-----|--|--|
|     |  |  |

### Utilización Efectuar tareas de medición aplicando diversas técnicas de levantamiento GNSS. Registro de puntos GNSS y datos relacionados. Comunicación de datos con equipos externos. • Medición de datos sin procesar y cálculo de coordenadas mediante fase portadora y señal de código de satélites GNSS. Uso improcedente Utilización del producto sin instrucción. Uso fuera de los límites de aplicación. Anulación de los dispositivos de seguridad. Retirada de los rótulos de advertencia. Abrir el producto utilizando herramientas (por ejemplo destornilladores) salvo que • esté permitido en determinados casos. Realización de modificaciones o transformaciones en el producto. Utilización después de hurto. Utilización de productos con daños o defectos claramente reconocibles. Utilización de accesorios de otros fabricantes que no estén autorizados explícitamente por Leica Geosystems. Protección insuficiente del emplazamiento de medición. Mando de máquinas, objetos móviles o aplicaciones de vigilancia similares sin instalaciones adicionales de control y seguridad. Límites de utilización 1.3 Apto para el empleo en ambientes permanentemente habitados; sin embargo, no Entorno integra dispositivos de protección que garanticen un empleo seguro en entornos agresivos o con peligro de explosión. Para fuente de alimentación: Apto para el empleo sólo en ambientes secos, pero no bajo condiciones adversas. La persona encargada del producto debe contactar con las autoridades locales y con PELIGRO técnicos en seguridad antes de trabajar en zonas con riesgos o en la proximidad de instalaciones eléctricas o en situaciones similares. 1.4 Ambitos de responsabilidad Fabricante del Leica Geosystems AG, CH-9435 Heerbrugg (en adelante Leica Geosystems), asume la responsabilidad del suministro del producto en perfectas condiciones técnicas de producto seguridad, inclusive su manual de empleo y los accesorios originales. La persona encargada del producto tiene las siguientes obligaciones: Persona encargada del producto Entender la información de seguridad que figura en el producto así como las corres-• pondientes al Manual de empleo. Asegurarse de que el producto se utilice conforme a las instrucciones. •

- Conocer las normas locales de seguridad y de prevención de accidentes.
- Informar a Leica Geosystems en cuanto el equipo o las aplicaciones muestren defectos de seguridad.
- Asegurarse de que se respetan la legislación nacional y las regulaciones y condiciones aplicables al uso de transmisores de radio o equipos láser.

| 1.5.1    | General                                                                                                    |
|----------|----------------------------------------------------------------------------------------------------|
| ATENCIÓN | Pueden producirse resultados de medición erróneos si se utiliza un producto que se<br>haya caído, que haya sido objeto de transformaciones no permitidas o de un almace-<br>namiento o transporte prolongados.<br><b>Medidas preventivas:</b><br>Realizar periódicamente mediciones de control, así como los ajustes de campo que se<br>indican en el Manual de empleo, especialmente cuando el producto ha estado some-<br>tido a esfuerzos excesivos y antes y después de tareas de medición importantes.                                                                  |
| PELIGRO  | Al trabajar con bastones y sus prolongaciones en las inmediaciones de instalaciones eléctricas (por ejemplo líneas de alta tensión o tendidos eléctricos de ferrocarril) existe peligro de muerte por una descarga eléctrica.<br><b>Medidas preventivas:</b><br>Mantener una distancia de seguridad suficiente con respecto a las instalaciones eléctricas. Si fuera absolutamente imprescindible trabajar junto a esas instalaciones, antes de realizar los trabajos se deberá informar a los responsables de las mismas y se deberán seguir las instrucciones de aquellos. |
|          | En aplicaciones dinámicas, como replanteos, pueden producirse accidentes si no se<br>tienen en cuenta las condiciones del entorno, (obstáculos, zanjas o el tráfico).<br><b>Medidas preventivas:</b><br>El encargado del producto instruye a todos los usuarios sobre todos los posibles peli-<br>gros.                                                                                                    |
|          | Si el emplazamiento de la medición no se protege o marca suficientemente, pueden<br>llegar a producirse situaciones peligrosas en la circulación, obras, instalaciones indus-<br>triales, etc.<br><b>Medidas preventivas:</b><br>Procurar siempre que el emplazamiento esté suficientemente protegido. Tener en<br>cuenta los reglamentos en materia de seguridad y prevención de accidentes, así como<br>las normas del Código de la Circulación.                                                                                                    |
| ATENCIÓN | Si los accesorios utilizados con el producto no se fijan correctamente y el producto se<br>somete a acciones mecánicas (caídas o golpes), existe la posibilidad de que el<br>producto quede dañado o haya riesgo para las personas.<br><b>Medidas preventivas:</b><br>Al efectuar la puesta en estación del producto, asegurarse de que los accesorios se<br>encuentran correctamente adaptados, instalados, asegurados y fijos en la posición                                                                                                    |

Peligros durante el uso

1.5

# necesaria.

Proteger el producto contra acciones mecánicas.

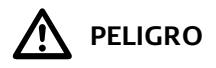

Al utilizar el producto con accesorios (como mástiles, miras de nivel o bastones), aumenta el riesgo de ser alcanzado por un rayo. También existe el riesgo de exposición a alta tensión en las cercanías de tendidos eléctricos. El alcance de rayos, picos de tensión, o el contacto con líneas eléctricas pueden causar daños, lesiones e incluso la muerte.

### Medidas preventivas:

- Manténgase a una distancia segura de instalaciones eléctricas. No utilice el producto directamente debajo o en las cercanías de líneas eléctricas. En caso de tener que trabajar en este tipo de emplazamientos, contacte a las autoridades responsables de las mismas y respete las normas que le señalen.
- Si es necesario estacionar el producto de forma permanente en un sitio expuesto, se recomienda dotarlo de un sistema de protección de pararrayos. Consultar "1.5.4 Protección de pararrayos" donde se presenta una sugerencia para diseñar un sistema de protección de pararrayos para el producto. Respete siempre las normas vigentes en su país con relación al diseño e instalación de dicho sistema. La instalación debe ser efectuada por un especialista autorizado.
- Para prevenir daños debidos a los efectos indirectos de la caída de rayos (picos de tensión), los cables de la antena, fuente de alimentación o módem deberán protegerse con elementos protectores adecuados, como un pararrayos. Dichas instalaciones deben ser efectuadas por un especialista autorizado.

ATENCIÓN

Durante el transporte, el envío o la eliminación de baterías existe el riesgo de incendio en caso de que la batería se vea expuesta a acciones mecánicas indebidas. **Medidas preventivas:** 

Antes de enviar el producto o de desecharlo, hacer que se descarguen completamente las baterías utilizando el producto.

Durante el transporte o envío de las baterías, el encargado del producto debe asegurarse de respetar las leyes y regulaciones nacionales e internacionales al respecto. Antes de efectuar el transporte o el envío, contactar con la compañía de transporte de pasajeros o mercancías.

Una tensión mecánica elevada, las temperaturas ambientales altas o la inmersión en líquidos pueden causar escapes, fuego o explosiones de las baterías.

## Medidas preventivas:

Proteger las baterías de influencias mecánicas y de las altas temperaturas ambientales. No introducir ni sumergir las baterías en líquidos.

Los cortocircuitos en los bornes de las baterías producen recalentamiento que puede causar lesiones o fuego, por ejemplo si al almacenar o transportar en los bolsillos, los bornes se ponen en contacto con joyas, llaves, papeles metalizados u otros objetos metálicos.

# Medidas preventivas:

Asegurarse de que los bornes de las baterías no entran en contacto con objetos de metal.

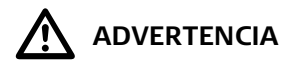

Si una antena externa no se coloca correctamente en vehículos u otros medios de transporte, puede desprenderse a causa de vibraciones, golpes o el viento, provocando accidentes y daños personales.

## Medidas preventivas:

Coloque correctamente la antena externa. La antena externa debe asegurase en forma adicional, por ejemplo, empleando una cuerda de seguridad. Asegúrese de que el dispositivo de montaje esté colocado correctamente y que pueda soportar adecuadamente el peso de la antena externa (>1 kg).

Si el producto se elimina de forma indebida pueden producirse las siguientes situaciones:

- Al quemar piezas de plástico se producen gases tóxicos que pueden ser motivo de enfermedad para las personas.
- Si se dañan o calientan intensamente las baterías, pueden explotar y causar intoxicaciones, quemaduras, corrosiones o contaminación medioambiental.
- Si el producto se desecha de forma irresponsable, es posible que personas no autorizadas utilicen el equipo de modo improcedente. Esto podría causar graves lesiones a terceros así como contaminación medioambiental.

### Medidas preventivas:

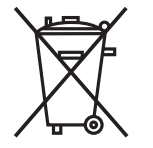

No desechar el producto con la basura doméstica.

Eliminar el producto correctamente. Cumplir con las normas de eliminación específicas del país.

Proteger el equipo en todo momento impidiendo el acceso a él de personas no autorizadas.

Las especificaciones para el manejo y desecho del producto se pueden descargar de la página web de Leica Geosystems en http://www.leica-geosystems.com/treatment o solicitarla directamente a su representante Leica Geosystems.

ADVERTENCIA

Sólo los talleres de servicios autorizados por Leica Geosystems pueden reparar estos productos.

# Adicionalmente para las fuentes de alimentación

1.5.2

### tierra. **Medidas preventivas:**

Para evitar descargas eléctricas, el cable de alimentación y el enchufe deben tener contacto a tierra.

Existe peligro de muerte o de sufrir lesiones graves si la unidad no tiene contacto a

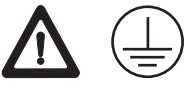

**ADVERTENCIA** En caso de abrir el producto, puede recibir una descarga eléctrica como resultado de alguna de las siguientes acciones:

- Tocar componentes con corriente eléctrica
- Usar el producto después de intentar efectuar reparaciones en el mismo

### Medidas preventivas:

No abrir el producto. Sólo los talleres de servicios autorizados por Leica Geosystems pueden reparar estos productos.

El producto no está diseñado para usarlo en ambientes húmedos ni en condiciones extremas. Si la unidad se moja, existe el riesgo de recibir una descarga eléctrica. Medidas preventivas:

Usar el producto únicamente en ambientes secos, por ejemplo en edificios o vehículos. Proteger el producto de la humedad. Evitar el uso del producto si este se humedece.

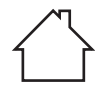

| 1.5.3    | Adicionalmente para la batería de automóvil                                                                                                    |                                                                                                    |  |
|----------|----------------------------------------------------------------------------------------------------|----------------------------------------------------------------------------------------------------|--|
|          | La lluvia (<br><b>Medidas</b><br>Al trabaja                                                                                                    | La lluvia directa o el agua pueden dañar y/o reducir la vida útil de la batería.<br><b>Medidas preventivas:</b><br>Al trabajar en exteriores, mantener la batería en un lugar protegido de la lluvia.                                                                             |  |
| ATENCIÓN | El almacenamiento prolongado de la batería puede dañar o reducir la vida útil de la<br>batería.<br><b>Medidas preventivas:</b><br>En caso de almacenamiento prolongado de la batería, efectuar recargas periódicas<br>para conservar su vida útil. |                                                                                                    |  |
|          | Durante<br>ciones qu                                                                                                    | el uso, carga y/o eliminación, puede ocurrir alguna de las siguientes situa-<br>ue afectan a las personas y al medio ambiente:<br><b>Riesgo de explosión:</b><br>Durante la carga de las baterías se presenta una mezcla altamente explo-<br>siva de gas hidrógeno.               |  |
|          | $\bigotimes$                                                                                                    | <b>Medidas preventivas:</b><br>Se prohíbe encender fuego, provocar chispas, fumar o utilizar luces eléc-<br>tricas sin protección.<br>Al trabajar con cables y equipo eléctrico, evitar provocar chispas y estar<br>al pendiente de descargas eléctricas. Evitar corto circuitos. |  |
|          |                                                                                                    | <b>Riesgo de corrosión:</b><br>El ácido de la batería es altamente corrosivo.<br><b>Medidas preventivas:</b><br>Usar guantes y anteojos de protección. No inclinar la batería, ya que el<br>ácido se puede derramar por los orificios de ventilación.                             |  |
|          | Evitar la carga o el uso de la batería a temperaturas por debajo de los 0°C / +32°F o superiores a los +40°C / +104°F, ya que la batería se puede dañar.<br>Medidas preventivas:                                                                   |                                                                                                    |  |

Cargar la batería sólo en lugares bien ventilados, ya que puede producir gases explosivos. Conectar la batería al cargador sólo cuando éste se encuentre apagado. Está prohibido fumar y encender fuego cerca de la batería.

| 1.5.4                               | Protección de                                                                                                    | pararrayos                                                                                                    |  |
|-------------------------------------|----------------------------------------------------------------------------------------------------|----------------------------------------------------------------------------------------------------|--|
| PELIGRO                             | La caída de rayos puede provocar daños graves a las estructuras, equipos, servicios y<br>al ser humano. Por ello, es importante consultar con un especialista autorizado para<br>diseñar e instalar una estructura fiable y eficiente de protección de pararrayos.                                                                                                    |                                                                                                    |  |
|                                     | <ul> <li>La protección debe considerar todos los elementos de la instalación del receptor, los cuales son:</li> <li>Equipos, por ejemplo el receptor, antena GNSS, estaciones meteorológicas, comunicaciones de radio (celular y terrestre), interruptores, routers</li> <li>Líneas de alimentación</li> <li>Líneas de señal, por ejemplo desde una antena</li> <li>Líneas de comunicación y datos, por ejemplo Ethernet o en serie</li> <li>Estructuras, por ejemplo un edificio, mástil o gabinete</li> <li>Páneles solares</li> </ul> |                                                                                                    |  |
| Exclusión de<br>garantía            | La caída de rayos puede ignorar cualquier defensa instalada por el hombre. Se reco-<br>mienda aplicar estrategias de forma sistemática para reducir el riesgo de la caída de<br>rayos.<br>La garantía del receptor no será válida y Leica Geosystems no se hace responsable por<br>defectos, funcionamiento incorrecto o problemas relativos al funcionamiento resul-<br>tantes de:<br>• Daños causados por rayos o cualquier otra descarga eléctrica.                                                                                   |                                                                                                    |  |
| Zonas de protección<br>contra rayos | Las zonas de pro<br>en inglés) se pue                                                                                                    | otección contra rayos ( <b>L</b> ightning <b>P</b> rotection <b>Z</b> ones, LPZ por sus siglas<br>eden dividir en:                                                                                         |  |
|                                     | Zona                                                                                                    | Descripción                                                                                                    |  |
|                                     | Externa<br>LPZ 0A, LPZ 0B                                                                                                    | Zonas que se encuentran en riesgo de recibir la caída directa de<br>rayos, desde corrientes de impulso hasta la corriente completa de<br>rayo y de todo el campo electromagnético de la descarga eléctrica |  |
|                                     | InternaZonas donde las corrientes de impulso están limitadas por la sepa-<br>ración de la corriente y por equipos de protección contra la sobre-<br>tensión (Surge Protective Devices , SPDs por sus siglas en inglés) en<br>los límites de las zonas. Es posible atenuar el campo electromagné-<br>tico de la descarga eléctrica con blindajes espaciales.                                                                                                    |                                                                                                    |  |
|                                     |                                                                                                    |                                                                                                    |  |

En el límite de cada zona interna, se debe efectuar una conexión equipotencial para todos los componentes metálicos y servicios públicos subterráneos que tengan acceso al edificio o estructura. La conexión equipotencial se lleva a cabo directamente o a través de SPDs adecuados. Concepto de zonas de protección contra rayos según la norma IEC 62305-4 (EN 62305-4)

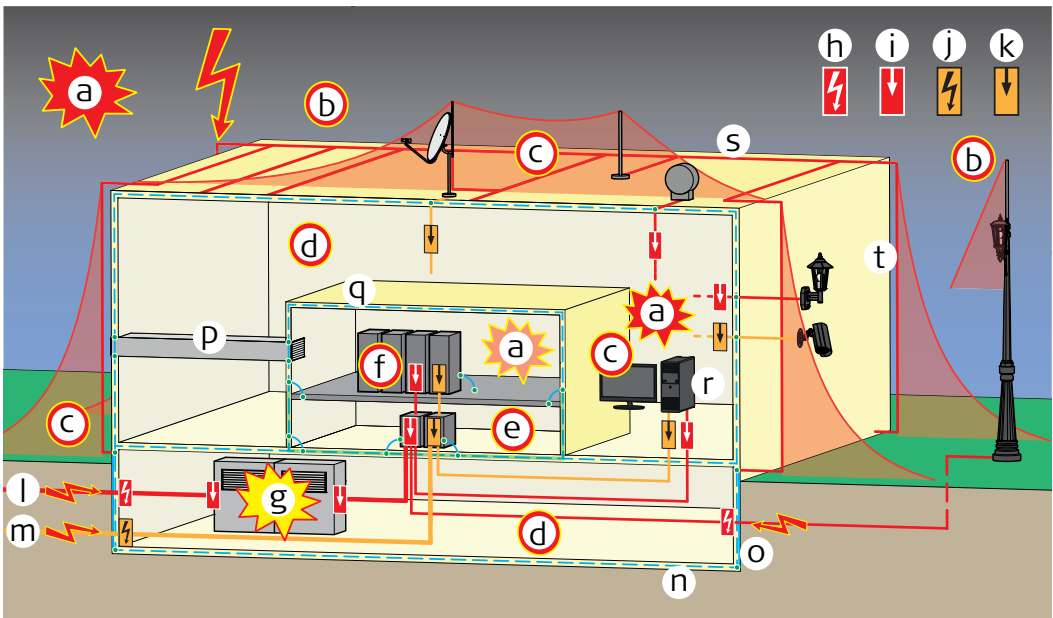

007128\_001

- a) Pulso electromagnético del rayo (LEMP)
- b) Zona OA de protección contra rayos (LPZ OA)
- c) Zona OB de protección contra rayos (LPZ OB)
- d) Zona 1 de protección contra rayos (LPZ 1)
- e) Zona 2 de protección contra rayos (LPZ 2)
- f) Zona 3 de protección contra rayos (LPZ 3)
- g) Conmutación del pulso electromagnético (SEMP)
- h) Conexión equipotencial contra rayos Pararrayos actual (SPD tipo 1)
- i) Conexión equipotencial local Pararrayos (SPD tipo 2, SPD tipo 3)
- j) Conexión equipotencial contra rayos Descargador de rayo
- k) Conexión equipotencial local Descargador de sobretensiones
- I) Sistema de alimentación de baja tensión
- m) Sistema IT
- n) Refuerzo de acero
- o) Electrodo de toma de tierra en cimiento
- p) Ventilación
- q) Blindaje espacial
- r) Equipo terminal
- s) Sistema de terminación aéreo
- t) Sistema de conductor de bajada

Sistemas de protección contra rayos (Lightning Protection System, LPS por sus siglas en inglés) en estaciones de referencia de funcionamiento continuo.

Un LPS consiste de un sistema externo y de un sistema interno.

### Sistema externo

| Componente                                             | Ejemplo                  | Propósito                                              |
|--------------------------------------------------------|--------------------------|--------------------------------------------------------|
| Sistema de terminación aéreo                           | Varillas para-<br>rrayos | Intercepción de descargas directas                     |
| Sistema de conductor de<br>bajada<br>Red de conexiones | -                        | Conducción segura de la corriente<br>del rayo a tierra |
| Sistema de terminación<br>subterráneo                  | Puesta a tierra          | Dispersión de la corriente del rayo en<br>la tierra    |

### Sistema interno

| Componente                                                                                                    | Propósito                                                                                                    |
|----------------------------------------------------------------------------------------------------|----------------------------------------------------------------------------------------------------|
| Barra de conexión equipotencial<br>( <b>E</b> quipotential <b>B</b> onding <b>B</b> ar, EBB por<br>sus siglas en inglés)              | Equipotencialización entre todas las partes<br>eléctricas y el conductor de protección subte-<br>rráneo                                                                                                    |
| Panel de metal para división<br>Cable adecuado de propagación<br>No deben existir cables cruzados<br>provenientes de diferentes LPZs  | Atenuar los campos transitorios y magnéticos<br>inducidos                                                                                                    |
| Equipo de protección contra la sobre-<br>tensión ( <b>S</b> urge <b>P</b> rotective <b>D</b> evice ,<br>SPD por sus siglas en inglés) | Efectuar una conexión equipotencial para<br>todos los componentes metálicos y servicios<br>públicos subterráneos que tengan acceso al<br>edificio o estructura.<br>Ejemplos de servicios públicos subterráneos:<br>Líneas de comunicación, cables de antenas |
| Blindajes magnéticos                                                                                                    | Atenuación del campo magnético inducido                                                                                                    |
| Propagación adecuada del cableado                                                                                                    | Reducción del bucle de inducción magnética                                                                                                    |

Ejemplo: Instalación del sistema externo en un edificio

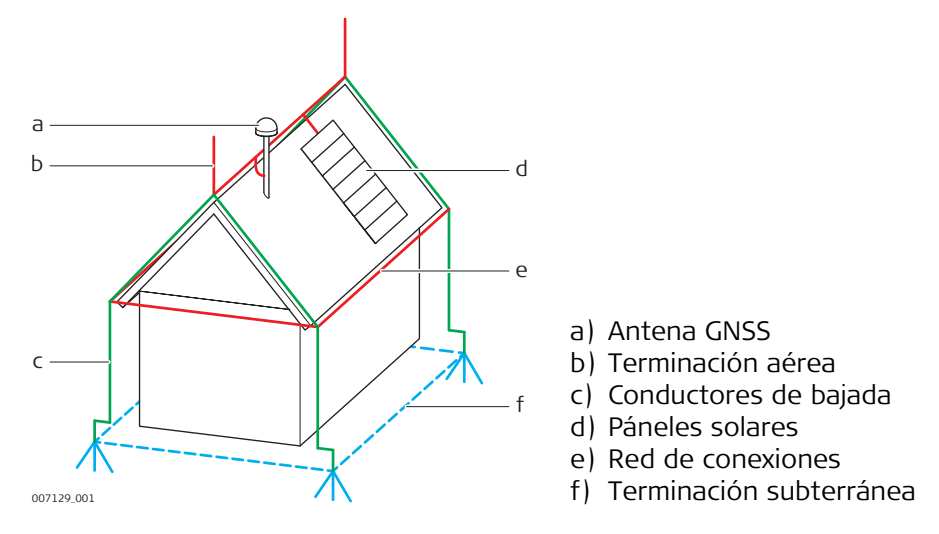

Ejemplo: Instalación del sistema externo e interno en un pilar

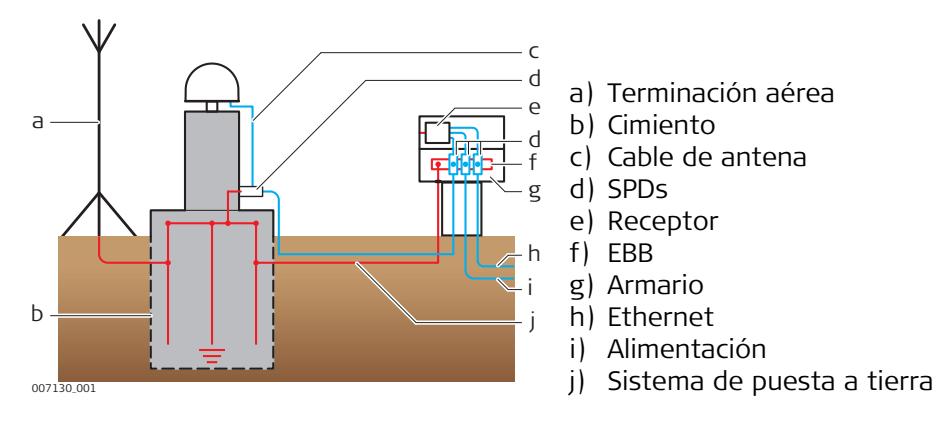

Ejemplo: Instalación del sistema externo en un gabinete

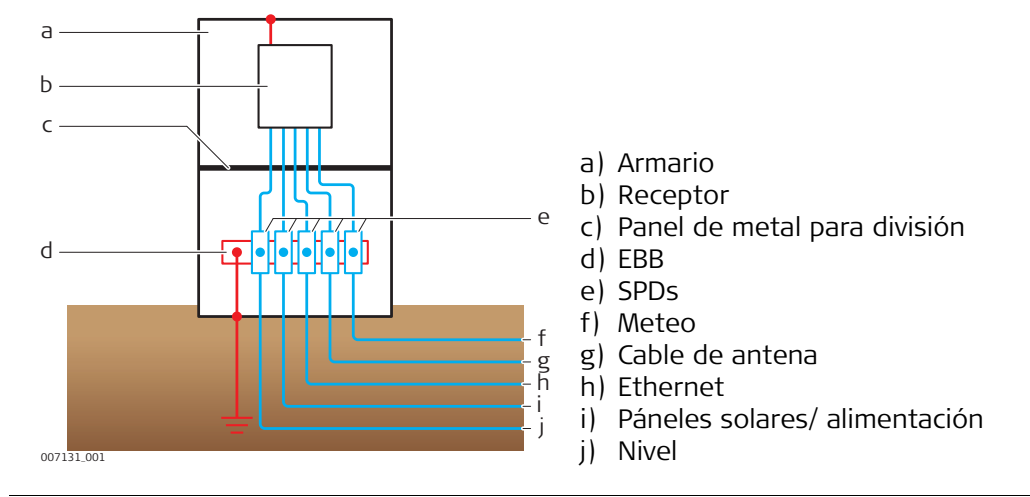

Sistema activo de Un sistema activo de protección contra rayos (Active Lightning Protection , ALP por sus siglas en inglés), combina la protección con la detección de rayos. rayos

### Funcionalidad

- Llevar a cabo medidas preventivas por adelantado
- Activar una descarga adelantada de aire ionizado.
   La descarga intercepta las descargas de los rayos para un desplazamiento seguro hacia un conductor de bajada de baja impedancia.

Los usuarios de Leica han informado de una aplicación exitosa con el uso de productos de:

• Lightning Protection International Pty Ltd (www.lpi.com.au)

Sistema pasivo de<br/>protección contra<br/>rayosUn sistema pasivo de protección contra rayos (Passive Lightning Protection , PLP por<br/>sus siglas en inglés), es muy parecido a un sistema ALP.<br/>El sistema PLP no lleva a cabo detección alguna (medidas preventivas) ni activación de<br/>descargas adelantadas.

Los usuarios de Leica han informado de una aplicación exitosa con el uso de productos de:

- Huber and Suhner (www.hubersuhner.com)
- Polyphaser (www.protectiongroup.com)

| Sistema de<br>conductor de<br>bajada      | Un sistema conductor de bajada consiste en una red de conexiones que cubre la parte<br>exterior de una estructura, por ejemplo, un edificio.<br>En una estructura de concreto con acero reforzado, el refuerzo de las paredes<br>externas se puede usar como componente natural.<br>Las estructuras fabricadas con materiales aislantes, como madera o ladrillo, requieren<br>de una red adicional de conexiones como sistema de conductor de bajada. |                                                                                                    |  |  |
|-------------------------------------------|----------------------------------------------------------------------------------------------------|----------------------------------------------------------------------------------------------------|--|--|
| Puesta a tierra                           | Como parte de un sistema externo LPS, un sistema de terminación subterráneo de<br>puesta a tierra debe direccionar una impedancia a tierra baja.<br>Para la puesta en tierra son adecuados los contrapesos de bastones o de profun-<br>didad/planos/circulares                                                                                                    |                                                                                                    |  |  |
|                                           | <ul> <li>Desventajas</li> <li>Corrosiones dependiendo de las condiciones del suelo</li> <li>Daño provocado por la excavación</li> </ul>                                                                                                    |                                                                                                    |  |  |
|                                           | <b>Medida correctiva</b><br>Usar una varilla de cimiento a tierra. D<br>tricas dentro y en las estructuras, por<br>La varilla de cimiento a tierra está inte                                                                                                    | icha varilla se requiere para instalaciones eléc-<br>ejemplo en edificios, pilares o mástiles.<br>grada al cimiento de hormigón de la estructura. |  |  |
| Estación equipoten-<br>cial               | Cualquier conexión entrante a un edificio que pueda transferir un potencial eléctrico del exterior al interior debe ser protegida contra descargas eléctricas.                                                                                                    |                                                                                                    |  |  |
|                                           | <b>Recomendación</b><br>Instalar un EBB correctamente conectado al sistema de puesta en tierra en el edifici<br>y/o en el punto de acceso del gabinete.                                                                                                    |                                                                                                    |  |  |
|                                           | Componente                                                                                                    | Ejemplo                                                                                                    |  |  |
|                                           | Conexión entrante a un edificio                                                                                                    | Líneas de conducción de agua, gas, comu-<br>nicaciones, datos o energía                                                                           |  |  |
|                                           | Descarga eléctrica                                                                                                    | Sobretensión por rayos                                                                                                    |  |  |
| Separación estruc-<br>tural en un armario | <ul> <li>ón estruc-</li> <li>Armario</li> <li>un armario</li> <li>Se usa un armario para proteger al receptor y al equipo electrónico contra i<br/>ambientales.</li> </ul>                                                                                                    |                                                                                                    |  |  |
|                                           | <b>Recomendación</b><br>Usar una separación estructural con un panel de división metálica dentro del armario.                                                                                                    |                                                                                                    |  |  |
|                                           | <ul> <li>Objetivo de una separación estructural</li> <li>Separación de la parte protegida contra rayos y de la parte sin protección del armario.</li> <li>Evitar el cruce de cables provenientes de la parte protegida y de la parte sin protección del armario.</li> <li>Atenuar los campos transitorios y magnéticos inducidos</li> </ul>                                                                                                    |                                                                                                    |  |  |

| 1.6                                          | Compatibilidad electromagnética EMC                                                                                                    |  |  |
|----------------------------------------------|----------------------------------------------------------------------------------------------------|--|--|
| Descripción                                  | Denominamos compatibilidad electromagnética a la capacidad del producto de<br>funcionar perfectamente en un entorno con radiación electromagnética y descarga<br>electrostática, sin causar perturbaciones electromagnéticas en otros aparatos.                                                                                                    |  |  |
|                                              | Posibilidad de interferir con otros aparatos a causa de radiación electromagnética.                                                                                                    |  |  |
|                                              | Aunque el producto cumple los estrictos requisitos de las directivas y normas aplica-<br>bles, Leica Geosystems no puede excluir por completo la posibilidad de la perturbación<br>de otros aparatos.                                                                                                    |  |  |
|                                              | Posibilidad de perturbación de otros aparatos cuando el producto se utilice en combi-<br>nación con accesorios de terceros, por ejemplo, ordenadores de campo, PCs u otros<br>equipos electrónicos, cables diversos o baterías externas.                                                                                                    |  |  |
|                                              | Utilice sólo el equipo y los accesorios recomendados por Leica Geosystems. Ellos<br>cumplen en combinación con el producto los estrictos requisitos de las directivas y<br>normas aplicables. Al utilizar computadoras u otros equipos electrónicos, prestar aten-<br>ción a la información de compatibilidad electromagnética proporcionada por el fabri-<br>cante.                                                                                       |  |  |
|                                              | Las interferencias causadas por radiación electromagnética pueden producir medi-<br>ciones erróneas.<br>Aunque el producto cumple con los estrictos requisitos de las directivas y normas apli-<br>cables, Leica Geosystems no puede excluir del todo la posibilidad de que una radiación<br>electromagnética muy intensa llegue a perturbar el producto, por ejemplo, en la proxi-<br>midad de emisoras de radio, radiotransmisores o generadores diesel. |  |  |
|                                              | Cuando se efectúen mediciones en estas condiciones hay que comprobar la calidad de los resultados de la medición.                                                                                                    |  |  |
|                                              | Si el producto está funcionando con un cable conectado sólo por uno de sus extremos (como cable de alimentación externa o cable de interfaz), se pueden sobrepasar los valores de radiación electromagnética permitidos y perturbar otros aparatos. <b>Medidas preventivas:</b>                                                                                                    |  |  |
|                                              | Mientras se esté trabajando con el producto los cables han de estar conectados por<br>los dos lados, por ejemplo del producto a la batería externa, del producto al ordenador.                                                                                                    |  |  |
| -<br>Radios o teléfonos<br>móviles digitales | Al utilizar el producto con radios o teléfonos móviles digitales:                                                                                                    |  |  |
|                                              | Los campos electromagnéticos pueden causar perturbaciones en otros equipos, en instalaciones, en equipos médicos (como marcapasos o aparatos auditivos) y en aeronaves. También puede afectar a personas o animales.<br>Medidas preventivas:                                                                                                    |  |  |
|                                              | Aunque el producto cumple con los estrictos requisitos de las directivas y normas apli-<br>cables, Leica Geosystems no puede excluir del todo la posibilidad de la perturbación<br>de otros aparatos o de daños a personas o animales.                                                                                                    |  |  |
|                                              | <ul> <li>No utilice el equipo con dispositivos de radio o teléfonos móviles digitales en las proximidades de distribuidores de gasolina, plantas químicas o áreas en las que exista riesgo de explosiones.</li> <li>No utilice el equipo con dispositivos de radio o teléfonos móviles digitales cerca de equipo médico.</li> </ul>                                                                                                    |  |  |
|                                              | <ul> <li>No utilice el equipo con dispositivos de radio o teléfonos móviles digitales a bordo<br/>de aviones.</li> </ul>                                                                                                    |  |  |

| 1.7         | Normativa FCC (válida en EE.UU.)                                                                                                    |  |  |
|-------------|----------------------------------------------------------------------------------------------------|--|--|
|             | El párrafo sombreado que va debajo sólo es aplicable a productos sin radio.                                                                                                    |  |  |
|             | Las pruebas efectuadas han puesto de manifiesto que este equipo se atiene a los valores límite, determinados en la sección 15 de la normativa FCC, para instrumentos digitales de la clase B.<br>Esto significa que el instrumento puede emplearse en las proximidades de lugares habitados, sin que su radiación resulte molesta.<br>Los equipos de este tipo generan, utilizan y emiten una frecuencia de radio alta y, en caso de no ser instalados conforme a las instrucciones, pueden causar perturbaciones en la recepción radiofónica. En todo caso, no es posible excluir la posibilidad de que se produzcan perturbaciones en determinadas instalaciones.<br>Si este equipo causa perturbaciones en la recepción radiofónica o televisiva, lo que puede determinarse al apagar y volver a encender el equipo, el operador puede intentar corregir estas interferencias de la forma siguiente:<br>• cambiando la orientación o la ubicación de la antena receptora.<br>• aumentando la distancia entre el equipo y el receptor.<br>• conectando el instrumento a un circuito distinto al del instrumento. |  |  |
|             | Si en el instrumento se efectúan modificaciones que no estén explícitamente autori-<br>zadas por Leica Geosystems, el derecho de uso del mismo por parte del usuario puede<br>verse limitado.                                                                                                    |  |  |
|             | Este dispositivo digital de clase (B) cumple con la norma canadiense ICES-003.<br>Cet appareil numérique de la classe (B) est conforme à la norme NMB-003 du Canada.                                                                                                    |  |  |
| Rótulo GR10 | Type : GR10       S.No.:         Equip.No.:       Art.No.:         Power: 12-24V, nominal/2.5A max.         Leica Geosystems AG         CH-9435 Heerbrugg         Manufactured: 2010         Made in Switzerland                                                                                                    |  |  |

GNS

GR10

GR10\_014

00:00:00

 $C \in C_{0681}$ 

This device complies with part 15 of the FCC Rules. Operation is subject to the following two conditions: (1) This device may not cause harmful interference, and (2) this device must accept any interference received, including interference that may cause undesired operation.

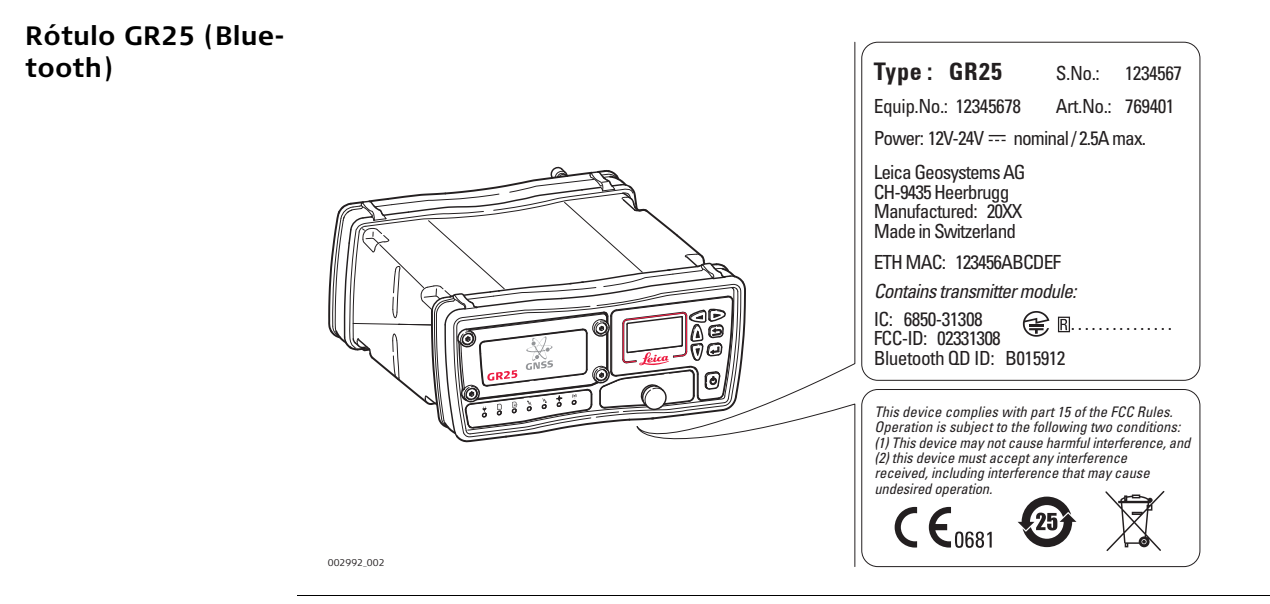

# 

Este dispositivo digital de clase (B) cumple con la norma canadiense ICES-003. Cet appareil numérique de la classe (B) est conforme à la norme NMB-003 du Canada.

Rótulo GR25 (WLAN)

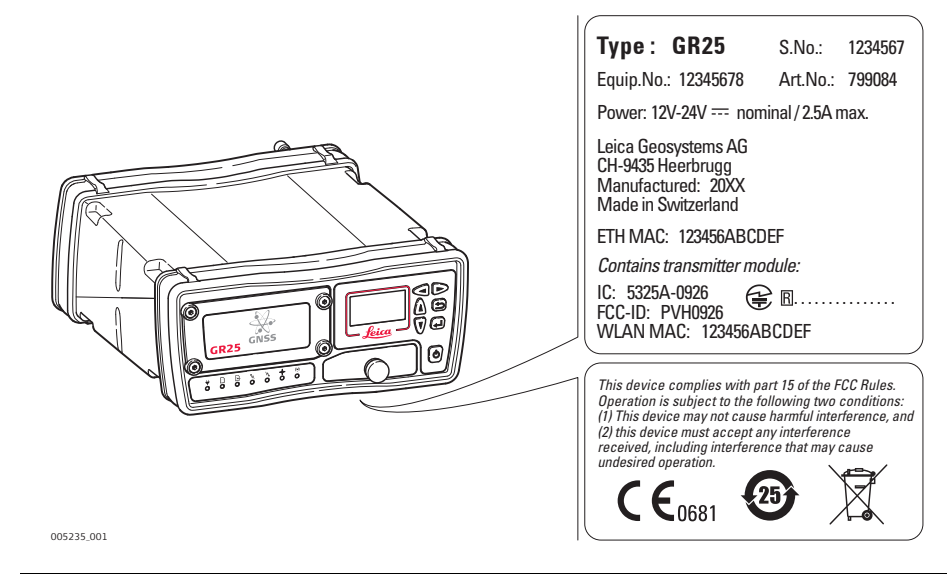

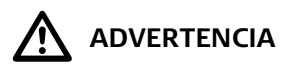

Este dispositivo digital de clase (B) cumple con la norma canadiense ICES-003. Cet appareil numérique de la classe (B) est conforme à la norme NMB-003 du Canada.

Rótulo de batería interna GEB241, GEB242

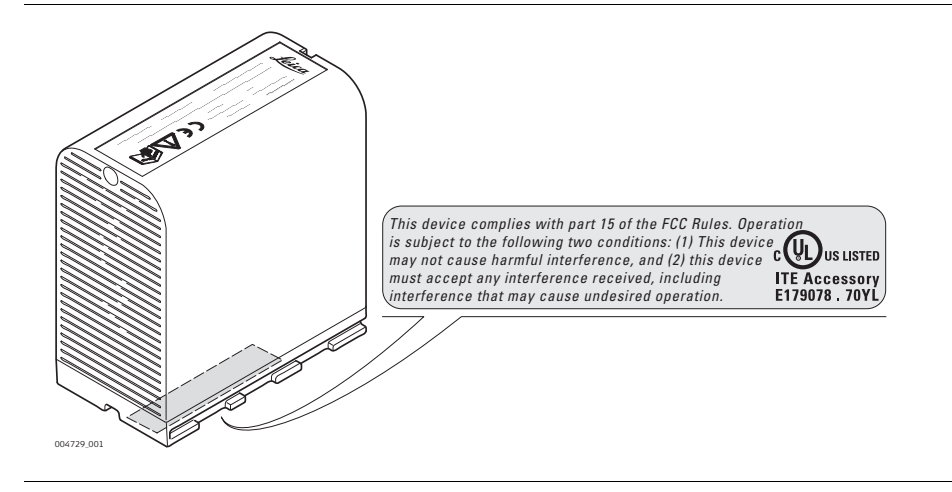

| 2                                              | Descripción del sistema                                                                                                    |  |  |
|------------------------------------------------|----------------------------------------------------------------------------------------------------|--|--|
| 2.1                                            | nformación general                                                                                                    |  |  |
| Diseño                                         | <ul> <li>El instrumento</li> <li>ha sido diseñado para diversas aplicaciones para estaciones de referencia permanentes y semi permanentes, incluyendo redes RTK, estación base individual, estudios y campañas científicas, de monitorización y sísmicas.</li> <li>registra, guarda y transmite datos GNSS.</li> <li>es altamente eficiente para la integración de sistemas.</li> <li>trabaja con diversos equipos externos de comunicación, meteorológicos e inclinómetros.</li> </ul>                                                                                                    |  |  |
| Seguimiento de<br>satélites                    | El instrumento efectúa el seguimiento de<br>• GPS L1/L2P(Y)/L2C/L5<br>• GLONASS L1/L2P/L2C<br>• Galileo E1/E5a/E5b/AltBOC<br>• BeiDou B1/B2<br>• QZSS L1/L2/L5<br>• SBAS L1                                                                                                    |  |  |
| Características<br>especiales del<br>GR10/GR25 | <ul> <li>Estos instrumentos están equipados con diversas funciones especiales:</li> <li>Registro y transmisión de datos a 50 Hz.</li> <li>motor de mediciones SmartTrack+ para obtener una mayor disponibilidad y precisión.</li> <li>Hasta 12 sesiones de registro múltiple y 20 canales de emisión de datos.</li> <li>Diversos formatos para almacenamiento de datos, incluidos MDB, RINEX y Hatanaka.</li> <li>Gran capacidad de almacenamiento de hasta 32 GB y función Smart clean-up.</li> <li>Diversos formatos para salida de datos, incluidos Leica, Leica 4G, RTCM 2.x, 3.x, LB2, BINEX, CMR, CMR+.</li> <li>Interfaz web GUI moderna y de fácil manejo, disponible en diferentes idiomas.</li> <li>Integración completa con Leica GNSS Spider</li> <li>Carcasa de metal robusta y ligera.</li> <li>Cumple con la norma IP67, incluido un puerto Ethernet robusto.</li> <li>Instalación sencilla en bastidor, rack o pared. También se puede apilar.</li> <li>Puerto de ranura para tarjeta de comunicaciones.</li> <li>Gestión integrada de dispositivos para equipos externos.</li> <li>Trabaja con DHCP, DNS, DynDNS internet móvil.</li> <li>NTRIP Server/Client/Caster</li> <li>Seguridad mejorada, incluido filtro IP, gestión de acceso y HTTPS con SSL personalizado.</li> <li>Configuración "plug and play" del nombre del sistema (host).</li> <li>Tensión de alimentación de 10.5-28 V.</li> <li>Bajo consumo de energía, típicamente 3.0-3.5 W.</li> <li>Puerto para oscilador externo</li> <li>Puerto USB client</li> </ul> |  |  |
| Características<br>especiales sólo<br>GR25     | <ul> <li>Además, los instrumentos GR25 están equipados con diversas funciones especiales:</li> <li>Pantalla y teclado incorporados.</li> <li>Batería interna y cargador.</li> <li>Puerto USB host.</li> <li>Alimentación a través de Ethernet.</li> <li>Bluetooth o WLAN.</li> <li>Puerto PPS y para registro de eventos.</li> </ul>                                                                                                    |  |  |

**Información general** La siguiente ilustración muestra diversas configuraciones para una estación de control y los accesorios más comunes que se pueden usar con un GR10/GR25.

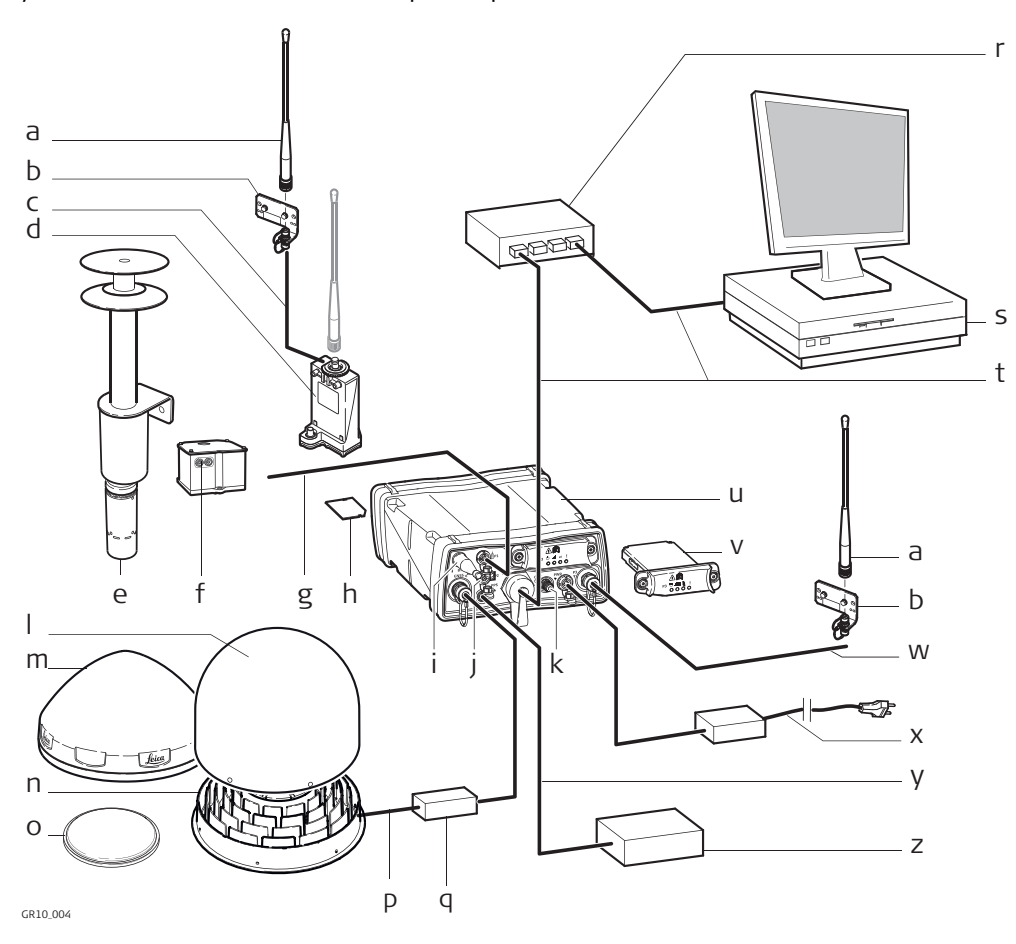

- a) Antena para radio/GSM
- b) Soporte para antena
- c) Cable de antena
- d) Cubierta GFU incl. equipo de radio/GSM
- e) Sensor meteorológico
- f) Sensor de inclinación
- g) Cable serie
- h) Tarjeta SD
- i) Antena Bluetooth/WLAN\*
- j) Puerto serie 2/Registro de eventos\*
- k) Conector para oscilador externo
- Cubierta de protección climática opcional para AR20/AR25
- m) Antena GNSS, AR10/AR20
- n) Antena GNSS, AR25

- o) Antena GNSSAS10
- p) Cable de antena
- q) Protección opcional contra descargas
- r) Módulo Ethernet
- s) PC para ejecutar GNSS Spider o interfaz web
- t) Cable Ethernet
- u) GR10/GR25
- v) Dispositivo de comunicaciones en slot
- w) Cable de antena
- x) Fuente de alimentación
- y) Cable PPS\*
- z) Equipo receptor de impulsos eléctricos\*

\* sólo GR25

2.2

La siguiente ilustración muestra los componentes básicos necesarios para la puesta en marcha de un GR10/GR25.

# Componentes básicos para la instalación

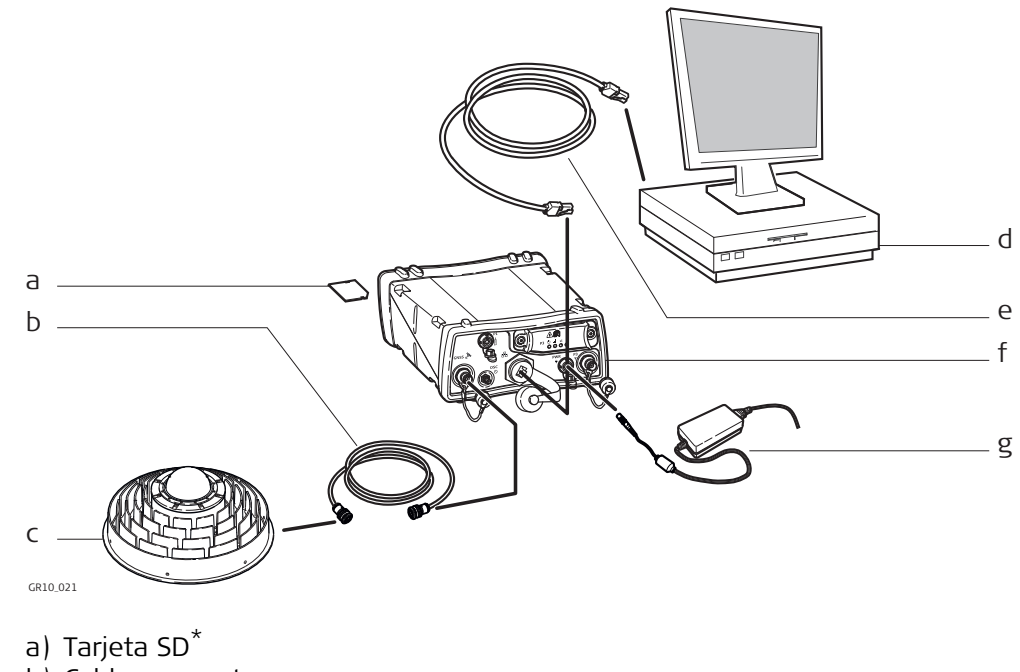

- b) Cable para antena
- c) AntenaGNSS
- d) Pc para ejecutar la interfaz web o Leica GNSS Spider
- e) Cable Ethernet o USB
- f) GR10/GR25
- g) Fuente de alimentación
- \* El instrumento puede funcionar sin una tarjeta, pero sólo será posible la transmisión de datos.

| Componentes prin-<br>cipales | Componente        | Descripción                                                                                                    |
|------------------------------|-------------------|----------------------------------------------------------------------------------------------------|
|                              | GR10/GR25         | Permite el almacenamiento y transmisión de datos brutos de<br>los satélites.                                                                                                    |
|                              | Antena            | Recibe las señales GNSS de las constelaciones de satélites del<br>GNSS (Global Navigation Satellite System)                                                                                                    |
|                              | Interfaz web      | <ul> <li>Herramienta web para configurar el instrumento GR Series.</li> <li>El GR25 presenta una pantalla y teclas que se pueden utilizar para la configuración inicial del instrumento o para efectuar modificaciones básicas a la misma en el campo.</li> </ul>                                                                           |
|                              | Leica GNSS Spider | Software de oficina para estación de referencia, incluido el<br>control y configuración para el instrumento, descarga de<br>archivos y funciones para la transferencia de archivos que<br>permiten trabajar con los instrumentos Leica GR Series.<br>Permite la conexión a uno o múltiples instrumentos de refe-<br>rencia simultáneamente. |

# Desembalaje del instrumento

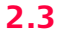

### Equipo básico

Los elementos mínimos que se entregan con el GR10/GR25 son:

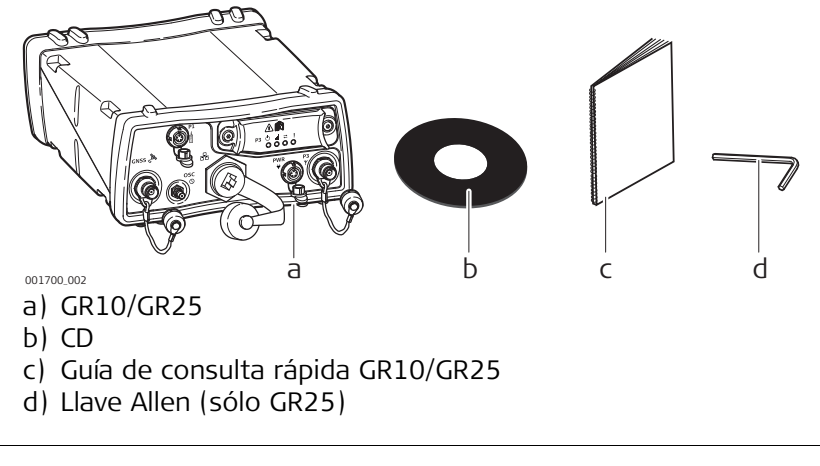

#### Accesorios

El equipo adicional como cables, antenas y fuentes de alimentación necesarios para una instalación completa de una estación de referencia se entregan con el GR10/GR25 bajo pedido. Para obtener información general de una instalación típica de una estación de referencia y de los accesorios que se pueden usar con el instrumento, consultar "Información general".

Para mayor información de los accesorios, consultar el "Manual de funcionamiento GR Series (Ayuda en línea)".

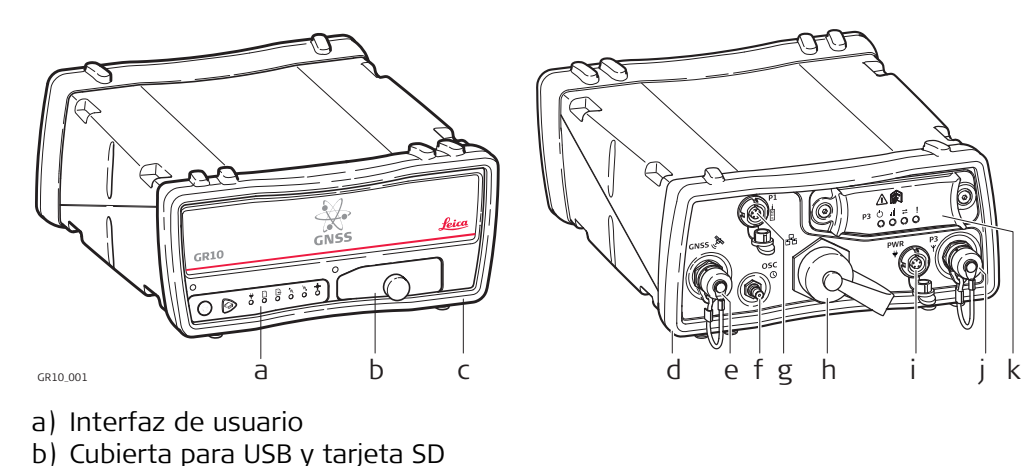

- c) Protector de caucho delantero
- d) Protector de caucho trasero
- e) GNSS Puerto para antena
- f) Puerto para oscilador externo
- g) Puerto serie (P1)
- h) Puerto Ethernet reforzado
- i) Puerto de alimentación
- j) Puerto en ranura para comunicación en antena (P3)
- k) Puerto en ranura para comunicación (P3)

### Componentes del **GR25**

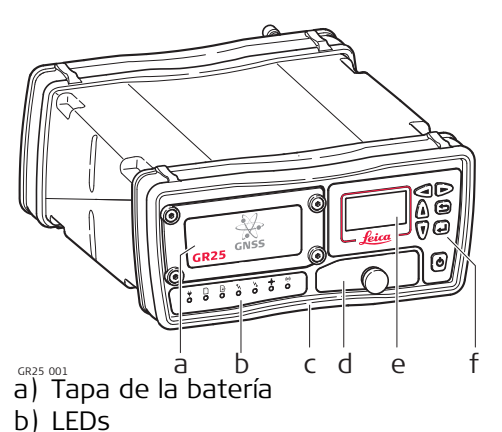

- c) Protector de caucho delantero
- d) Cubierta para USB y tarjeta SD
- e) Pantalla
- f) Teclas
- g) Protector de caucho trasero
- h) Puerto para antena GNSS
- i) Antena Bluetooth/WLAN
- j) Puerto PPS
- k) Puerto serie y para registro de eventos (P2)
- I) Puerto serie (P1)
- m) Puerto Ethernet reforzado
- n) Puerto para oscilador externo
- o) Puerto Power
- p) Conector para antena (P3)
- q) Puerto en ranura para comunicación (P3)

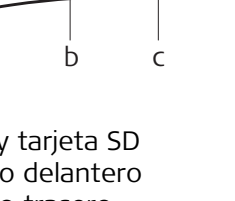

del

**GR10** Componentes

0

mn o

рq

ij kl

gh

# Funcionamiento

2.5

| Información general                              | <ul> <li>El funcionamiento del instrumento GR Series se puede llevar a cabo:</li> <li>pulsando sus teclas</li> <li>por medio de la interfaz web</li> <li>Leica GNSS Spider Programa</li> <li>o a través de la interfaz Leica Binary 2 (LB2). Contactar a su representante de Leica Geosystems para obtener información de la documentación de LB2</li> </ul>                                                                                                   |
|--------------------------------------------------|----------------------------------------------------------------------------------------------------|
| _                                                | El instrumento se entrega con los ajustes por defecto que se ajustan a las<br>necesidades de un usuario normal. Para ajustar los parámetros del instru-<br>mento, es posible usar la interfaz web o Leica GNSS Spider.                                                                                                    |
| Funcionamiento a<br>través de la interfaz<br>web | La interfaz web es el componente principal que se utiliza para configurar y poner en<br>marcha el instrumento.<br>Consultar el "Manual de funcionamiento GR Series (Ayuda en línea)" para una descrip-<br>ción en detalle de la interfaz web.                                                                                                    |
|                                                  | <ul> <li>Sistemas operativos para configurar la interfaz web a través de USB</li> <li>Windows XP SP2 y SP3 (32 bit)</li> <li>Windows Vista SP2 (32 bit)</li> <li>Windows Server 2008 SP1 (64 bit)</li> <li>Windows 7 (32 bit y 64 bit)</li> <li>Windows 8 (32 bit y 64 bit)</li> </ul>                                                                                                    |
|                                                  | <ul> <li>Navegadores web aceptados para la interfaz web</li> <li>Todas las versiones actuales de los siguientes navegadores web han sido probados y son aceptados:</li> <li>Internet Explorer</li> <li>Firefox</li> <li>Chrome</li> </ul>                                                                                                    |
|                                                  | Otros navegadores web, como Opera o Safari, pueden funcionar pero no se prueban regularmente para determinar su compatibilidad.<br>C La interfaz web es la interfaz primaria entre el usuario y el instrumento. Para utilizar correctamente la interfaz web, asegurarse de que el navegador web permite la ejecución de JavaScript. En caso de que se presenten problemas al utilizar a interfaz web, revisar la configuración del navegador web.              |
| Seguridad de la<br>interfaz web                  | Al acceder a la interfaz web por primera vez, utilizar el <b>User name</b> (Admin) y el <b>Password</b> (12345678) predeterminados.                                                                                                    |
|                                                  | Por razones de seguridad, se recomienda crear una nueva cuenta de adminis-<br>trador al iniciar la sesión por primera vez. Después de crear la nueva cuenta de<br>administrador, cerrar la sesión e iniciarla nuevamente con los datos del nuevo<br>usuario. En ese momento se podrá eliminar la cuenta del usuario predetermi-<br>nado. Para obtener una guía paso a paso del proceso, consultar el "Manual de<br>funcionamiento GR Series (Ayuda en línea)". |

| Funcionamiento por<br>medio de Leica<br>GNSS Spider | El software de estación de referencia Leica GNSS Spider ofrece funciones completas para utilizar el instrumento, como la interfaz web.                                                                                                    |  |
|-----------------------------------------------------|----------------------------------------------------------------------------------------------------|--|
|                                                     | Algunos parámetros de configuración están disponibles tanto en la interfaz<br>web como en el software Leica GNSS Spider. Si tales parámetros se configuran<br>en la interfaz web y después se aplica el comando <b>Upload Settings</b> o <b>Start</b><br>desde el software Leica GNSS Spider, los parámetros se sobrescribirán. En este<br>caso, utilizar la interfaz web exclusivamente para configurar los parámetros<br>que no estén disponibles en el software Leica GNSS Spider.                                                                                                    |  |
|                                                     | <ul> <li>Para trabajar con Leica GNSS Spider, consultar</li> <li>"Manual de funcionamiento GR Series (Ayuda en línea)" para obtener información básica.</li> <li>"Ayuda en pantalla de Leica GNSS Spider" para obtener información más detallada.</li> </ul>                                                                                                    |  |
|                                                     | <ul> <li>Requerimiento</li> <li>GR10: Se debe instalar Leica GNSS Spider v4.0 o superior.</li> <li>GR25: Se debe instalar Leica GNSS Spider v4.2 o superior.</li> </ul>                                                                                                    |  |
|                                                     | El requerimiento de versión se aplica a las conexiones activas del instrumento<br>para configurar el instrumento por medio de Leica GNSS Spider. No se aplica a<br>las conexiones pasivas sólo para la transmisión de datos.                                                                                                    |  |
| Características de<br>GNSS Spider                   | <ul> <li>Características de GNSS Spider:</li> <li>Configuración y comunicación simultánea con uno o varios instrumentos.</li> <li>Control y generación de mensajes de los parámetros principales del instrumento tales como nivel de tensión de alimentación, disponibilidad de almacenamiento o datos, temperatura interna de los instrumentos o eventos registrados en el instrumento.</li> <li>Visualización del estado del seguimiento de satélites.</li> <li>Transferencia automática de datos brutos del instrumento a una unidad de almacenamiento.</li> <li>Conversión manual o automática a RINEX en diferentes intervalos y longitudes o archivo.</li> <li>Envío por FTP de archivos de datos a múltiples ubicaciones.</li> <li>Control de calidad automático de datos RINEX archivados.</li> <li>Gestión de una red completa de estaciones de referencia.</li> <li>Suministro de correcciones RTK de una base individual o de una red a varios usu rios utilizando diversos métodos de comunicación, incluido, por ejemplo, Ntrip.</li> <li>Protección y gestión de acceso a servicios de correcciones RTK, utilizando el acceso a la gestión de usuario avanzado Spider Business Center.</li> </ul> |  |
| Conexión del<br>GR10/GR25 a Leica<br>GNSS Spider:   | Es posible establecer conexión con Leica GNSS Spider de las siguientes formas:<br>• TCP/IP Ethernet con LAN, WAN, WLAN o Internet<br>• Internet móvil TCP/IP usando GPRS, EDGE o UMTS<br>• Conexión de cliente USB a un PC/Laptop<br>• Conexión en serie Lemo RS232 a un PC/Laptop                                                                                                    |  |
|                                                     | Para conexiones TCP/IP, es posible usar conexiones activas y pasivas por medio de TCP/IP directo. También es posible establecer conexiones activas y pasivas con Leica GNSS Spider usando NTRIP con el firmware v2.5 y superior de GR10/GR25. También es posible establecer conexiones Bluetooth con Leica GNSS Spider, aunque no es recomendable.                                                                                                    |  |

#### 2.6 Software Descripción Todos los instrumentos utilizan el mismo concepto de software. Software de las Tipo de programa Descripción series GR Firmware GR El firmware para las series GR se llama RefWorx. (GR10\_x.xx.xx.fw/.zip) Este software del sistema cubre las funciones básicas del instrumento. (GR25\_x.xx.xx.fw/.zip) La interfaz web forma parte del firmware y no se puede eliminar. El idioma Inglés está integrado al firmware y no es posible eliminarlo. El web server del instrumento se encuentra dispo-Idioma del programa nible en diversos idiomas. El software de idioma

(REF\_LANG.sxx)

| Transferencia de | Software para        | Descripción                                                                                                    |
|------------------|----------------------|----------------------------------------------------------------------------------------------------|
| Software         | Todos los modelos GR | Todo el software se guarda en la memoria RAM del instru-<br>mento.                                                                                                    |
|                  |                      | <ul> <li>Antes de la instalación, se debe cargar un nuevo archivo de firmware en la tarjeta SD. El archivo se puede cargar mediante:</li> <li>la interfaz web.</li> <li>una copia directa a la tarjeta SD usando un PC.</li> <li>acceso directo de FTP a la tarjeta SD.</li> <li>Después de efectuar la carga, el firmware se debe transferir de la tarjeta SD a la RAM del sistema a través de la interfaz web. Para mayor información, consultar el "Manual de funcionamiento GR Series (Avuda en línea)".</li> </ul> |
|                  |                      | También se puede utilizar Leica GNSS Spider para instalar<br>el firmware. La carga del firmware a la tarjeta SD y su<br>instalación en el instrumento se lleva a cabo en un paso<br>usando GNSS Spider. Para mayor información, consultar la<br>"Ayuda en pantalla de Leica GNSS Spider".                                                                                                    |

también se conoce como idioma del sistema.

El software del sistema permite un máximo de tres idiomas, los cuales se pueden guardar en cualquier momento: el idioma inglés y otros dos. El idioma inglés es el idioma predeterminado y no es posible eliminarlo. Se elige un idioma como idioma activo.

| 2.7                         | Fuente de aliment                                                                                                    | <b>Fuente de alimentación</b><br>Usar las fuentes de alimentación, baterías, cargadores y accesorios Leica Geosystems<br>recomendados por Leica Geosystems para garantizar el funcionamiento correcto del<br>instrumento.                                               |  |  |
|-----------------------------|----------------------------------------------------------------------------------------------------|----------------------------------------------------------------------------------------------------|--|--|
| General                     | Usar las fuentes de alime<br>recomendados por Leica<br>instrumento.                                                                                                    |                                                                                                    |  |  |
| Opciones de<br>alimentación | La alimentación del instrumento puede ser por una fuente de alimentación o por bate-<br>rías. Es posible conectar hasta dos fuentes de alimentación externas por medio de un<br>cable en Y. |                                                                                                    |  |  |
|                             | Alimentación interna:                                                                                                    | Sólo para el GR25, usar la batería GEB241(754834) o la<br>batería GEB242(793975) para alimentación interna. Es<br>posible cargar esta batería desde una fuente de alimenta-<br>ción externa.                                                                            |  |  |
|                             | Alimentación externa:                                                                                                    | GEV242 Unidad de alimentación GEV242 (774437),<br>110 V/240 V AC a 24 V CC suministrada por Leica Geosys-<br>tems<br>o<br>GEV251 110 V/240 AC V AC a 12 V CC (722409), suminis-<br>trada por Leica Geosystems                                                           |  |  |
|                             |                                                                                                    | o<br>GEB171 batería GEB171 (439038) conectada mediante un<br>cable.<br>o                                                                                                    |  |  |
|                             |                                                                                                    | Una batería de automóvil conectada a través de un cable<br>convertidor suministrado por Leica Geosystems.<br>o                                                                                                    |  |  |
|                             |                                                                                                    | Sólo para GR25: alimentación mediante un cable Ethernet<br>a través de un cable Ethernet de categoría 5 o superior<br>para suministrar alimentación de 13W por medio de<br>Ethernet.                                                                                    |  |  |
|                             | Cable en Y:                                                                                                    | GEV243 El cable en Y GEV243 (774438) se puede usar con<br>la fuente de alimentación GEV242 y la batería GEB171 o<br>con la fuente de alimentación 12V existente (722409). El<br>conector Lemo negro de este cable soporta sólo el uso de<br>la alimentación del GEV242. |  |  |
|                             |                                                                                                    | o<br>GEV172 El cable en Y (733298) se puede usar con cualquier<br>combinación de una fuente de alimentación de<br>110 V/240 V AC a 12 V CC (722409) o de una batería<br>GEB171.                                                                                         |  |  |
| ræ-                         | Al usar el GR10 para ope                                                                                                    | eraciones permanentes, utilizar unidades de Sistemas de                                                                                                    |  |  |

ŝ

Alimentación Ininterrumpida (Uninterruptible Power Supply) como respaldo en caso de presentarse fallos en el suministro de energía.

El GR25 tiene una batería incorporada y un cargador que se pueden utilizar brevemente como un sistema de alimentación ininterrumpido (Uninterruptible Power Supply). Para una protección prolongada contra fallos en el suministro de energía, también es posible usar un UPS (**U**ninterruptible **P**ower **S**upply) externo.

| 3                                                          | Instalación                                                                                                    |  |  |
|------------------------------------------------------------|----------------------------------------------------------------------------------------------------|--|--|
| 3.1                                                        | Antes de la instalación                                                                                                    |  |  |
| Ubicación para la<br>instalación                           | <ul> <li>Se recomienda que el instrumento esté instalado de modo que esté</li> <li>protegido contra impactos mecánicos y de rayos</li> <li>a una distancia máxima de 70 m de la antena, sin necesidad de usar amplificadores integrados.</li> <li>ubicado lejos de fuentes potenciales de interferencia en la radiocomunicación. Las señales de alta potencia provenientes de radios cercanas, radares o antenas de telefonía móvil GSM/GPRS/UMTS pueden provocar problemas con el seguimiento de las señales GNSS. Este tipo de interferencia no provoca daños al instrumento, pero puede causar una pérdida considerable de datos GNSS.</li> </ul> |  |  |
| Orientación de la<br>instalación                           | <ul> <li>Para instalaciones en interiores, el instrumento se puede instalar en cualquier dirección.</li> <li>Al instalar el instrumento en el exterior, oriente el instrumento verticalmente de modo que los puntos del conector se dirijan hacia abajo.</li> </ul>                                                                                                    |  |  |
| Instalación del<br>cable                                   | Asegúrese de que los cables situados entre el instrumento y la antena estén colocados de forma que evite su torcedura, estiramiento o compresión. Para instalar los cables, siga las normas generales de la instalación de cableado eléctrico.                                                                                                    |  |  |
| (F                                                         | Tenga en cuenta que una instalación eléctrica bien planeada y cuidadosamente efec-<br>tuada no sólo evita que se dañen los cables, sino que también proporciona un aspecto<br>profesional.                                                                                                    |  |  |
| ۲.<br>۲                                                    | Para obtener información a detalle de la instalación, consultar "Estación de referencia<br>y redes GNSS: Guía introductoria".                                                                                                    |  |  |
| Uso de la ranura<br>inalámbrica en el<br>puerto del equipo | Al usar la ranura inalámbrica en el puerto del equipo con cualquier ranura en el módulo<br>de radio radio/GSM/3G/CDMA, se recomienda usar un cable para extensión de antena<br>y el soporte de fijación para instalar correctamente la antena en posición vertical, lejos<br>de ala antena Bluetooth/WLAN, tal como se indica en las siguientes opciones de insta-<br>lación.                                                                                                    |  |  |

# 3.2 Opciones de instalación

**Descripción** Los instrumentos GR Series están diseñados para diferentes casos de instalación.A continuación, se presenta una breve descripción de cuatro casos de instalación del instrumento. Tenga en cuenta que las ilustraciones no muestran todo el equipo necesario para una instalación completa de una estación de referencia. Para obtener información completa de la instalación, consultar

- Estación de referencia y redes GNSS: Guía introductoria.
- Redes GNSS y lista de equipamiento de estaciones de referencia

**Instalación en rack** Utilizando el juego de accesorios para instalación en rack, es posible instalar el instrumento en un rack IT típico de 19".

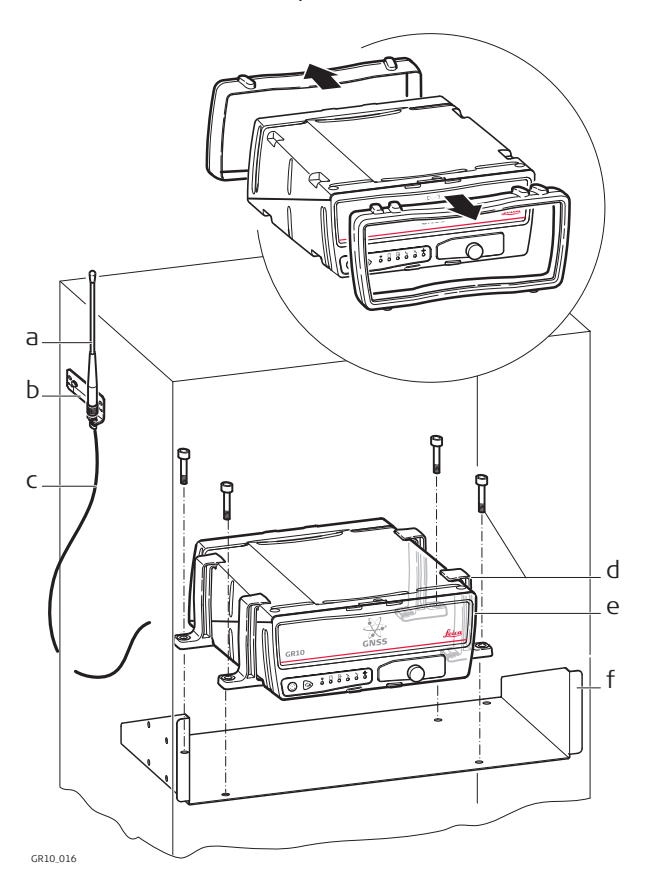

- a) Antena para radio/GSM
- b) Soporte para antena
- c) Cable para antena de radio/ GSM
- d) Juego de accesorios para instalación en rack
- e) GR10/GR25
- f) Juego de accesorios para instalación en rack

Si el espacio en el rack es limitado, es posible retirar los protectores de caucho del instrumento. De esta forma, la altura total del juego de accesorios y del instrumento es de 2U. En caso de retirar los protectores de caucho, debe retirar también el pequeño pie de las placas de montaje.

En caso de utilizar un dispositivo en ranura o en serie, la antena de radio/GSM se debe instalar fuera del rack.

### Instalación en pared o en el armario

Utilizando el juego de accesorios para instalación en pared, es posible instalar fácilmente el instrumento en un muro o estructura existente, o dentro de un estuche para protección ambiental.

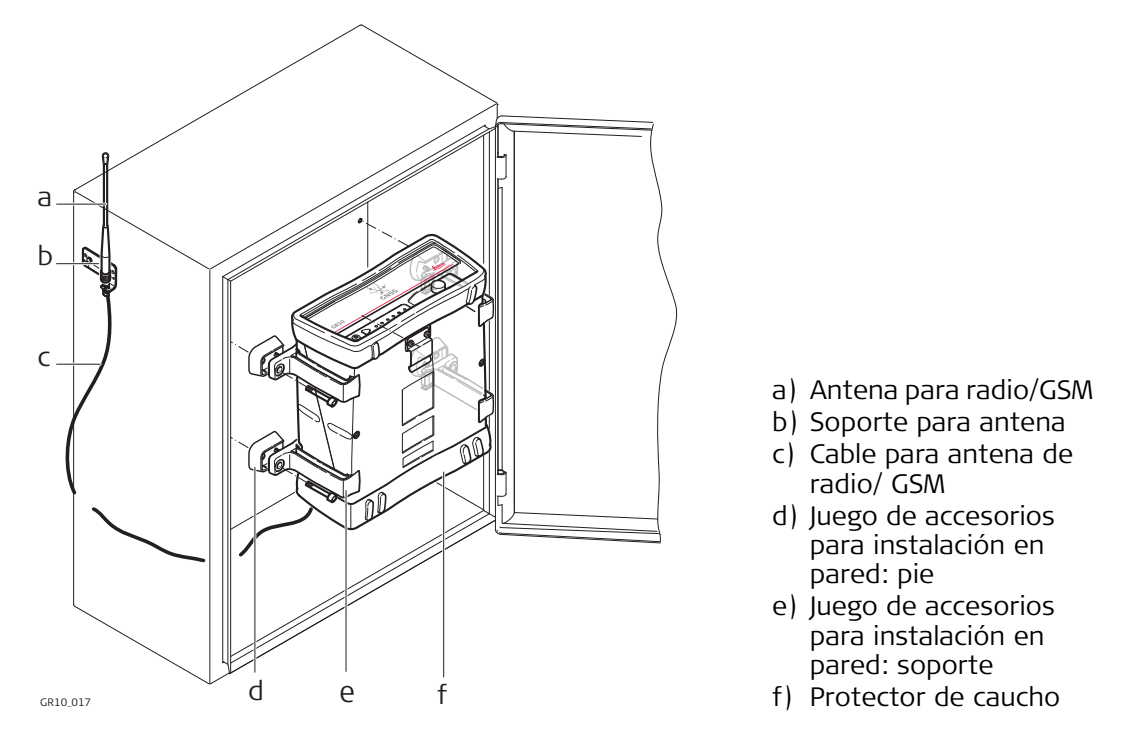

Si el espacio en el armario es limitado, es posible retirar los protectores de caucho del instrumento. En caso de retirar los protectores de caucho, debe retirar también el pequeño pie de las placas de montaje.

En caso de utilizar un dispositivo en ranura o en serie, la antena de radio/GSM se debe instalar fuera del rack.

Instalación verticalEl instrumento está diseñado para permitir su instalación de forma vertical o apiladao apiladapara facilitar la configuración de múltiples receptores.

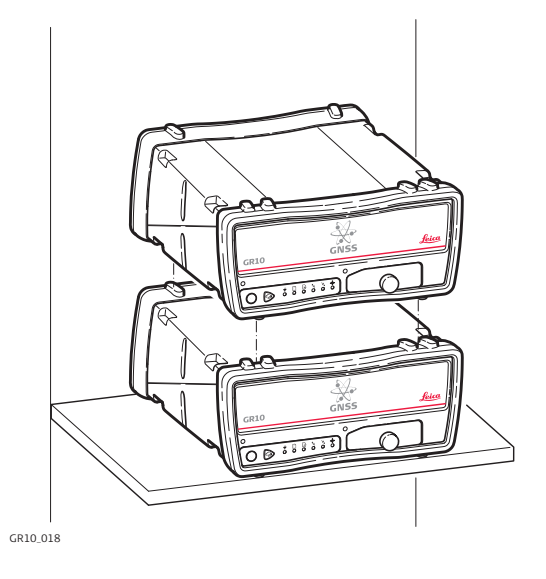

Al apilar varios instrumentos de forma vertical, es necesario utilizar los protectores de caucho. El instrumento cuenta con un dispositivo incorporado para su instalación en trípode que permite utilizar todos los trípodes de Leica Geosystems.

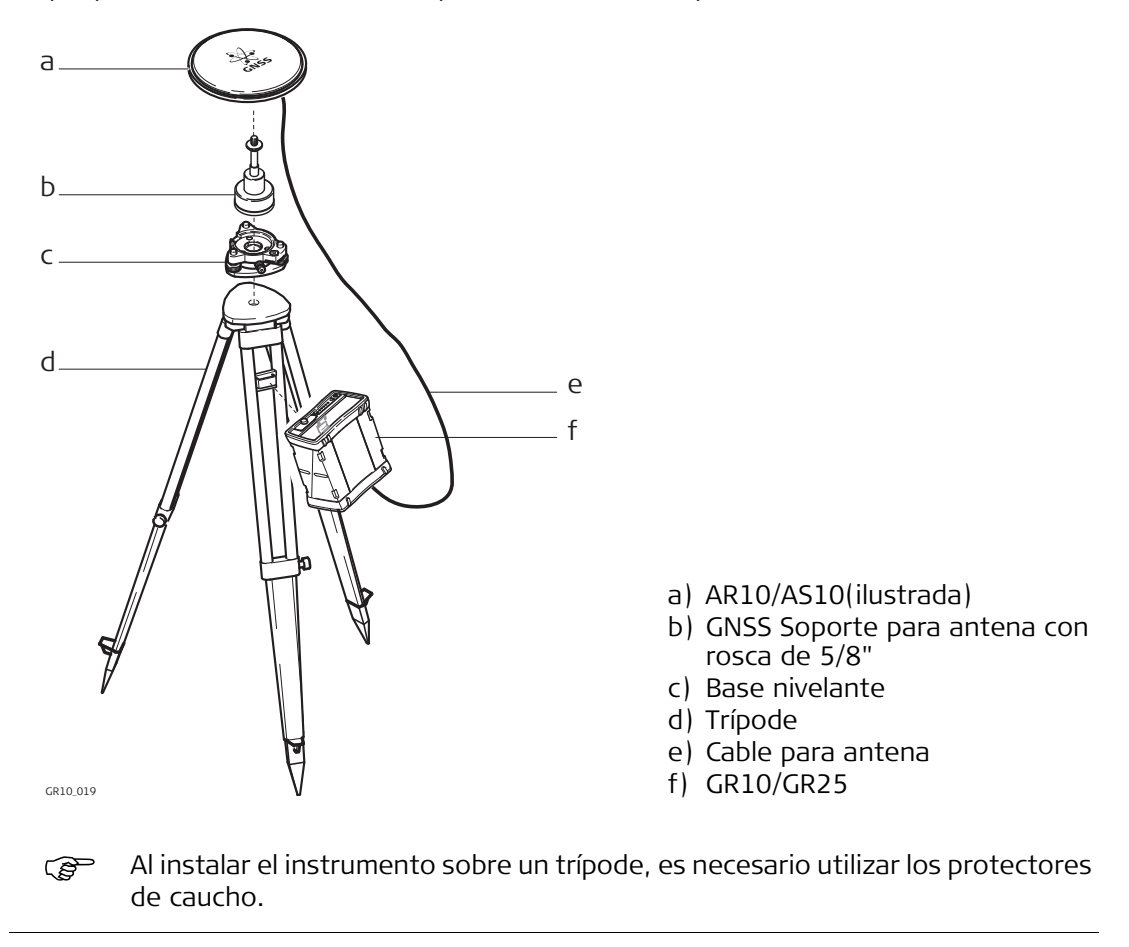

Interfaz de usuario GR10

4.1 Indicadores LED en el GR10

# Indicadores LED

# Descripción

El GR10 tiene indicadores LED (Light Emitting Diode), los cuales indican el estado básico del instrumento.

# Diagrama

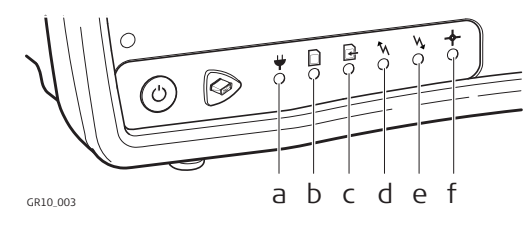

- a) LED de energía b) LED de tarjeta SD
- c) LED de registro de datos brutos
- d) LED de salida de datos en TR
- e) LED de entrada de datos en TR
- f) LED de posición

## Descripción de los LED

| SI el                       | está     | ENTONCES                                                                                                    |  |
|-----------------------------|----------|----------------------------------------------------------------------------------------------------|--|
| LED de energía              | apagado  | El instrumento está apagado.                                                                                                    |  |
| ¥                           | verde    | El instrumento está encendido                                                                                                    |  |
| LED de tarjeta SD           | apagado  | No hay tarjeta SD o no hay alimentación.                                                                                                    |  |
|                             | verde    | Existe una tarjeta SD en el instrumento. El espacio<br>libre en la tarjeta es mayor al 20%.                                                                                                    |  |
|                             | amarillo | El espacio libre en la tarjeta es menor al 20%.<br>Acción recomendada para el usuario:<br>Activar la función Smart clean-up o la elimina-<br>ción automática de archivos para cada inicio<br>de sesión.                                                                               |  |
|                             | rojo     | La tarjeta SD está llena. El registro de datos se ha<br>detenido.<br>Acción recomendada para el usuario:<br>Activar de inmediato la función Smart clean-<br>up o la eliminación automática de archivos<br>para cada inicio de sesión.                                                 |  |
| LED de registro de<br>datos | apagado  | No hay sesiones activas de registro o no hay alimen-<br>tación                                                                                                    |  |
| Ē                           | verde    | Las sesiones activas de registro están configuradas<br>en el instrumento y se están registrando datos                                                                                                    |  |
|                             | amarillo | Las sesiones activas de registro están configuradas y<br>la función Smart clean-up está eliminando datos de<br>todas o de algunas de las sesiones de registro confi-<br>guradas.<br>o bien<br>Las sesiones activas de registro están configuradas<br>pero no hay posición disponible. |  |
|                             |          | Acción recomendada para el usuario:<br>Revisar el espacio libre en la tarjeta SD y si es<br>necesario, eliminar los datos antiguos.<br>Revisar el estado del seguimiento y de la posi-<br>ción.                                                                                       |  |
|                             | rojo     | Las sesiones activas de registro están configuradas<br>pero la tarjeta SD está llena o no hay seguimiento de<br>satélites.                                                                                                    |  |
|                             |          | Revisar la tarjeta SD y el estado del segui-<br>miento.                                                                                                    |  |

| SI el                            | está                       | ENTONCES                                                                                                    |
|----------------------------------|----------------------------|----------------------------------------------------------------------------------------------------|
| LED de salida de<br>datos en TR  | apagado                    | No hay transmisión de datos configurada o no hay alimentación.                                                                                                    |
| ħ                                | verde                      | Una o más transmisiones de datos están configu-<br>radas y activas. Los datos se están transmitiendo.                                                                                                    |
|                                  | rojo                       | Las transmisiones de datos están activas pero no hay emisión.                                                                                                    |
|                                  |                            | Acción recomendada para el usuario:<br>Revisar que existe seguimiento de satélites y<br>que hay posición de navegación disponible.<br>Comprobar que se ha introducido la posición<br>correcta de la referencia. |
| LED de entrada de<br>datos en TR | apagado                    | No hay transmisión de datos en tiempo real en el instrumento o no hay alimentación.                                                                                                    |
| <b>N</b>                         | verde                      | Existe una transmisión de datos en tiempo real confi-<br>gurada y activa, se están recibiendo datos y está<br>disponible una posición fija.                                                                     |
|                                  | verde<br>intermi-<br>tente | Existe una transmisión de datos en tiempo real confi-<br>gurada y activa, se están recibiendo datos y está<br>disponible una posición DGPS.                                                                     |
|                                  | amarillo                   | Existe una transmisión de datos en tiempo real confi-<br>gurada y activa, se están recibiendo datos pero no<br>está disponible una posición fija ni DGPS.                                                       |
|                                  | rojo                       | La entrada de datos en TR está activa, pero no hay<br>recepción de datos.<br>o                                                                                                    |
|                                  |                            | La recepción de transmisiones de datos está configu-<br>rada y activa pero el instrumento no tiene segui-<br>miento de satélites y/o no hay posición de navega-<br>ción disponible.                             |
|                                  |                            | Acción recomendada para el usuario: Revisar que<br>la conexión para entrada de datos esté configurada<br>correctamente. Revisar el seguimiento de satélites y<br>la posición del instrumento.                   |
| LED de posición                  | apagado                    | El instrumento está apagado.                                                                                                    |
| - <del>\$</del> -                | verde<br>intermi-<br>tente | Existe seguimiento de satélites en el instrumento, pero no hay posición disponible.                                                                                                    |
|                                  | verde                      | Está disponible la posición de navegación.                                                                                                    |
|                                  | rojo                       | No hay seguimiento de satélites ni tampoco hay posi-<br>ción de navegación disponible.                                                                                                    |

# Teclado

Teclado del GR10

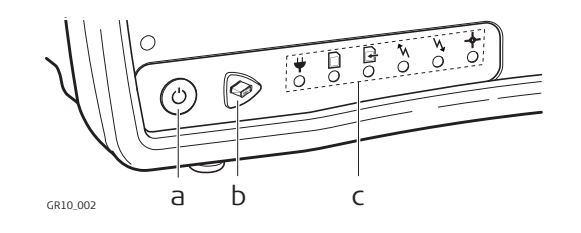

a) Tecla ON/OFF

b) Tecla de función

- c) Indicadores LED
- Es posible encender y apagar el instrumento pulsando la tecla ON/OFF durante 2 seg. Una luz verde permanente en el LED de energía indica que el instrumento está encendido y listo para trabajar.

### Tecla ON/OFF

| Tecla  | Función                                                                 |
|--------|-------------------------------------------------------------------------|
| ON/OFF | Si el GR10 está apagado: Enciende el GR10 al pulsarla durante<br>2 seg. |
|        | Si el GR10 está encendido: Apaga el GR10 al pulsarla durante<br>2 seg.  |

Mantener pulsada la tecla ON/OFF durante 10 seg. para que el instrumento se apague. Al usar este método, las configuraciones del instrumento y algunos datos se pueden perder.

# Tecla de función

Para todas las funciones que se explican a continuación, se asume que el GR10 está encendido.

| Tecla   | Función                                                                                                    |  |
|---------|----------------------------------------------------------------------------------------------------|--|
| Función | La tecla de función y la tecla ON/OFF trabajan de forma combi-<br>nada y permiten efectuar diversas funciones, como se explica<br>en "Combinaciones de teclas".<br>La tecla de función alterna entre estas diferentes funciones. |  |

| Combinaciones de<br>teclas | Teclas           | Cómo                                                                                                    |
|----------------------------|------------------|----------------------------------------------------------------------------------------------------|
|                            | + <sup>(1)</sup> | Activar la función de teclas duales                                                                                                   |
|                            |                  | Pulsar y mantener pulsadas ambas teclas hasta que todos los                                                                           |
|                            |                  | LED se iluminen de forma intermitente. Después de 1 seg, el<br>LED de registro de datos brutos se ilumina de forma intermi-<br>tente. |
|                            |                  | Los siguientes comandos del instrumento quedarán activos.                                                                             |
|                            |                  | Comenzar/detener todas las sesiones de registro                                                                                       |
|                            |                  | Activar la función de teclas duales.                                                                                                  |
|                            |                  | Si todas las sesiones de registro se han apagado, el LED de<br>registro de datos se ilumina de forma intermitente en color<br>verde.  |
| Teclas   |       | Cómo                                                                                                    |
|----------|-------|----------------------------------------------------------------------------------------------------|
| <b>G</b> | 3 seg | <ul> <li>Pulsar la tecla de función hasta que el LED se ilumine rápi-<br/>damente para INICIAR todas las sesiones de registro confi-<br/>guradas si el LED de registro de datos se ilumina de forma<br/>intermitente en color verde.</li> <li>O</li> <li>Si alguna sesión de registro se ha activado, el LED de registro</li> </ul>                                                                                                    |
|          |       | <ul> <li>de datos se ilumina de forma intermitente en color rojo.</li> <li>Pulsar la tecla de función hasta que el LED se ilumine rápi-<br/>damente para DETENER todas las sesiones de registro confi-<br/>guradas si el LED de registro de datos se ilumina de forma<br/>intermitente en color rojo.</li> </ul>                                                                                                    |
|          |       | Después de iniciar o detener el registro, el LED y el funciona-<br>miento del instrumento regresan a su estado normal.                                                                                                    |
|          |       | Comenzar/detener todas las transmisiones de datos                                                                                                    |
|          |       | Activar la función de teclas duales.                                                                                                    |
| <b>G</b> | 1 X   | Pulsar la tecla de función hasta que el 🍾 LED de salida datos<br>en TR se ilumine lentamente de forma intermitente.<br>Si todas las transmisiones de datos se han detenido, el LED de<br>salida de datos TR se mostrará en color verde intermitente.                                                                                                    |
|          | 3 seg | <ul> <li>Pulsar la tecla de función hasta que el LED se ilumine rápidamente para INICIAR todas las transmisiones de datos configuradas si el LED de salida de datos TR se ilumina de forma intermitente en color verde.</li> <li>Si alguna transmisión de datos se ha activado, el LED de salida de datos TR se mostrará en color rojo intermitente.</li> <li>Pulsar la tecla de función hasta que el LED se ilumine rápidamente para DETENER todas las transmisiones de datos</li> </ul> |
|          |       | activas si el LED de salida de datos TR se ilumina de forma<br>intermitente en color rojo.                                                                                                    |
|          |       | y el funcionamiento del instrumento regresan a su estado<br>normal.                                                                                                    |
|          |       | Inicializar el motor de medición                                                                                                    |
|          |       | Activar la función de teclas duales.                                                                                                    |
|          | 2 X   | Pulsar la tecla de función hasta que el 🔶 LED de posición se<br>ilumine lentamente de forma intermitente.                                                                                                    |
|          | 3 seg | <ul> <li>Pulsar la tecla de función hasta que el LED se ilumine rápi-<br/>damente y de forma intermitente para reiniciar el motor de<br/>medición. Esta acción eliminará toda la información de los<br/>almanaques y las efemérides y el instrumento tardará<br/>algunos minutos en comenzar nuevamente el seguimiento<br/>de satélites.</li> <li>Después de reiniciar el motor de medición, el LED y el funcio-<br/>namiento del instrumento regresan a su estado normal.</li> </ul>     |
|          |       | Formatear los parámetros del receptor                                                                                                    |
|          |       | Activar la función de teclas duales.                                                                                                    |

| Teclas   |       | Cómo                                                                                                    |  |
|----------|-------|----------------------------------------------------------------------------------------------------|--|
|          | 3 X   | Pulsar la tecla de función hasta que el $\psi$ LED de energía se ilumine lentamente de forma intermitente:                                                                                            |  |
| <b>G</b> | 3 seg | • Pulsar la tecla de función hasta que el LED se ilumine rápi-<br>damente de forma intermitente para restablecer todos los<br>parámetros del instrumento a los valores predeterminados<br>de fábrica. |  |
|          |       | Después de completar el formateo del sistema, el LED y el<br>funcionamiento del instrumento regresan a su estado normal.                                                                              |  |
|          |       | Formatear la tarjeta SD                                                                                                    |  |
|          |       | Activar la función de teclas duales.                                                                                                    |  |
|          | 4 X   | Pulsar la tecla de función hasta que el 🗋 LED de tarjeta SD se ilumine lentamente de forma intermitente:                                                                                              |  |
|          | 3 seg | • Pulsar la tecla de función hasta que el LED se ilumine rápi-<br>damente y de forma intermitente para formatear la tarjeta<br>SD.                                                                    |  |
|          |       | Después de completar el formateo de la tarjeta SD, el LED y el funcionamiento del instrumento regresan a su estado normal.                                                                            |  |
|          |       | Función salir con teclas combinadas                                                                                                    |  |
|          |       | <ul> <li>Usar la función de teclas combinadas como se explicó ante-<br/>riormente.</li> <li>O</li> </ul>                                                                                              |  |
|          | 5 X   | • Para que el instrumento regrese a su funcionamiento normal, pulsar la tecla de función hasta que todos los indi-<br>cadores LED dejen de iluminarse de forma intermitente.                          |  |

| Puerto USB y ranura | Descripción                                               |
|---------------------|-----------------------------------------------------------|
| para tarjeta SD     | El GR10 tiene un puerto USB y una ranura para tarjeta SD. |

|                               | Diagrama                                                                                                    |  |
|-------------------------------|----------------------------------------------------------------------------------------------------|--|
|                               | a) Puerto USB client<br>b) Ranura para tarjeta SD                                                                                                    |  |
| Puerto USB client             | <ul> <li>El puerto USB client se puede utilizar para:</li> <li>conectar el GR10 a un PC y acceder a la interfaz web del GR10 y al servidor FTP.</li> <li>conectar el GR10 a un controlador CS10/CS15 y acceder a la interfaz web del GR10.</li> </ul>                     |  |
| Ranura para tarjeta<br>SD     | Los datos se guardan en una tarjeta SD removible.<br>Para más información sobre la forma de trabajar con la tarjeta SD, consultar "7.3<br>Trabajar con el dispositivo de memoria"                                                                                         |  |
|                               | Province posible guardar datos si no existe una tarjeta SD en el instrumento.                                                                                                    |  |
|                               | <ul> <li>Si los cables se desconectan o si la tarjeta SD se retira del instrumento durante<br/>el registro o la transmisión de datos, existe el riesgo de la pérdida de datos.<br/>Apagar el instrumento antes de retirar la tarjeta SD.</li> </ul>                       |  |
|                               | Aunque es posible utilizar tarjetas de otras marcas, Leica Geosystems reco-<br>mienda utilizar sólo tarjetas SD Leica. Leica Geosystems no se hace respon-<br>sable por la pérdida de datos o por cualquier otro error derivado del uso de<br>tarjetas que no sean Leica. |  |
|                               | Las tarjetas SD se pueden utilizar directamente en el lector de tarjetas USB de<br>Leica (767895 MCR7). Otro tipo de unidades de tarjetas para PC pueden<br>requerir de un adaptador.                                                                                     |  |
|                               | En caso de que sea necesario formatear la tarjeta SD, se recomienda amplia-<br>mente efectuar el procedimiento directamente en el instrumento. Para obtener<br>instrucciones más detalladas, consultar el Manual de funcionamiento GR Series<br>(Ayuda en línea).         |  |
| Capacidad de la<br>tarjeta SD | Capacidad máxima permitida: 32 GB.                                                                                                    |  |

# Indicadores LED en el GR25

# Indicadores LED

### Descripción

El GR25 tiene indicadores LED (Light Emitting Diode), los cuales indican el estado básico del instrumento.

## Diagrama

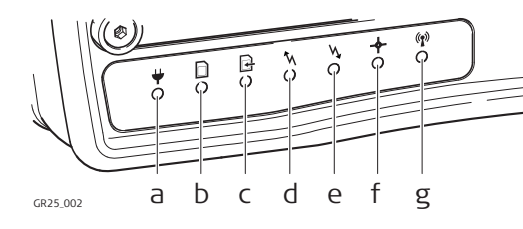

- a) LED de energía
- b) LED de tarjeta SD
- c) LED de registro de datos brutos
- d) LED de salida de datos en TR
- e) LED de entrada de datos en TR
- f) LED de posición
- g) LED Bluetooth

| Descripción de los | SI el          | está                          | ENTONCES                                                                                                    |
|--------------------|----------------|-------------------------------|----------------------------------------------------------------------------------------------------|
|                    | LED de energía | apagado                       | El instrumento está apagado.                                                                                                    |
|                    | ¥              | verde                         | El instrumento está encendido.                                                                                                    |
|                    |                | verde<br>intermi-<br>tente    | El instrumento está encendido pero ha cambiado a la<br>fuente de alimentación de respaldo. En caso de usar<br>una batería interna, indica que el nivel de energía<br>restante es alto.                                                                                                    |
|                    |                | amarillo                      | <ul> <li>Sólo se enciende en caso de utilizar una batería interna. El nivel de energía restante de la batería es bajo.</li> <li>Acción recomendada para el usuario:<br/>Suministrar una fuente de alimentación alterna.</li> </ul>                                                                                                    |
|                    |                | rojo                          | <ul> <li>Sólo se enciende en caso de utilizar una batería interna. El nivel de energía restante de la batería es crítico.</li> <li>Acción recomendada para el usuario:<br/>Conectar inmediatamente el instrumento a una nueva fuente de alimentación.</li> </ul>                                                                                                    |
|                    |                | amarillo<br>intermi-<br>tente | La batería interna se está cargando.<br>El proceso de carga sólo se indica por los LED<br>cuando el instrumento está apagado. Cuando<br>el instrumento está encendido, los LED<br>indican el nivel actual de energía.                                                                                                    |
|                    |                | rojo inter-<br>mitente        | <ul> <li>El proceso de carga de la batería interna está activado, pero existe un error en el mismo.</li> <li>Acción recomendada para el usuario:<br/>Revisar y conectar nuevamente la batería. Si el problema persiste, debe enviar la batería a un taller de servicio autorizado de Leica Geosystems.</li> <li>El proceso de carga sólo se indica por los LED cuando el instrumento está apagado. Cuando el instrumento está encendido, los LED indican el nivel actual de energía.</li> </ul> |

# 5 5.1

| SI el                                | está                          | ENTONCES                                                                                                    |
|--------------------------------------|-------------------------------|----------------------------------------------------------------------------------------------------|
| LED de tarjeta SD                    | apagado                       | No hay tarjeta SD o no hay alimentación.                                                                                                    |
|                                      | verde                         | hay una tarjeta SD en el instrumento. El espacio libre<br>en la tarjeta es mayor al 20%.                                                                                                    |
|                                      | amarillo                      | El espacio libre en la tarjeta es menor al 20%.<br>CEP Acción recomendada para el usuario:<br>Activar la función Smart clean-up o la elimina-<br>ción automática de archivos para cada inicio<br>de sesión.                                                                                                 |
|                                      | verde<br>intermi-<br>tente    | El uso de un dispositivo USB externo está configu-<br>rado, pero el dispositivo no está disponible. Los<br>datos se registran en la tarjeta SD. El espacio libre en<br>la tarjeta es mayor al 20%.                                                                                                    |
|                                      | amarillo<br>intermi-<br>tente | El uso de un dispositivo USB externo está configu-<br>rado, pero el dispositivo no está disponible. Los<br>datos se registran en la tarjeta SD. El espacio libre en<br>la tarjeta es menor al 20%.                                                                                                    |
|                                      | rojo                          | La tarjeta SD está llena. El registro de datos se ha<br>detenido.<br>Acción recomendada para el usuario:<br>Activar de inmediato la función Smart clean-<br>up o la eliminación automática de archivos<br>para cada inicio de sesión.                                                                       |
| LED de registro de<br>datos en bruto | apagado                       | No hay sesiones activas de registro o no hay alimen-<br>tación.                                                                                                    |
| £                                    | verde                         | Las sesiones activas de registro están configuradas<br>en el instrumento y se están registrando datos                                                                                                    |
|                                      | amarillo                      | Las sesiones activas de registro están configuradas y<br>la función Smart clean-up está eliminando datos de<br>todas o de algunas de las sesiones de registro confi-<br>guradas.<br>o bien                                                                                                    |
|                                      |                               | <ul> <li>Las sesiones activas de registro están configuradas pero no hay posición disponible.</li> <li>Acción recomendada para el usuario:<br/>Revisar el espacio libre en la tarjeta SD y si es necesario, eliminar los datos antiguos.<br/>Revisar el estado del seguimiento y de la posición.</li> </ul> |
|                                      | rojo                          | Las sesiones activas de registro están configuradas<br>pero la tarjeta SD está llena o no hay seguimiento de<br>satélites.                                                                                                    |
|                                      |                               | Revisar la tarjeta SD y el estado de segui-<br>miento.                                                                                                    |

| SI el                            | está                       | ENTONCES                                                                                                    |
|----------------------------------|----------------------------|----------------------------------------------------------------------------------------------------|
| LED de salida de<br>datos en TR  | apagado                    | No hay transmisión de datos configurada o no hay alimentación.                                                                                                    |
| ħ                                | verde                      | Una o más transmisiones de datos están configu-<br>radas y activas. Los datos se están transmitiendo.                                                                                                    |
|                                  | rojo                       | Las transmisiones de datos están activas pero no hay<br>emisión.<br>Acción recomendada para el usuario:<br>Revisar que existe seguimiento de satélites y<br>que hay posición de navegación disponible.<br>Comprobar que se ha introducido la posición<br>correcta de la referencia.                                                                                 |
| LED de entrada de<br>datos en TR | apagado                    | No hay transmisión de datos en tiempo real en el instrumento o no hay alimentación.                                                                                                    |
| <b>W</b>                         | verde                      | Existe una transmisión de datos en tiempo real confi-<br>gurada y activa, se están recibiendo datos y está<br>disponible una posición fija.                                                                                                    |
|                                  | verde<br>intermi-<br>tente | Existe una transmisión de datos en tiempo real confi-<br>gurada y activa, se están recibiendo datos y está<br>disponible una posición DGPS.                                                                                                    |
|                                  | amarillo                   | Existe una transmisión de datos en tiempo real confi-<br>gurada y activa, se están recibiendo datos pero no<br>está disponible una posición fija ni DGPS.                                                                                                    |
|                                  | rojo                       | Las transmisiones de datos están activas, pero no<br>hay recepción.<br>o bien<br>La recepción de transmisiones de datos está configu-<br>rada y activa pero el instrumento no tiene segui-<br>miento de satélites y/o no hay posición de navega-<br>ción disponible.<br><b>Acción recomendada para el usuario:</b><br>Revisar que la conexión para entrada de datos |
|                                  |                            | este configurada correctamente. Revisar el seguimiento y la posición en el instrumento.                                                                                                    |
| LED de posición                  | apagado                    | El instrumento está apagado.                                                                                                    |
| ÷                                | verde<br>intermi-<br>tente | Se está efectuando el seguimiento de satélites pero<br>no hay posición disponible.                                                                                                    |
|                                  | verde                      | Está disponible una posición de navegación.                                                                                                    |
|                                  | rojo                       | No hay seguimiento de satélites y no hay posición de<br>navegación disponible.                                                                                                    |
| LED Bluetooth<br>@               | apagado                    | No hay señal Bluetooth (no está configurada o no existe una conexión establecida).                                                                                                    |
|                                  | azul                       | La conexión Bluetooth está configurada y conectada.                                                                                                    |

Tome en cuenta que el LED Bluetooth sólo está disponible en las versiones del GR25 habilitado con Bluetooth. El GR25 habilitado con WLAN no trabaja con Bluetooth. Teclado y pantalla del GR25

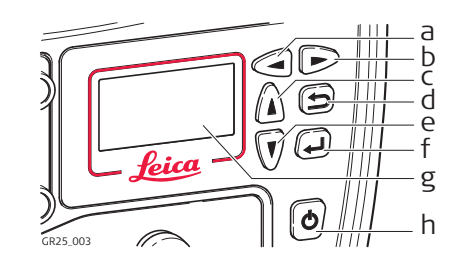

- a) Tecla izquierda
- b) Tecla derecha
- c) Tecla arriba
- d) Tecla cancelar
- e) Tecla abajo
- f) Tecla Intro
- g) Pantalla
- h) Tecla ON/OFF
- Es posible encender y apagar el instrumento pulsando la tecla ON/OFF durante (P 3 seg. Una luz verde permanente en el LED de energía indica que el instrumento está encendido y listo para trabajar.

#### Tecla ON/OFF

| Tecla  | Función                                                                 |
|--------|-------------------------------------------------------------------------|
| ON/OFF | Si el GR25 está apagado: Enciende el GR25 al pulsarla durante<br>3 seg. |
|        | Si el GR25 está encendido: Apaga el GR25 al pulsarla durante<br>3 seg.  |

Mantener pulsada la tecla ON/OFF durante 10 seg. para que el instrumento se (P apague. Al usar este método, las configuraciones del instrumento y algunos datos se pueden perder.

| Teclas de desplaza-<br>miento | Tecla                                 | Función                                                                                                    |
|-------------------------------|---------------------------------------|----------------------------------------------------------------------------------------------------|
|                               | Izquierda/d<br>erecha<br>Arriba/abajo | Para desplazarse a través de los menús y las opciones<br>de configuración.<br>En campos editables, usar las teclas de desplazamiento<br>para avanzar y seleccionar campos alfanuméricos. |

| Tecla cancelar | Tecla    | Función                                            |  |
|----------------|----------|----------------------------------------------------|--|
|                | Cancelar | Para salir de las páginas sin guardar los cambios. |  |

Tecla Intro

| Tecla | Función                                                                           |
|-------|-----------------------------------------------------------------------------------|
| Intro | Para seleccionar elementos del menú, abrir páginas nuevas y seleccionar opciones. |

5.2

Puerto USB y ranura para tarjeta

#### Descripción

El GR25 tiene un puerto USB host, un puerto USB client y una ranura para tarjeta SD.

#### Diagrama

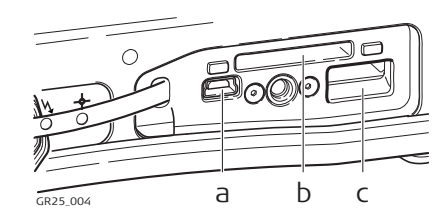

- a) Puerto USB client b) Ranura para tarjeta SD
- c) Puerto USB host
- **Puerto USB client** El puerto USB client se puede utilizar para: • conectar el GR25 a un PC y acceder a la interfaz web y al servidor FTP. conectar el GR25 a un controlador CS10/CS15 y acceder a la interfaz web. Puerto USB host El puerto USB host se puede utilizar para: conectar a un dispositivo USB de almacenamiento masivo al GR25 y copiar los datos MDB y RINEX desde la tarjeta SD. Los datos se guardan en una tarjeta SD removible. Ranura para tarjeta SD Para más información sobre la forma de trabajar con la tarjeta SD, consultar "7.3 Trabajar con el dispositivo de memoria" No será posible guardar datos si no existe una tarjeta SD en el instrumento. (P Si los cables se desconectan o si la tarjeta SD se retira del instrumento durante (P el registro o la transmisión de datos, existe el riesgo de la pérdida de datos. Apagar el instrumento antes de retirar la tarjeta SD. Aunque es posible utilizar tarjetas de otras marcas, Leica Geosystems reco-(B mienda utilizar sólo tarjetas SD Leica. Leica Geosystems no se hace responsable por la pérdida de datos o por cualquier otro error derivado del uso de tarjetas que no sean Leica. Las tarjetas SD se pueden utilizar directamente en el lector de tarjetas USB de (P Leica (767895 MCR7). Otro tipo de unidades de tarjetas para PC pueden requerir de un adaptador. (P En caso de que sea necesario formatear la tarjeta SD, se recomienda ampliamente efectuar el procedimiento directamente en el instrumento. Para obtener instrucciones más detalladas, consultar el Manual de funcionamiento GR Series (Ayuda en línea). Capacidad de la Capacidad máxima permitida: 32 GB. tarjeta SD

# Instalación del equipo

Configuración básica

# Descripción

6

6.1

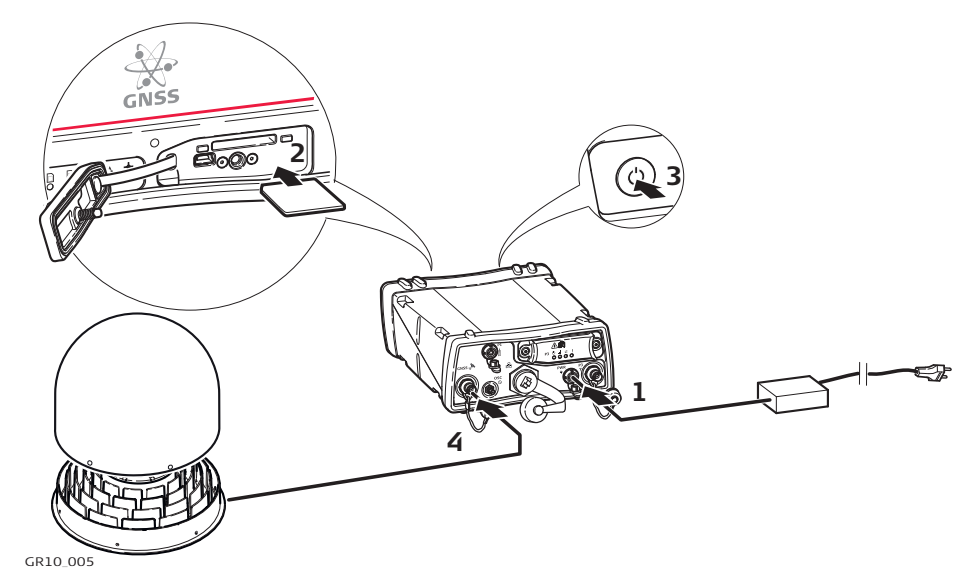

| Paso  | Descripción                                                                                                    |
|-------|----------------------------------------------------------------------------------------------------|
| 1.    | Conectar el cable de alimentación/fuente de alimentación al GR10/GR25.                                                                                                    |
| 2.    | Introducir la tarjeta SD en la ranura para la tarjeta SD. Para más información sobre la forma de trabajar con la tarjeta SD, consultar "7.3 Trabajar con el dispositivo de memoria".                                                                                                    |
| 3.    | Encender el GR10/GR25.                                                                                                    |
| 4.    | Conectar el cable para antena, por ejemplo el cable para antena GEV194 de<br>1.8 m, al puerto para la antena en el instrumento y al conector de la antena.                                                                                                    |
| de la | <ul> <li>Para acceder al instrumento vía Ethernet o USB, consultar:</li> <li>"6.2 Configuración vía interfaz web a través de Ethernet y DHCP"</li> <li>"6.3 Configuración en una red que no es DHCP"</li> <li>"Configuración del GR25 en una red que no es DHCP por medio de la pantalla y las teclas"</li> <li>"6.4 Instalación de los controladores USB"</li> <li>"6.4.5 Configuración vía interfaz web por medio de USB"</li> <li>Para mayor información de la interfaz web, consultar el "Manual de funcionamiento GR Series (Ayuda en línea)".</li> </ul> |

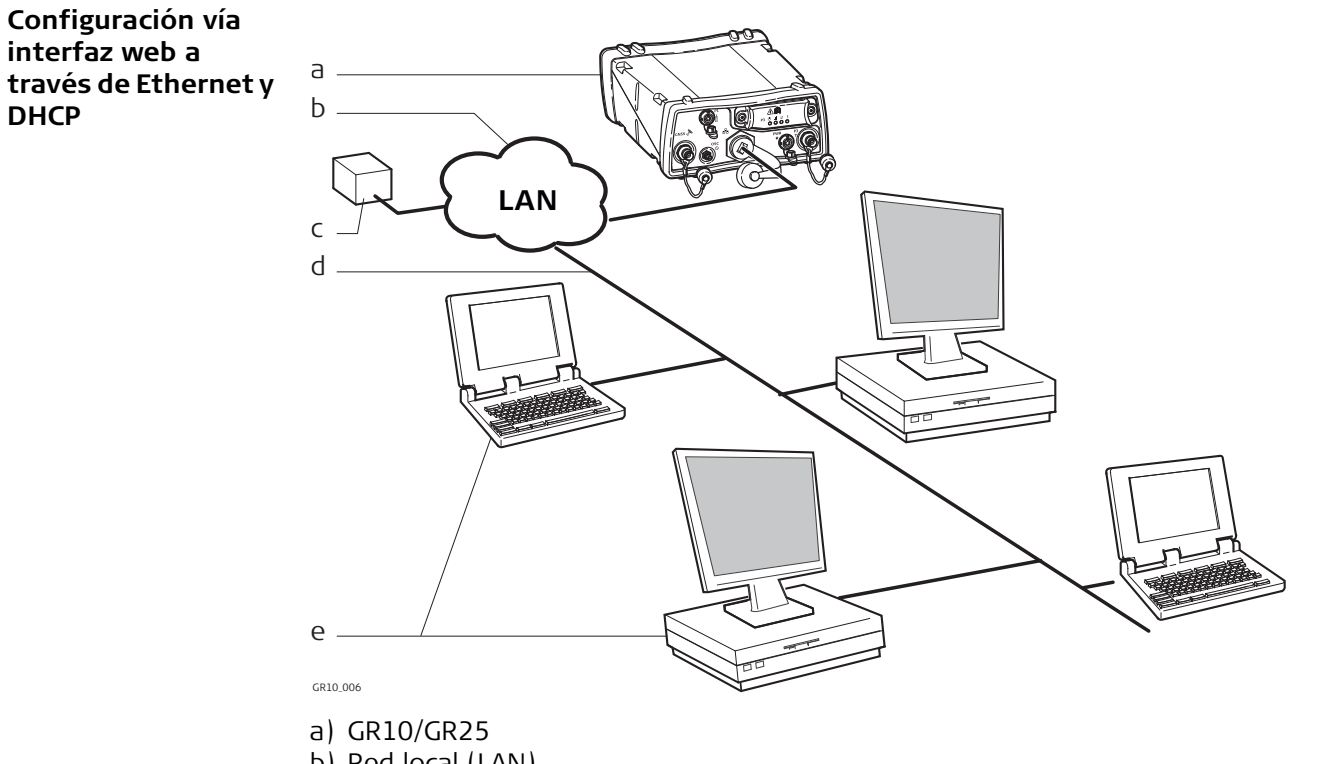

- b) Red local (LAN)
- c) Servidor DHCP
- d) Cable Ethernet
- e) Ordenadores con interfaz web

| Paso | Descripción                                                                                                    |  |
|------|----------------------------------------------------------------------------------------------------|--|
| 1.   | Encender el PC.                                                                                                    |  |
| 2.   | Para conectar el instrumento a la LAN local con DHCP, conectar un cable<br>Ethernet al puerto Ethernet que se encuentra en la parte posterior del<br>GR10/GR25.                                                                                                    |  |
| 3.   | Encender el GR10/GR25.                                                                                                    |  |
| 4.   | Abrir una ventana de explorador en su PC.                                                                                                    |  |
| 5.   | Teclear"GR****** en el campo de dirección del explorador, donde<br>****** es el número de serie del instrumento. Por ejemplo, GR1700001.                                                                                                    |  |
| 6.   | La interfaz web quedará disponible para su acceso.                                                                                                    |  |
| 7.   | Usar el <b>User name</b> (Admin) y el <b>Password</b> (12345678) predeterminados.<br>Después de iniciar la sesión por primera vez, debe crear una nueva<br>cuenta de usuario, incluido un nuevo nombre de usuario y una nueva<br>contraseña. En ese momento se podrá eliminar la cuenta del usuario<br>predeterminado. Para obtener una guía paso a paso del proceso,<br>consultar el Manual de funcionamiento GR Series (Ayuda en línea). |  |
| 8.   | Configurar el GR10/GR25 con todos los parámetros necesarios.                                                                                                    |  |
| ()   | Para mayor información de la interfaz web de los instrumentos, consultar el Manual de funcionamiento GR Series (Ayuda en línea).                                                                                                    |  |

# Configuración en una red que no es DHCP

Configuración en una red que no es DHCP Si el instrumento se configura para una red que no es DHCP, es posible acceder a la interfaz web utilizando un cable cruzado Ethernet.

## Configuración para Windows XP

| Paso | Descripción                                                                                                    |  |
|------|----------------------------------------------------------------------------------------------------|--|
| 1.   | Encender el PC.                                                                                                    |  |
| 2.   | Conectar el cable cruzado Ethernet al PC y al puerto Ethernet que se encuentra en la parte posterior del GR10/GR25.                                                                                                    |  |
| 3.   | Encender el GR10/GR25.                                                                                                    |  |
| 4.   | En el PC acceder a Inicio / Panel de control / Conexiones de red.                                                                                                    |  |
| 5.   | Seleccionar la conexión de red utilizada con el cable cruzado, pulsar con el botón secundario del ratón y seleccionar <b>Propiedades</b> .                                                                                                    |  |
|      | General Advanced         Connect using:         Image: Intel(R) PR0/100 VM Network Conn         Configure         This connection uses the following items:         Image: Client for Microsoft Networks         Image: Client for Microsoft Networks         Image: Client |  |
| 6    | OK         Cancel           En la pestaña General, resaltar Protocolo Internet y pulsar Propiedades                                                                                                    |  |

| Paso | Descripción                                                                                                    |                                                                                                    |
|------|----------------------------------------------------------------------------------------------------|----------------------------------------------------------------------------------------------------|
| 7.   | <ul> <li>Seleccionar Usar la siguiente di</li> <li>Dirección IP: 192.168.0.1</li> <li>Máscara de subred: 255.25</li> </ul>              | i <b>rección IP</b> y teclear<br>5.255.0                                                                                                    |
|      | Internet Protocol (TCP/IP) Proper                                                                                                    | ties ?X                                                                                                    |
|      | General<br>You can get IP settings assigned autom<br>this capability. Otherwise, you need to a                                          | atically if your network supports<br>sk your network administrator for                                                                           |
|      | the appropriate IP settings.                                                                                                    |                                                                                                    |
|      | O Use the following IP address:                                                                                                    |                                                                                                    |
|      | IP address:                                                                                                    | 192.168.0.1                                                                                                    |
|      | Subnet mask:                                                                                                    | 255.255.255.0                                                                                                    |
|      | Default gateway:                                                                                                    | <u> </u>                                                                                                    |
|      | Obtain DNS server address autom     Obtain DNS server address autom                                                                     | atically                                                                                                    |
|      | Preferred DNS server:                                                                                                    |                                                                                                    |
|      | Alternate DNS server:                                                                                                    |                                                                                                    |
|      |                                                                                                    | Advanced                                                                                                    |
|      |                                                                                                    | OK Cancel                                                                                                    |
| 8.   | Pulsar Aceptar                                                                                                    |                                                                                                    |
| 9.   | Abrir una ventana de explorador interfaz web.                                                                                           | y teclear 192.168.0.3 para acceder a la                                                                                                    |
| (B)  | Por defecto, el instrumento GR1<br>automáticamente una dirección<br>dirección IP estática predetermin<br>cuando esté conectado al cable | 0/GR25 está configurado para obtener<br>IP desde una red DHCP. Para utilizar la<br>Iada 192.168.0.3, reiniciar el GR10/GR25<br>cruzado Ethernet. |

#### Configuración del GR25 en una red que no es DHCP por medio de la pantalla y las teclas

Al trabajar en el campo es posible configurar el GR25 utilizando la pantalla y las teclas, para iniciar o detener las transmisiones de datos y sesiones de registro configuradas previamente.

Para una configuración inicial, la configuración del GR25 IT para una instalación en una red que no es DHCP se puede efectuar a través de las teclas y la pantalla.

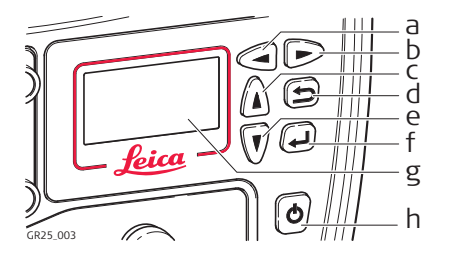

- a) Tecla izquierda
- b) Tecla derecha
- c) Tecla arriba
- d) Tecla cancelar
- e) Tecla abajo
- f) Tecla Intro
- g) Pantalla
- h) Tecla ON/OFF

| Paso | Descripción                                                                                                    |
|------|----------------------------------------------------------------------------------------------------|
| 1.   | Encender el GR25.                                                                                                    |
| 2.   | Por medio de las teclas de desplazamiento, acceder a <b>Configuration, Site Config</b> . Introducir las coordenadas, el tipo de antena y el código del sitio.                                                      |
| 3.   | Pulsar <b>Enter</b> para guardar todos los cambios.                                                                                                    |
| 4.   | Usar las teclas de desplazamiento para acceder a <b>Configuration, Network</b><br><b>Config.</b> Introducir la dirección IP, la máscara de subred y la puerta de enlace<br>de la red para conectar el instrumento. |
| 5.   | Pulsar <b>Enter</b> para guardar todos los cambios.                                                                                                    |
| 6.   | Para efectuar la configuración al trabajar en el campo, seleccionar<br><b>Logging/Streaming</b> e iniciar o detener las transmisiones de datos y las<br>sesiones de registro configuradas previamente.             |
| 7.   | Pulsar <b>Enter</b> para guardar todos los cambios.                                                                                                    |
| 8.   | Para mayor información del uso de los instrumentos, consultar el "Manual de funcionamiento GR Series (Ayuda en línea).                                                                                             |

| 6.4<br>6.4.1      | Instalación de los controladores USB<br>General                                                                                                    |
|-------------------|----------------------------------------------------------------------------------------------------|
| Antes de comenzar | <ul> <li>Antes de conectar el instrumento a un PC por medio de un cable USB, es necesario instalar los controladores USB. Para instalarlos, consultar:</li> <li>"6.4.2 Instalación de los controladores USB para sistemas operativos Windows XP".</li> <li>"6.4.3 Instalación de los controladores USB para sistemas operativos Windows Vista".</li> <li>"6.4.4 Instalación de los controladores USB para sistemas operativos Windows 7".</li> <li>Sólo es posible conectar un instrumento a la vez a un PC por medio de un cable</li> </ul> |
| 6.4.2             | USB.<br>Instalación de los controladores USB para sistemas operativos Windows<br>XP                                                                                                    |

Instalación de los controladores USB para sistemas operativos Windows XP

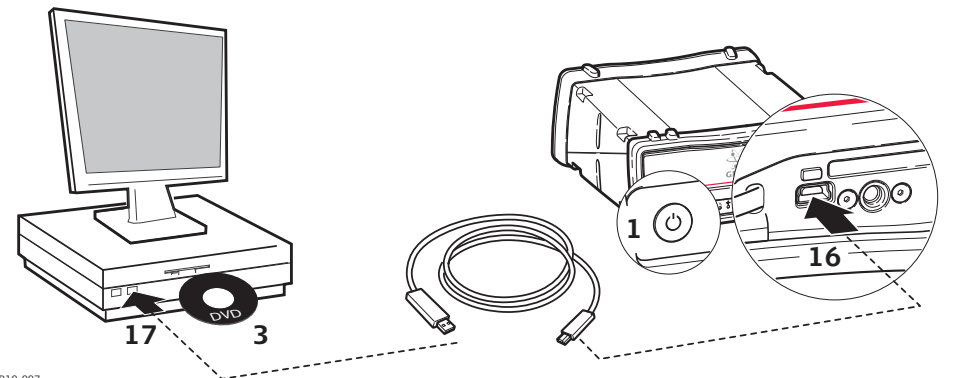

| GR10 | .00 |
|------|-----|
|      |     |

| Paso | Descripción                                                                                                    |
|------|----------------------------------------------------------------------------------------------------|
| 1.   | Encender el instrumento.                                                                                                    |
| 2.   | Encender el PC.                                                                                                    |
| 3.   | Introducir el DVD de Leica GR Series.                                                                                                    |
| 4.   | <ul> <li>Ejecutar el instalador correcto, dependiendo del CPU y del sistema opera-<br/>tivo, para instalar los controladores necesarios para el instrumento.</li> <li>a) CPU de 32 bits: SetupViva&amp;GR_USB_32bit.exe</li> <li>b) CPU de 64 bits: SetupViva&amp;GR_USB_64bit.exe</li> <li>c) CPU Itanium de 64 bits: SetupViva&amp;GR_USB_64bit.exe</li> </ul> |
| 5.   | Aparecerá la ventana Welcome to InstallShield Wizard for Leica Viva & GR USB drivers.                                                                                                    |
|      | Comprobar que todos los equipos GR o dispositivos Viva estén desconec-<br>tados del PC.                                                                                                    |
| 6.   | Pulsar <b>Next&gt;</b> .                                                                                                    |
| 7.   | Aparece la ventana <b>Ready to Install the Program</b> .                                                                                                    |
| 8.   | Pulsar Install. Los controladores se instalarán en su PC.                                                                                                    |
| 9.   | Pulsar <b>Continue Anyway</b> cada vez que aparezca una ventana emergente con el mensaje de que el software no ha superado la prueba Windows Logo.                                                                                                    |
| 10.  | Aparece la ventana InstallShield Wizard Completed.                                                                                                    |
| 11.  | Leer las instrucciones y activar el cuadro de selección <b>I have read the</b><br><b>instructions</b> . Estas instrucciones se presentan en los siguientes pasos.                                                                                                    |
| 12.  | Pulsar <b>Finish</b> para salir del asistente.                                                                                                    |

| Paso | Descripción                                                                                                    |  |
|------|----------------------------------------------------------------------------------------------------|--|
| 13.  | Pulsar <b>Yes</b> para reiniciar el sistema, de tal forma que se apliquen todos los cambios.                                                                                                    |  |
|      | Para los usuarios de Windows XP con Service Pack 3: no es necesario reiniciar Windows.                                                                                                    |  |
| 14.  | Aflojar el tornillo de la cubierta de la tarjeta SD/puerto USB.                                                                                                    |  |
| 15.  | Abrir la cubierta de la tarjeta SD/puerto USB.                                                                                                    |  |
| 16.  | Conectar el cable USB al puerto USB del instrumento.                                                                                                    |  |
| 17.  | Conectar el cable USB al puerto USB del PC.                                                                                                    |  |
| 18.  | Esperar hasta que el asistente de nuevo hardware se inicie automática-<br>mente. Seleccionar <b>No, not this time</b> y pulsar <b>Next&gt;</b> .<br>( El asistente puede tardar algún tiempo en iniciar.                                                                                                    |  |
| 19.  | Pulsar <b>Next&gt;</b> para instalar automáticamente el software.                                                                                                    |  |
| 20.  | Pulsar <b>Continue Anyway</b> cuando que aparezca una ventana emergente con<br>el mensaje de que el software no ha superado la prueba Windows Logo.                                                                                                    |  |
| 21.  | Pulsar <b>Finish</b> para salir del asistente.                                                                                                    |  |
| 22.  | El asistente de nuevo hardware detectado se inicia automáticamente.<br>Seleccionar <b>No, not this time</b> y pulsar <b>Next&gt;</b> .                                                                                                    |  |
| 23.  | Pulsar <b>Next&gt;</b> para instalar automáticamente el software.                                                                                                    |  |
| 24.  | Pulsar <b>Finish</b> para salir del asistente.                                                                                                    |  |
|      | Windows mostrará el mensaje searching for IP address. Ignorarlo y continuar con el siguiente paso.                                                                                                    |  |
| 25.  | <ul> <li>Ejecutar el acceso directo Configure GR connection que se encuentra en el escritorio de Windows.</li> <li>Existen otros dos accesos directos creados para el Leica GS y CS. Puede ignorar ambos accesos directos, a menos que su PC requiera de estos dispositivos. Para mayor información, consultar el Manual de empleo GS o CS.</li> </ul>                                                                                     |  |
| 26.  | Se abrirá una ventana DOS y un archivo de lotes comienza a configurar los parámetros IP para el adaptador de red RNDIS.                                                                                                    |  |
| 27.  | Pulsar cualquier tecla para cerrar la ventana DOS.                                                                                                    |  |
| 28.  | Desconectar y conectar nuevamente el cable USB.                                                                                                    |  |
| 29.  | Abrir el explorador y teclar la dirección IP: 192.168.254.2 para acceder a la interfaz web del instrumento.                                                                                                    |  |
| 30.  | Usar el <b>User name</b> (Admin) y el <b>Password</b> (12345678) predeterminados.<br>Después de iniciar la sesión por primera vez, debe crear una nueva<br>cuenta de usuario, incluido un nuevo nombre de usuario y una nueva<br>contraseña. En ese momento se podrá eliminar la cuenta del usuario<br>predeterminado. Para obtener una guía paso a paso del proceso,<br>consultar el Manual de funcionamiento GR Series (Ayuda en línea). |  |
| 31.  | Configurar el instrumento con todos los parámetros necesarios.                                                                                                    |  |
|      | Comprobar que el explorador web está habilitado para permitir la ejecución<br>de JavaScript. En caso de que se presenten problemas al utilizar a interfaz<br>web, revisar la configuración del navegador.                                                                                                    |  |

## Instalación de los controladores USB para sistemas operativos Windows Vista

Instalación de los controladores USB para sistemas operativos Windows Vista

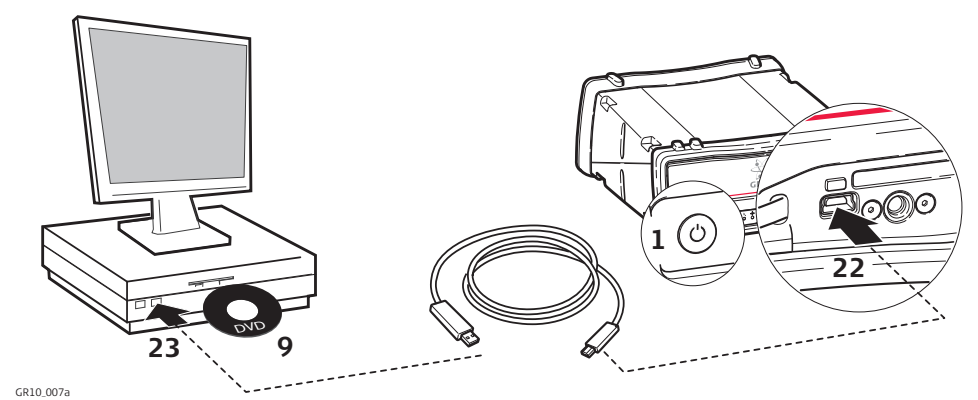

| Paso | Descripción                                                                                                    |  |
|------|----------------------------------------------------------------------------------------------------|--|
| 1.   | Encender el instrumento.                                                                                                    |  |
| 2.   | Encender el PC.                                                                                                    |  |
| 3.   | Antes de instalar los controladores, inhabilitar el User Account Control.                                                                                                    |  |
| 4.   | Ir a Inicio ⇒ Panel de control ⇒ Cuentas de usuario y seguridad (o<br>Cuentas de usuario, si está conectado a un dominio de red) ⇒ Cuentas<br>de usuario.                                                                                                    |  |
| 5.   | <ul> <li>Seleccionar Activar o desactivar cuentas de usuario.</li> <li>En caso de ser solicitado, teclear la contraseña del administrador del equipo.</li> </ul>                                                                                                    |  |
| 6.   | Para proteger su PC, deseleccionar la casilla de verificación <b>Usar control de cuenta de usuario (UAC)</b> .                                                                                                    |  |
| 7.   | Pulsar <b>OK</b> .                                                                                                    |  |
| 8.   | Reiniciar el PC para aplicar todos los cambios.                                                                                                    |  |
| 9.   | Introducir el DVD de Leica GR Series.                                                                                                    |  |
| 10.  | <ul> <li>Ejecutar el instalador correcto, dependiendo del CPU y del sistema operativo, para instalar los controladores necesarios para el instrumento.</li> <li>a) CPU de 32 bits: SetupViva&amp;GR_USB_32bit.exe</li> <li>b) CPU de 64 bits: SetupViva&amp;GR_USB_64bit.exe</li> <li>c) CPU Itanium de 64 bits: SetupViva&amp;GR_USB_64bit_itanium.exe</li> </ul> |  |
| 11.  | Esperar hasta que Mobile Device Center Driver Update finalice.                                                                                                    |  |
| 12.  | Aparecerá la ventana Welcome to InstallShield Wizard for Leica Viva & GR USB drivers.                                                                                                    |  |
| 13.  | Pulsar <b>Next&gt;</b> .                                                                                                    |  |
| 14.  | Aparece la ventana <b>Ready to Install the Program</b> .                                                                                                    |  |
| 15.  | Pulsar Install. Los controladores se instalarán en su PC.                                                                                                    |  |
| 16.  | Pulsar <b>Install this driver software anyway</b> cada vez que aparezca una ventana emergente con el mensaje de que el software no ha superado la prueba Windows Logo.                                                                                                    |  |
| 17.  | Aparece la ventana InstallShield Wizard Completed.                                                                                                    |  |
| 18.  | Leer las instrucciones y activar el cuadro de selección <b>I have read the</b><br><b>instructions</b> . Estas instrucciones se presentan en los siguientes pasos.                                                                                                    |  |
| 19.  | Pulsar <b>Finish</b> para salir del asistente.                                                                                                    |  |
| 20.  | Aflojar el tornillo de la cubierta de la tarjeta SD/puerto USB.                                                                                                    |  |

| Paso | Descripción                                                                                                    |  |
|------|----------------------------------------------------------------------------------------------------|--|
| 21.  | Abrir la cubierta de la tarjeta SD/puerto USB.                                                                                                    |  |
| 22.  | Conectar el cable USB al puerto USB del instrumento.                                                                                                    |  |
| 23.  | Conectar el cable USB al puerto USB del PC.<br>Windows mostrará el mensaje <b>searching for IP address</b> . Ignorarlo<br>y continuar con el siguiente paso.                                                                                                    |  |
| 24.  | <ul> <li>Ejecutar el acceso directo Configure GR connection que se encuentra en el escritorio de Windows.</li> <li>Existen otros dos accesos directos creados para el Leica GS y CS. Puede ignorar ambos accesos directos, a menos que su PC requiera de estos dispositivos. Para mayor información, consultar el Manual de empleo GS o CS.</li> </ul>                                                                                     |  |
| 25.  | Se abrirá una ventana DOS y un archivo de lotes comienza a configurar los parámetros IP para el adaptador de red RNDIS.                                                                                                    |  |
| 26.  | Pulsar cualquier tecla para cerrar la ventana DOS.                                                                                                    |  |
| 27.  | Desconectar y conectar nuevamente el cable USB.                                                                                                    |  |
| 28.  | Abrir el explorador y teclar la dirección IP: 192.168.254.2 para acceder a la interfaz web del instrumento.                                                                                                    |  |
| 29.  | Usar el <b>User name</b> (Admin) y el <b>Password</b> (12345678) predeterminados.<br>Después de iniciar la sesión por primera vez, debe crear una nueva<br>cuenta de usuario, incluido un nuevo nombre de usuario y una nueva<br>contraseña. En ese momento se podrá eliminar la cuenta del usuario<br>predeterminado. Para obtener una guía paso a paso del proceso,<br>consultar el Manual de funcionamiento GR Series (Ayuda en línea). |  |
| 30.  | Configurar el instrumento con todos los parámetros necesarios.                                                                                                    |  |
| (ag  | Comprobar que el explorador web está habilitado para permitir la ejecución de JavaScript. En caso de que se presenten problemas al utilizar a interfaz web, revisar la configuración del navegador.                                                                                                    |  |

Instalación de los controladores USB para sistemas operativos Windows 7

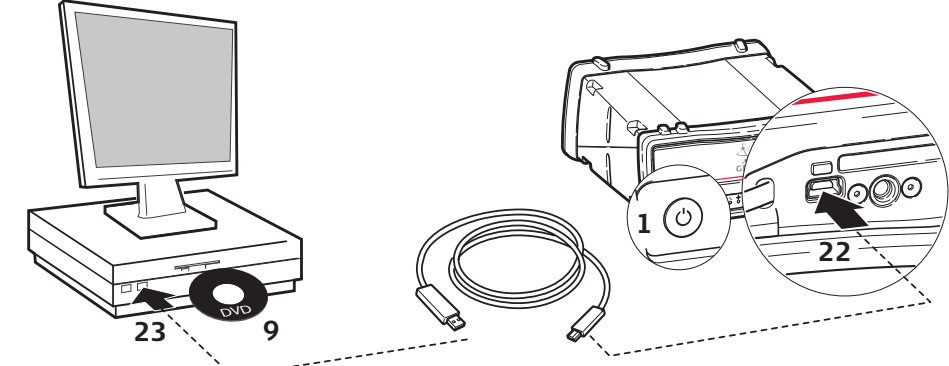

| Paso | Descripción                                                                                                    |
|------|----------------------------------------------------------------------------------------------------|
| 1.   | Encender el instrumento.                                                                                                    |
| 2.   | Encender el PC.                                                                                                    |
| 3.   | Antes de instalar los controladores, inhabilitar el User Account Control.                                                                                                    |
| 4.   | Ir a Inicio ⇒ Panel de control ⇒ Cuentas de usuario y seguridad (o<br>Cuentas de usuario, si está conectado a un dominio de red) ⇒ Cuentas<br>de usuario.                                                                                                    |
| 5.   | Ir a Cambiar control de cuenta de usuario.                                                                                                    |
| 6.   | Seleccionar nivel, <b>No avisar</b> y pulsar <b>OK</b> .                                                                                                    |
| 7.   | Al solicitar la confirmación del cambio, pulsar <b>Sí</b> .                                                                                                    |
| 8.   | Reiniciar el PC para aplicar todos los cambios.                                                                                                    |
| 9.   | Introducir el DVD de Leica GR Series.                                                                                                    |
| 10.  | <ul> <li>Ejecutar el instalador correcto, dependiendo del CPU y del sistema opera-<br/>tivo, para instalar los controladores necesarios para el instrumento.</li> <li>a) CPU de 32 bits: SetupViva&amp;GR_USB_32bit.exe</li> <li>b) CPU de 64 bits: SetupViva&amp;GR_USB_64bit.exe</li> <li>c) CPU Itanium de 64 bits: SetupViva&amp;GR_USB_64bit.itanium.exe</li> </ul> |
| 11.  | Esperar hasta que Mobile Device Center Driver Update finalice.                                                                                                    |
| 12.  | Aparecerá la ventana Welcome to InstallShield Wizard for Leica Viva & GR USB drivers.                                                                                                    |
| 13.  | Pulsar <b>Next&gt;</b> .                                                                                                    |
| 14.  | Aparece la ventana Ready to Install the Program.                                                                                                    |
| 15.  | Pulsar Install. Los controladores se instalarán en su PC.                                                                                                    |
| 16.  | Pulsar <b>Install this driver software anyway</b> cada vez que aparezca una ventana emergente con el mensaje de que el software no ha superado la prueba Windows Logo.                                                                                                    |
| 17.  | Aparece la ventana InstallShield Wizard Completed.                                                                                                    |
| 18.  | Leer las instrucciones y activar el cuadro de selección <b>I have read the</b><br><b>instructions</b> . Estas instrucciones se presentan en los siguientes pasos.                                                                                                    |

Pulsar **Finish** para salir del asistente.

Abrir la cubierta de la tarjeta SD/puerto USB.

Aflojar el tornillo de la cubierta de la tarjeta SD/puerto USB.

Conectar el cable USB al puerto USB del instrumento.

19.

20. 21.

22.

| Paso | Descripción                                                                                                    |
|------|----------------------------------------------------------------------------------------------------|
| 23.  | Conectar el cable USB al puerto USB del PC.<br>Cerro Windows mostrará el mensaje <b>searching for IP address</b> . Ignorarlo<br>y continuar con el siguiente paso.                                                                                                    |
| 24.  | <ul> <li>Ejecutar el acceso directo Configure GR connection que se encuentra en el escritorio de Windows.</li> <li>Existen otros dos accesos directos creados para el Leica GS y CS. Puede ignorar ambos accesos directos, a menos que su PC requiera de estos dispositivos. Para mayor información, consultar el Manual de empleo GS o CS.</li> </ul>                                                                                     |
| 25.  | Se abrirá una ventana DOS y un archivo de lotes comienza a configurar los parámetros IP para el adaptador de red RNDIS.                                                                                                    |
| 26.  | Pulsar cualquier tecla para cerrar la ventana DOS.                                                                                                    |
| 27.  | Desconectar y conectar nuevamente el cable USB.                                                                                                    |
| 28.  | Abrir el explorador y teclar la dirección IP: 192.168.254.2 para acceder a la interfaz web del instrumento.                                                                                                    |
| 29.  | <ul> <li>Usar el User name (Admin) y el Password (12345678) predeterminados.</li> <li>Después de iniciar la sesión por primera vez, debe crear una nueva cuenta de usuario, incluido un nuevo nombre de usuario y una nueva contraseña. En ese momento se podrá eliminar la cuenta del usuario predeterminado. Para obtener una guía paso a paso del proceso, consultar el Manual de funcionamiento GR Series (Ayuda en línea).</li> </ul> |
| 30.  | Configurar el instrumento con todos los parámetros necesarios.                                                                                                    |
|      | Comprobar que el explorador web está habilitado para permitir la ejecución de JavaScript. En caso de que se presenten problemas al utilizar a interfaz web, revisar la configuración del navegador.                                                                                                    |

Configuración vía interfaz web por medio de USB

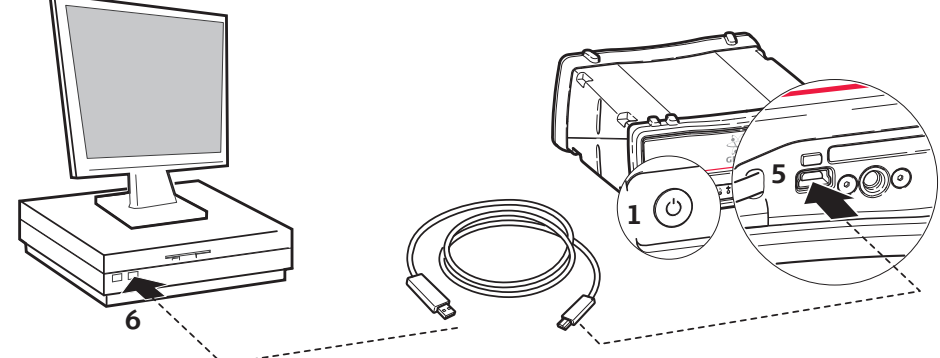

GR10\_023

| Paso | Descripción                                                                                                    |  |  |
|------|----------------------------------------------------------------------------------------------------|--|--|
| 1.   | Encender el instrumento.                                                                                                    |  |  |
| 2.   | Encender el PC.                                                                                                    |  |  |
| 3.   | Aflojar el tornillo de la cubierta de la tarjeta SD/puerto USB.                                                                                                    |  |  |
| 4.   | Abrir la cubierta de la tarjeta SD/puerto USB.                                                                                                    |  |  |
| 5.   | Conectar el cable USB al puerto USB del instrumento.                                                                                                    |  |  |
| 6.   | Conectar el cable USB al puerto USB del PC.                                                                                                    |  |  |
| 7.   | Abrir el explorador y teclar la dirección IP: 192.168.254.2 para acceder a la interfaz web del instrumento.                                                                                                    |  |  |
| 8.   | <ul> <li>Usar el User name (Admin) y el Password (12345678) predeterminados</li> <li>Después de iniciar la sesión por primera vez, debe crear una nueva cuenta de usuario, incluido un nuevo nombre de usuario y una nueva contraseña. En ese momento se podrá eliminar la cuenta del usuario predeterminado. Para obtener una guía paso a paso del proceso, consultar el Manual de funcionamiento GR Series (Ayuda en línea)</li> </ul> |  |  |
| 9.   | Configurar el instrumento con todos los parámetros necesarios.                                                                                                    |  |  |

# Configuración vía interfaz web por medio de Bluetooth (GR25)

Configuración vía interfaz web a través de Bluetooth (sólo GR25 con versión Bluetooth)

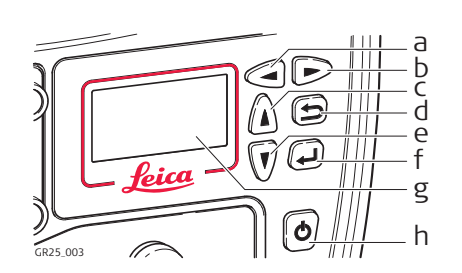

- a) Tecla izquierda
- b) Tecla derecha
- c) Tecla arriba
- d) Tecla cancelar
- e) Tecla abajo
- f) Tecla Intro
- g) Pantalla
- h) Tecla ON/OFF

| Paso | Descripción                                                                                                    |  |  |  |
|------|----------------------------------------------------------------------------------------------------|--|--|--|
| 1.   | Encender el GR25.                                                                                                    |  |  |  |
| 2.   | Usar las teclas de desplazamiento para acceder a <b>Configuration, Network</b><br><b>Config</b> . Desplazarse al campo Bluetooth y usar la tecla izquierda para habi-<br>litar Bluetooth.                                                                                                    |  |  |  |
| 3.   | Activar bluetooth en el PC y buscar dispositivos Bluetooth. Se mostrará una lista con el hostname de los instrumentos.                                                                                                    |  |  |  |
| 4.   | Asociar la conexión Bluetooth del PC con el instrumento. El código prede-<br>terminado de asociación es 0000, pero puede ser modificado posterior-<br>mente en la interfaz web.                                                                                                    |  |  |  |
| 5.   | Cuando finalice el proceso de asociación, pulsar con el botón secundario<br>sobre la lista de dispositivos GR que se muestra en la pantalla de disposi-<br>tivos Bluetooth y pulsar Connect.                                                                                                    |  |  |  |
| 6.   | Ir a la pantalla Conexiones de red del PC y seleccionar la conexión de red<br>Bluetooth conectada al instrumento GR. Pulsar con el botón secundario y<br>acceder al cuadro de propiedades.                                                                                                    |  |  |  |
| 7.   | Resaltar la conexión TCP/IP y pulsar la tecla Propiedades.                                                                                                    |  |  |  |
| 8.   | Introducir la dirección IP 192.168.253.x y la máscara de subred 255.255.255.0.                                                                                                    |  |  |  |
| 9.   | Abrir una ventana de Explorador y teclear la dirección IP: 192.168.253.2 para acceder a la interfaz web.                                                                                                    |  |  |  |
| 10.  | Usar el User name (Admin) y el Password (12345678) predeterminados.                                                                                                    |  |  |  |
|      | Después de iniciar la sesión por primera vez, debe crear una nueva cuenta de usuario, incluido un nuevo nombre de usuario y una nueva contraseña. En ese momento se podrá eliminar la cuenta del usuario predeterminado. Para obtener una guía paso a paso del proceso, consultar el Manual de funcionamiento GR Series (Ayuda en línea). |  |  |  |
| 11.  | Configurar el instrumento con todos los parámetros necesarios.                                                                                                    |  |  |  |

#### 7 Funcionamiento 7.1 Uso de la interfaz web Inicio de sesión en Al introducir la dirección IP del instrumento o el nombre del host en una ventana del la interfaz web navegador se visualiza la página de inicio de sesión en la interfaz web. Después de efectuar el inicio de sesión de usuario se visualiza la página principal. • Para restringir parcialmente el acceso a la interfaz web, se puede utilizar el botón para inicio de sesión como invitado, lo cual permite el acceso a la información del estado del instrumento.

La página de inicio de sesión no se visualiza si el nivel de acceso a la interfaz S web se configura como **unrestricted** y se visualiza directamente la página principal. Por razones de seguridad no se recomienda configurar el acceso a la interfaz web con el nivel de Unrestricted. Para cambiar la configuración de acceso, acceder a Receiver Setup / Access Management / Access settings.

#### Interfaz web: interfaz de usuario

El aspecto predeterminado de la interfaz web presenta los siguientes componentes principales.

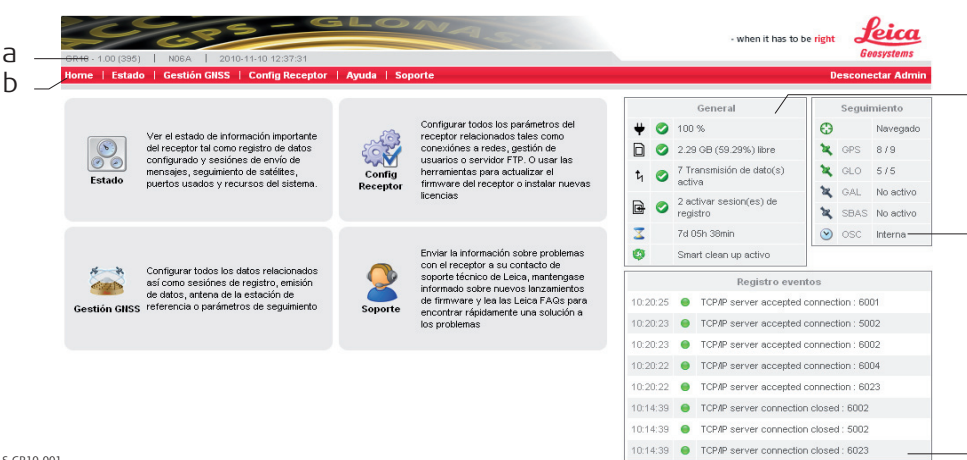

S GR10 001

- a) Encabezado
- b) Barra de menús
- c) Estado: General
- e) Estado: Registro de eventos

d) Estado: Seguimiento

## Encabezado

El encabezado presenta información general del instrumento.

- Tipo de instrumento ٠
- Versión de firmware
- Código del sitio
- Fecha y hora actual del sistema

## Barra de menús

La barra de menús que se encuentra en la parte superior de la pantalla contiene enlaces a la página principal, información del estado, páginas de gestión GNSS, configuración del receptor, ayuda y soporte. Los menús se expanden al mover el ratón sobre cada elemento de los menús. Si un enlace no está disponible para un usuario con sesión iniciada, se presenta el color gris y estará inhabilitado. La disponibilidad de los elementos de los menús depende de:

- el nivel seleccionado del Acceso a la interfaz web y del
- Nivel de la interfaz web de usuario seleccionada para el usuario con sesión iniciada.

#### Estado: General

Ofrece información general del estado actual del instrumento. Los iconos corresponden a los indicadores LED del instrumento.

#### Estado: Seguimiento

Ofrece información general del estado actual del seguimiento en el instrumento.

#### Estado: Registro de eventos

Muestra los ocho últimos mensajes de la página Registro y eventos.

#### Ayuda en línea

| Acceso | Descripción                                                                    |  |  |  |
|--------|--------------------------------------------------------------------------------|--|--|--|
| Ayuda  | Pulsar el menú Ayuda para acceder al sistema de ayuda en pantalla.             |  |  |  |
| 0      | Pulsar para acceder a la ayuda sensible al contexto.                           |  |  |  |
| ٩      | Pulsar para activar las sugerencias en la página de la interfaz web<br>activa. |  |  |  |

Para mayor información de la interfaz web, consultar el "Manual de funcionamiento GR Series (Ayuda en línea)".

| 7.2<br>7.2.1            | Baterías<br>Principios de funcionamiento                                                                                                    |
|-------------------------|----------------------------------------------------------------------------------------------------|
| Carga / primer uso      | <ul> <li>La batería debe cargarse antes de usarla por primera vez.</li> <li>El rango de temperatura permitida para cargar la batería es de 0°C a +40°C/ +32°F a +104°F. Para una carga óptima recomendamos cargar las baterías a baja temperatura ambiente, de +10°C a +20°C/+50°F a +68°F, si es posible.</li> <li>Es normal que la batería se caliente durante el proceso de carga. Utilizando los cargadores recomendados por Leica Geosystems, no es posible cargar la batería si la temperatura es demasiado alta.</li> <li>Para baterías de NiCd y de NiMH.</li> <li>Para baterías nuevas o que hayan estado almacenadas mucho tiempo (&gt; tres meses), resulta efectivo hacer de 3 a 5 ciclos de carga/descarga.</li> <li>Para baterías de ion de litio</li> <li>Para baterías de ion de Litio, se recomienda efectuar un solo ciclo de regeneración. Recomendamos realizar el proceso cuando la capacidad indicada en el cargador o en un producto de Leica Geosystems difiera sensiblemente de la capacidad actualmente disponible.</li> </ul> |
| Operación /<br>descarga | <ul> <li>Las baterías se pueden utilizar con temperaturas de -20°C a +55°C/-4°F a +131°F.</li> <li>Al utilizarlas con bajas temperaturas se reduce su capacidad de operación, mientras que las temperaturas altas reducen la vida útil de las baterías.</li> </ul>                                                                                                    |

## Reemplazar la batería

7.2.2

Colocar y retirar la batería en el GR25, paso a paso

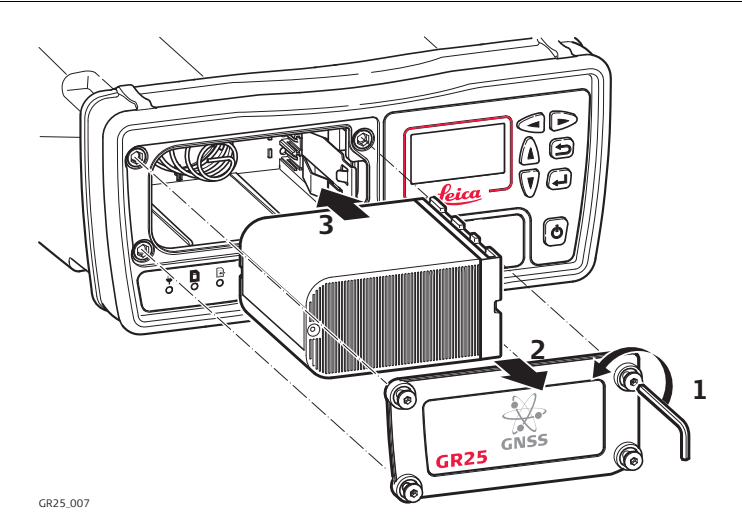

| Paso | Descripción                                                                                                    |  |  |
|------|----------------------------------------------------------------------------------------------------|--|--|
|      | La batería se introduce en la parte frontal del instrumento.                                                                                        |  |  |
| 1.   | Aflojar los tornillos del compartimento de la batería utilizando la llave Allen que se entrega con el GR25.                                         |  |  |
| 2.   | Retirar la cubierta de la batería.                                                                                                    |  |  |
| 3.   | Deslizar la batería en el sentido de la flecha hacia adentro del comparti-<br>miento y empujarla hacia adelante hasta que se coloque correctamente. |  |  |
| 4.   | Colocar nuevamente la tapa del compartimiento de la batería y asegurar los tornillos.                                                               |  |  |
| 5.   | Para quitar la batería, liberar los tornillos para abrir la tapa del comparti-<br>miento de la batería.                                             |  |  |
| 6.   | Empujar hacia la derecha el borde del lado derecho del compartimento de la batería hasta que esta se libere.                                        |  |  |
| 7.   | Saque la batería.                                                                                                    |  |  |
| 8.   | Colocar nuevamente la tapa del compartimiento de la batería y asegurar los tornillos.                                                               |  |  |

# 7.2.3 Uso de la batería interna y del cargador del GR25

Carga

 Es posible habilitar la carga de la batería en la interfaz web del GR25. Para mayor información, consultar el "Manual de funcionamiento de las Series GR (Ayuda en pantalla)".

Nota: Al cargar la batería GEB241/GEB242 con el cargador interno GR25, técnicamente es posible cargar la batería GEB241/GEB242 entre 0°C y +65°C/ +32°F y +149°F. Observar la lectura de la temperatura interna en la interfaz web del GR25.

- Cuando el GR25 está encendido, el estado del proceso de carga se inidca en la interfaz web del GR25.
- Cuando el GR25 está apagado, el proceso de carga de la batería se indica a través de los LED. Para mayor información, consultar "5.1 Indicadores LED en el GR25".

| 7.3                                                                       | Trabajar con el dispositivo de memoria                                                                                                    |  |  |  |
|---------------------------------------------------------------------------|----------------------------------------------------------------------------------------------------|--|--|--|
| (J)                                                                       | <ul> <li>Conserve seca la tarjeta.</li> <li>Utilícela únicamente en el rango de temperatura especificado.</li> <li>No doble la tarjeta.</li> <li>Proteja la tarjeta de golpes directos.</li> </ul>   |  |  |  |
|                                                                           | No se debe retirar la tarjeta SD mientras el instrumento registra datos en la tarjeta.<br>Para retirar la tarjeta SD de forma segura, antes se debe apagar el instrumento.                           |  |  |  |
|                                                                           | Comprobar que el instrumento esté apagado antes de introducir la tarjeta SD. Al encender el instrumento se garantiza que en la tarjeta SD quede disponible la estruc-<br>tura necesaria de carpetas. |  |  |  |
| (F                                                                        | No respetar estas instrucciones puede derivar en pérdida de datos y/o en daños permanentes a la tarjeta.                                                                                             |  |  |  |
| Introducir y retirar<br>una tarjeta SD del<br>instrumento, paso a<br>paso | <image/>                                                                                                    |  |  |  |

| Paso | Descripción                                                                                                    |  |  |
|------|----------------------------------------------------------------------------------------------------|--|--|
|      | La tarjeta SD se introduce en una ranura que se encuentra en la cubierta para la tarjeta SD/puerto USB en la parte frontal del instrumento. |  |  |
| 1.   | Aflojar el tornillo de la cubierta de la tarjeta SD/puerto USB.                                                                             |  |  |
| 2.   | Abrir la cubierta de la tarjeta SD/puerto USB.                                                                                              |  |  |
| 3.   | Introducir la tarjeta en la ranura. Sostener la tarjeta con los contactos hacia abajo y apuntando hacia la ranura.                          |  |  |
| 4.   | Deslizar firmemente la tarjeta dentro de la ranura hasta que se escuche un clic.                                                            |  |  |
| 5.   | Para retirar la tarjeta SD, presionar suavemente la tarjeta hacia adentro para sacarla de la ranura.                                        |  |  |
| 6.   | Colocar nuevamente la cubierta de la tarjeta SD/puerto USB sobre la ranura y apretar el tornillo de la cubierta.                            |  |  |

| 7.4                 | Uso de radio, módem y equipos GSM                                                                                                    |  |  |
|---------------------|----------------------------------------------------------------------------------------------------|--|--|
| 7.4.1               | General                                                                                                    |  |  |
| Descripción         | <ul> <li>El instrumento puede trabajar con diversos dispositivos, como son:</li> <li>Equipos GSM/Radio GFU conectados a través de un puerto serie</li> <li>Dispositivos en ranura</li> <li>Módems externos conectados a través de un puerto serie</li> <li>Radios externas conectadas a través de un puerto serie</li> </ul> |  |  |
| 7.4.2               | Dispositivos serie                                                                                                    |  |  |
| Dispositivos que se | Para obtener una lista actualizada de los dispositivos GFU permitidos, consultar la lista                                                                                                    |  |  |

ajustan a una<br/>carcasa GFUaita obtener una ista actualizada de los dispositivos de o permitidos, consultan a ista<br/>de equipamiento de Spider más reciente, o solicítela a su representante local de Leica<br/>Geosystems.

Conexión de un dispositivo GFU al GR10/GR25

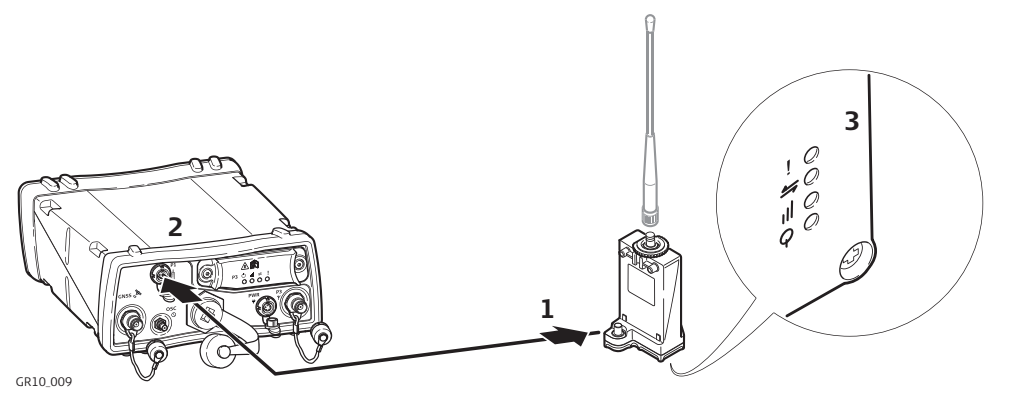

| Paso | Descripción                                                                                               |
|------|----------------------------------------------------------------------------------------------------|
| 1.   | Conectar el cable GFU GEV232 o GEV233 al puerto serie de la carcasa GFU.                                  |
| 2.   | Conectar el cable GFU GEV232 o GEV233 al puerto serie del GR10/GR25.                                      |
| 3.   | El dispositivo GFU quedará conectado correctamente al instrumento cuando<br>los LED del GFU se enciendan. |

Introducir y retirar una tarjeta SIM de un dispositivo GFU externo, paso a paso

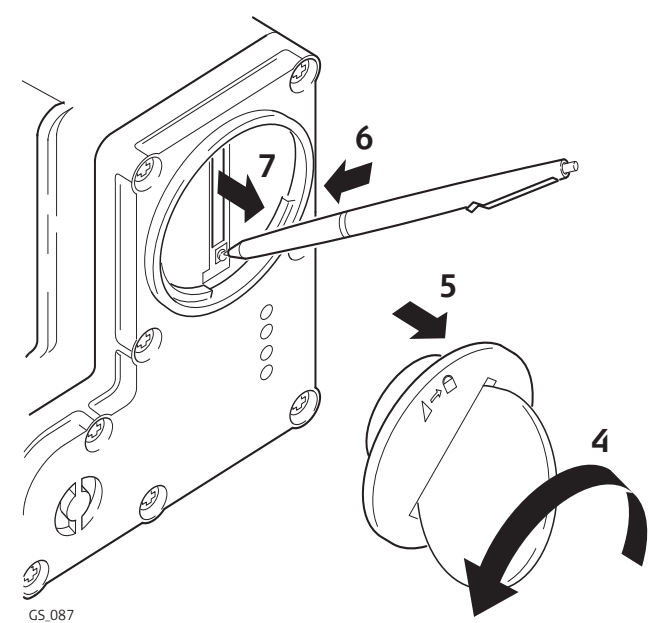

| Paso | Descripción                                                                                                    |  |  |
|------|----------------------------------------------------------------------------------------------------|--|--|
| (B)  | La tarjeta SIM se introduce en una ranura que se encuentra en la parte infe-<br>rior de la carcasa GFU.                           |  |  |
| 1.   | Tome la tarjeta a moneda y un bolígrafo.                                                                                          |  |  |
| 2.   | Localice el tornillo de la SIM, untarjeta SIM, el cual cubre la ranura de la tarjeta SIM, en la parte inferior de la carcasa GFU. |  |  |
| 3.   | Insertar la moneda en la muesca del tornillo de la tarjeta SIM.                                                                   |  |  |
| 4.   | Gire la moneda en sentido inverso a las manecillas del reloj para liberar el tornillo de la tarjeta SIM.                          |  |  |
| 5.   | Retire el tornillo de la tarjeta SIM de la carcasa.                                                                               |  |  |
| 6.   | Usando el bolígrafo, presione el pequeño botón de la ranura de la tarjeta<br>SIM para liberar el soporte de la misma.             |  |  |
| 7.   | Retire de la carcasa el soporte de la tarjeta SIM.                                                                                |  |  |
| 8.   | Colocar la tarjeta SIM en el soporte, con el chip hacia arriba.                                                                   |  |  |
| 9.   | Insertar el soporte de la tarjeta SIM en la ranura para tarjeta SIM, con los conectores del chip hacia el interior de la ranura.  |  |  |
| 10.  | Coloque nuevamente el tornillo de la tarjeta SIM en la carcasa.                                                                   |  |  |
| 11.  | Insertar la moneda en la muesca del tornillo de la tarjeta SIM.                                                                   |  |  |
| 12.  | Girar la moneda en sentido de las manecillas del reloj para asegurar el tornillo de la tarjeta SIM.                               |  |  |

#### Indicadores LED

#### Descripción

Cada carcasa GFU para dispositivos como radio o teléfono móvil digital tiene indicadores LED (Light Emitting Diode) en la parte inferior, los cuales indican el estado básico del dispositivo.

# llustración

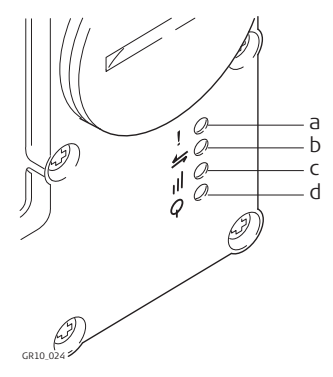

- a) LED de advertencia, disponible para Satelline 3AS
- b) LED de transferencia de datos
- c) LED de fortaleza de señal
- d) LED de energía

# Descripción de los LED

| SI el                                    | en el                                           | está                                         | ENTONCES                                                                                                    |
|------------------------------------------|-------------------------------------------------|----------------------------------------------|----------------------------------------------------------------------------------------------------|
| LED de<br>advertencia                    | GFU14 con Sate-<br>lline 3AS                    | rojo                                         | el dispositivo se encuentra en<br>modo de configuración, contro-<br>lado desde el PC mediante cable.                               |
| LED de<br>transfe-<br>rencia de<br>datos | cualquier disposi-<br>tivo                      | apagado                                      | los datos no se están transfi-<br>riendo.                                                                                          |
|                                          |                                                 | verde o verde<br>intermitente                | los datos se están transfiriendo                                                                                                   |
| LED de<br>fortaleza de                   | GFU19 (EE. UU.),<br>GFU25 (CAN),                | rojo                                         | el dispositivo está encendido pero<br>no se ha registrado en la red.                                                               |
| señal                                    | GFU26 (EE. UU.),<br>GFU28 con CDMA<br>MultiTech | rojo intermitente                            | el dispositivo está encendido y<br>registrado en la red.                                                                           |
|                                          | MULTITECH<br>MTMMC-C                            | apagado                                      | el modo de descarga de datos<br>está inhabilitado o el dispositivo<br>está apagado.                                                |
|                                          | GFU24 con                                       | rojo                                         | llamada en progreso.                                                                                                    |
|                                          | Siemens MC75                                    | rojo: destello<br>largo, pausa larga         | no hay tarjeta SIM insertada, no se<br>ingresó PIN o búsqueda de red,<br>autenticación de usuario o<br>conexión a red en progreso. |
|                                          |                                                 | rojo: destello<br>corto, pausas<br>largas    | conectado a la red, no hay llamada<br>en progreso.                                                                                 |
|                                          |                                                 | rojo: rojo intermi-<br>tente, pausa<br>larga | GPRS PDP contexto activado.                                                                                                    |
|                                          |                                                 | rojo: destello<br>largo, pausa<br>corta      | Transferencia de datos de<br>paquetes conmutados en<br>progreso.                                                                   |
|                                          |                                                 | apagado                                      | el dispositivo está apagado.                                                                                                    |
|                                          | GFU29 con Cinte-<br>rion PXS8                   | apagado                                      | El LED aún no ha sido activado por<br>el GR10/GS25.                                                                                |
|                                          |                                                 | 500 ms encen-<br>dido y 500 ms<br>apagado    | búsqueda de red o servicio<br>GSM/UMTS limitado debido a la<br>falta de SIM o PIN.                                                 |
|                                          |                                                 | Intermitente<br>cada 4 seg                   | registrado en la red, no hay trans-<br>ferencia de datos en progreso.                                                              |
|                                          |                                                 | Intermitente<br>cada 2 seg                   | transferencia de datos de<br>paquetes de servicio en progreso.                                                                     |
|                                          |                                                 | Intermitente<br>cada 1 seg                   | transferencia de datos de circuitos<br>conmutados (sólo GSM/UMTS).                                                                 |
|                                          | GFU14 con Sate-<br>lline 3AS                    | rojo o destellos<br>rojos                    | el vínculo de comunicación, Data<br>Carrier Detection, es correcto en<br>el receptor móvil.                                        |
|                                          |                                                 | apagado                                      | el DCD no está bien.                                                                                                    |

| SI el             | en el                         | está    | ENTONCES                                                    |
|-------------------|-------------------------------|---------|-------------------------------------------------------------|
| LED de<br>energía | GFU29 con Cinte-<br>rion PXS8 | apagado | no hay energía.<br>o bien<br>El módulo GSM está apagado.    |
|                   |                               |         | Dejar transcurrir 10 seg sin<br>energía antes de reiniciar. |
|                   |                               | verde   | energía disponible<br>Y                                     |
|                   |                               |         | El módulo GSM está listo.                                   |
|                   | cualquier otro<br>dispositivo | apagado | no hay energía.                                             |
|                   |                               | verde   | energía correcta.                                           |

## 7.4.3

#### Dispositivos en ranura

#### Dispositivos que funcionan con el GR10/GR25

#### Teléfonos móviles digitales que se conectan al puerto en ranura (P3)

| Teléfono móvil digital        | Equipo |
|-------------------------------|--------|
| Telit 3G GSM/GPRS/UMTS        | SLG1-2 |
| CINTERION MC75i GSM/GPRS/UMTS | SLG2-2 |

#### Radios que se conectan al puerto en ranura (P3)

| Radio                    | Equipo |
|--------------------------|--------|
| Satelline TA11 (TX only) | SLR1-2 |
| Satelline M3-TR1 (TX/RX) | SLR5-1 |

Introducir y retirar un dispositivo en ranura del GR10/GR25

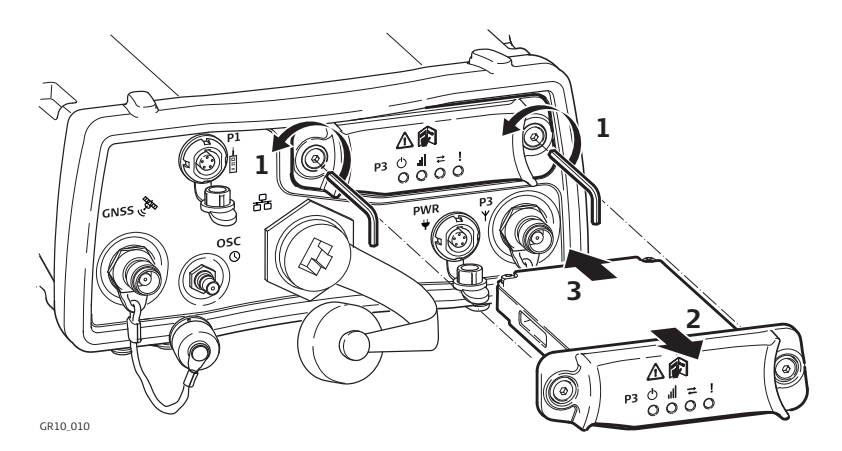

| Paso | Descripción                                                                                                    |  |  |  |  |  |
|------|----------------------------------------------------------------------------------------------------|--|--|--|--|--|
| 1.   | Aflojar los tornillos del puerto en ranura de comunicación (P3) con la llave<br>Allen que se entrega con el dispositivo en ranura.                                                       |  |  |  |  |  |
| 2.   | Retirar la cubierta del compartimento y ajustarla al dispositivo en ranura.                                                                                                    |  |  |  |  |  |
| 3.   | Introducir el dispositivo en ranura en el puerto en ranura P3.                                                                                                    |  |  |  |  |  |
| 4.   | Apretar los tornillos.                                                                                                    |  |  |  |  |  |
| 5.   | Conectar la antena para el dispositivo en ranura al puerto en ranura de comunicación para la antena (P3), que se encuentra debajo del puerto en ranura a un lado del puerto Power (PWR). |  |  |  |  |  |

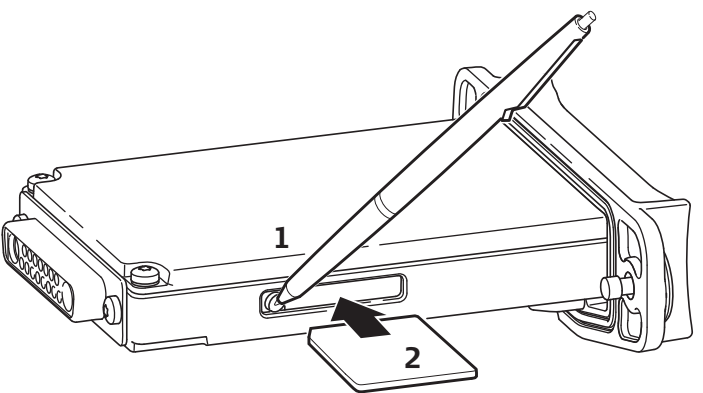

GR10\_011

| Paso | Descripción                                                                                                    |
|------|----------------------------------------------------------------------------------------------------|
| ()   | La tarjeta SIM se introduce en una ranura que se encuentra en un costado<br>del dispositivo en ranura.                          |
| (B)  | Tomar la tarjeta SIM y un bolígrafo.                                                                                            |
| 1.   | Usando el bolígrafo, presione el pequeño botón de la ranura de la tarjeta<br>SIM para liberar el soporte de la misma.           |
| 2.   | Retirar del dispositivo en ranura el soporte de la tarjeta SD.                                                                  |
| 3.   | Colocar la tarjeta SIM en el soporte, con el chip hacia arriba.                                                                 |
| 4.   | Inserte el soporte de la tarjeta SIM en la ranura para tarjeta SIM, con los conectores del chip hacia el interior de la ranura. |

#### Descripción

Cada ranura para dispositivos como radio o teléfono móvil digital tiene indicadores LED (Light Emitting Diode) en la parte inferior, los cuales indican el estado básico del dispositivo.

#### Diagrama

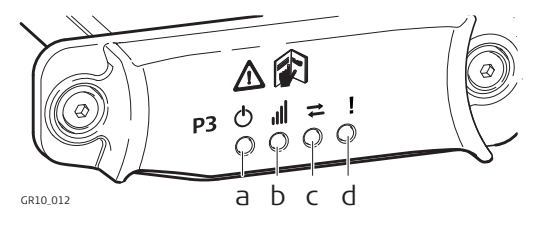

- a) LED de modo, disponible para Satelline TA11
- b) LED de fortaleza de señal
- c) LED de transferencia de datos
- d) LED de energía

## Descripción de los LED

| SI el                 | en el                                                             | está                                      | ENTONCES                                                                                                    |  |  |  |  |
|-----------------------|-------------------------------------------------------------------|-------------------------------------------|----------------------------------------------------------------------------------------------------|--|--|--|--|
| LED del<br>modo       | SLR1-2 con Sate-<br>lline TA11/SLR5-1<br>con Satelline M3-<br>TR1 | rojo                                      | el dispositivo se encuentra en<br>modo de programación contro-<br>lado desde el PC mediante<br>cable.                              |  |  |  |  |
| LED de<br>transfe-    | cualquier disposi-<br>tivo                                        | apagado                                   | los datos no se están transfi-<br>riendo.                                                                                          |  |  |  |  |
| rencia de<br>datos    |                                                                   | verde intermitente                        | los datos se están transfi-<br>riendo.                                                                                             |  |  |  |  |
| LED de                | SLG1-2 con Telit                                                  | rojo                                      | llamada en progreso.                                                                                                    |  |  |  |  |
| tortaleza de<br>señal | 3G, SLG2-2 con<br>Cinterion MC75i                                 | rojo: destello<br>largo, pausa larga      | no hay tarjeta SIM insertada, no<br>se ingresó PIN o búsqueda de<br>red, autenticación de usuario o<br>conexión a red en progreso. |  |  |  |  |
|                       |                                                                   | rojo: destello<br>corto, pausa larga      | conectado a la red, no hay<br>llamada en progreso.                                                                                 |  |  |  |  |
|                       |                                                                   | rojo: rojo intermi-<br>tente, pausa larga | GPRS PDP contexto activado.                                                                                                    |  |  |  |  |
|                       |                                                                   | rojo: destello<br>largo, pausa corta      | Transferencia de datos de<br>paquetes conmutados en<br>progreso.                                                                   |  |  |  |  |
|                       |                                                                   | apagado                                   | el dispositivo está apagado.                                                                                                    |  |  |  |  |
|                       | SLR1-2 con Sate-<br>lline TA11/SLR5-1<br>con Satelline M3-<br>TR1 | rojo                                      | El vínculo de comunicación,<br>Data Carrier Detection, es<br>correcto en el instrumento<br>móvil.                                  |  |  |  |  |
|                       |                                                                   | rojo intermitente                         | El vínculo de comunicación,<br>Data Carrier Detection, es<br>correcto en el instrumento<br>móvil, pero la señal es débil.          |  |  |  |  |
|                       |                                                                   | apagado                                   | el DCD no está bien.                                                                                                    |  |  |  |  |
| LED de                | cualquier disposi-                                                | apagado                                   | no hay energía.                                                                                                    |  |  |  |  |
| energia               | tivo                                                              | verde                                     | energía correcta.                                                                                                    |  |  |  |  |

8

Cuidados y transporte

# 8.1 Transporte

| Transporte en un    | No se debe transportar nunca el instrumento suelto en el vehículo ya que podría                                                                                                    |  |  |  |  |
|---------------------|----------------------------------------------------------------------------------------------------|--|--|--|--|
| vehículo por carre- | resultar dañado por golpes o vibraciones. Siempre ha de transportarse dentro de su                                                                                                    |  |  |  |  |
| tera                | estuche, con el empaque original o equivalente y bien asegurado.                                                                                                    |  |  |  |  |
| Envío               | Para transportar el producto en tren, avión o barco utilizar siempre el embalaje original<br>de Leica Geosystems completo (estuche de transporte y caja de cartón) u otro emba-<br>laje adecuado, para proteger el instrumento de golpes y vibraciones. |  |  |  |  |

# 8.2 Almacenamiento

| Producto                    | Observar los valores límite de temperatura para el almacenamiento del equipo, espe-<br>cialmente en verano si se transporta dentro de un vehículo. Consultar "Datos técnicos"<br>para obtener información acerca de los límites de temperatura.                                        |  |  |  |  |
|-----------------------------|----------------------------------------------------------------------------------------------------|--|--|--|--|
| Baterías de ion de<br>litio | <ul> <li>Consultar "Datos técnicos" para obtener información acerca de los límites de temperatura.</li> <li>Retirar las baterías del producto y del cargador antes de guardarlas en el almacén.</li> <li>Después del almacenamiento recargar las baterías antes de usarlas.</li> </ul> |  |  |  |  |
|                             | secarse antes de utilizarlas.                                                                                                    |  |  |  |  |
|                             | Para baterías de NiCd y de NiMH.                                                                                                    |  |  |  |  |
|                             | <ul> <li>Se recomienda un intervalo de temperatura de almacenamiento de 0 °C a<br/>+20 °C/+32 °F a 68 °F en un entorno seco con el fin de minimizar la posibilidad de<br/>que las pilas se descarguen por sí mismas.</li> </ul>                                                        |  |  |  |  |
|                             | • Dentro del intervalo de temperaturas recomendado para el almacenamiento, las pilas que contengan de un 50 % a un 100 % de carga se pueden guardar durante un máximo de 180 días. Tras este periodo de almacenamiento, se deben volver a cargar las pilas.                            |  |  |  |  |
|                             | Para baterías de ion de litio                                                                                                    |  |  |  |  |
|                             | <ul> <li>Para minimizar la descarga automática de la batería, se recomienda su almacena-<br/>miento en un ambiente seco dentro de un rango de temperaturas de 0°C a<br/>+30°C/+32°F a +86°F.</li> </ul>                                                                                |  |  |  |  |
|                             | <ul> <li>Dentro del rango de temperatura de almacenamiento recomendado, las baterías<br/>que contengan de un 40% a un 50% de carga se pueden almacenar hasta por un<br/>año. Si el periodo de almacenamiento es superior a ese tiempo, habrá que recargar<br/>las baterías.</li> </ul> |  |  |  |  |

| 8.3                                           | Limpieza y secado                                                                                                    |  |  |  |  |  |
|-----------------------------------------------|----------------------------------------------------------------------------------------------------|--|--|--|--|--|
| Producto y acceso-<br>rios                    | <ul> <li>Limpiar únicamente con un paño limpio, suave y que no suelte pelusas. Si es nece-<br/>sario, humedecer un poco el paño con alcohol puro. No utilizar ningún otro líquido<br/>ya que podría dañar las piezas de plástico.</li> </ul>                                                                                                    |  |  |  |  |  |
|                                               | Para las fuentes de poder y los cargadores:                                                                                                    |  |  |  |  |  |
|                                               | Limpiar únicamente con un paño limpio, suave y que no suelte pelusas.                                                                                                    |  |  |  |  |  |
| _                                             | Secar el producto, el maletín de transporte, sus interiores de espuma y los accesorios<br>a una temperatura máxima de 40°C/104°F y limpiarlo todo. Retirar la cubierta de la<br>batería y secar el compartimento de la misma. Volver a guardarlo sólo cuando todo<br>esté completamente seco. Cerrar siempre el maletín de transporte al trabajar en el<br>campo. |  |  |  |  |  |
| Cables y conectores                           | Mantener los conectores limpios y secos. Limpiar soplando cualquier suciedad deposi-<br>tada en los conectores de los cables de conexión.                                                                                                    |  |  |  |  |  |
| Conectores con<br>protectores contra<br>polvo | Los conectores deben estar secos antes de colocar los protectores contra el polvo.                                                                                                    |  |  |  |  |  |
| -                                             |                                                                                                    |  |  |  |  |  |

| 9                             | Datos técnicos                                                                                                    |                                   |                                                                                                    |               |                                               |                                        |                               |         |  |
|-------------------------------|----------------------------------------------------------------------------------------------------|-----------------------------------|----------------------------------------------------------------------------------------------------|---------------|-----------------------------------------------|----------------------------------------|-------------------------------|---------|--|
| 9.1                           | Datos técnicos del GR10/GR25                                                                                               |                                   |                                                                                                    |               |                                               |                                        |                               |         |  |
| 9.1.1                         | Características de seguimiento                                                                                             |                                   |                                                                                                    |               |                                               |                                        |                               |         |  |
| Tecnología del<br>instrumento | SmartTrack                                                                                                    |                                   |                                                                                                    |               |                                               |                                        |                               |         |  |
| Recepción de saté-<br>lites   | Multifrecuencia GPS, GLONASS, Galileo, BeiDou, QZSS y SBAS.                                                                |                                   |                                                                                                    |               |                                               |                                        |                               |         |  |
| Canales del instru-<br>mento  | Dependiendo de los sistemas y señales de satélites configurados para su uso, es posible asignar un máximo de 120 canales . |                                   |                                                                                                    |               |                                               |                                        |                               |         |  |
| Códigos y fases               | GPS                                                                                                    |                                   |                                                                                                    |               |                                               |                                        |                               |         |  |
| admitidas                     | Тіро                                                                                                    | L1                                |                                                                                                    |               | L2                                            |                                        | L5                            |         |  |
|                               | GR10/GR25                                                                                                    | Fase po<br>C/A                    | ortadora, c                                                                                                    | ódigo         | Fase portadora, código<br>C (L2C) v código P2 |                                        | Fase portadora, código        |         |  |
|                               | GLONASS                                                                                                    |                                   |                                                                                                    |               |                                               |                                        |                               |         |  |
| Tipo L1                       |                                                                                                    |                                   | . L2                                                                                                    |               |                                               |                                        |                               |         |  |
|                               | GR10/GR25                                                                                                    | Fase portadora, código C/A        |                                                                                                    |               | C/A                                           | Fase portadora, código P2, código<br>C |                               |         |  |
|                               | Galileo                                                                                                    | -                                 |                                                                                                    |               |                                               | -                                      |                               |         |  |
|                               | Тіро                                                                                                    | E1                                |                                                                                                    | E5a           |                                               | E5b                                    |                               | Alt-BOC |  |
|                               | GR10/GR25                                                                                                    | Fase portadora, Fas<br>código cód |                                                                                                    | Fase<br>códig | se portadora, Fase por<br>digo código         |                                        | idora, Fase portadora, código |         |  |
|                               | BeiDou                                                                                                    |                                   |                                                                                                    |               |                                               |                                        |                               |         |  |
|                               | Тіро                                                                                                    | b1                                |                                                                                                    |               |                                               | b2                                     |                               |         |  |
|                               | GR10/GR25                                                                                                    | Fase po                           | ortadora, (                                                                                                    | código        |                                               | Fase portadora, código                 |                               |         |  |
|                               | QZSS                                                                                                    |                                   |                                                                                                    |               |                                               |                                        |                               |         |  |
|                               | Тіро                                                                                                    | L1                                |                                                                                                    |               | L2                                            |                                        | L5                            |         |  |
|                               | GR10/GR25                                                                                                    | Fase portadora, código            |                                                                                                    |               | Fase portadora, código<br>C                   |                                        | Fase portadora, código        |         |  |
| _                             |                                                                                                    | *                                 |                                                                                                    |               |                                               |                                        | •                             |         |  |
| Obtención de porta-           | Condición                                                                                                    |                                   | GR10/GR25                                                                                                    |               |                                               |                                        |                               |         |  |
|                               | L1, AS activado o<br>desactivado                                                                                           |                                   | Fase portadora reconstruida mediante código C/A.                                                                         |               |                                               |                                        |                               |         |  |
|                               | L2, AS desactivado                                                                                                    |                                   | Fase portadora reconstruida mediante código P2.                                                                          |               |                                               |                                        |                               |         |  |
|                               | L2, AS activado                                                                                                    |                                   | Cambia automáticamente a la técnica patentada de código P<br>auxiliar siempre y cuando la fase portadora L2 esté recons- |               |                                               |                                        |                               |         |  |

truida.
#### Mediciones de código GPS

| Condición                             | GR10/GR25                                                                                                  |
|---------------------------------------|----------------------------------------------------------------------------------------------------|
| L1, AS desactivado<br>L1, AS activado | Medidas de código suavizadas por la fase portadora: código<br>C/A.                                         |
| L2, AS desactivado                    | Medidas de código suavizadas por la fase portadora: código P2<br>y/o código L2C.                           |
| L2, AS activado                       | Medidas de código suavizadas por la fase portadora: Código P<br>patentado, código de ayuda y/o código L2C. |

(P

Las medidas de código suavizadas por la fase portadora en L1, L2 y L5 (GPS) son totalmente independientes del encendido o apagado de AS.

### Precisión de la medición de código y fase (independiente de AS activado o desactivado)

| Condición                                                                                                    | GR10/GR25                             |  |  |
|----------------------------------------------------------------------------------------------------|---------------------------------------|--|--|
| Fase portadora L1/L2*0.2mm rms/0.2mm rms.                                                                                                    |                                       |  |  |
| Código (pseudorango) en L1/L2*                                                                                                    | eudorango) en L1/L2* 2cm rms/2cm rms. |  |  |
| * Se espera que los valores L5/E1/E5a/E5b/Alt-BOC sean iguales a L1. Los valores finales se determinan después de alcanzar la capacidad inicial de operación (IOC). |                                       |  |  |

| 9.1.2                                                                      | Precisión                                                                                                    |                 |               |               |  |
|----------------------------------------------------------------------------|----------------------------------------------------------------------------------------------------|-----------------|---------------|---------------|--|
| ¢                                                                          | La precisión depende de varios factores, incluyendo el número de satélites con segui-<br>niento, la geometría de la constelación, el tiempo de observación, la precisión de las<br>efemérides, las perturbaciones ionosféricas, el efecto multitrayectoria y las ambigüe-<br>dades resueltas. |                 |               |               |  |
|                                                                            | Las siguientes precisiones, indicadas como <b>e</b> rror <b>m</b> edio <b>c</b> uadrático, están basadas en mediciones procesadas empleando Leica Geo Office y el software Bernese.                                                                                                    |                 |               |               |  |
|                                                                            | El uso de múltiples sistemas GNSS puede incrementar la precisión hasta en un 30%<br>comparada con la utilización exclusiva de satélites GPS.                                                                                                    |                 |               |               |  |
| Precisión (emc) de<br>un receptor indivi-<br>dual en modo de<br>navegación | Precisión de navegación de 5 a 10 m emc para cada coordenada<br>Posible degradación debido a la disponibilidad selectiva                                                                                                    |                 |               |               |  |
| Precisión en modo<br>de código diferen-<br>cial                            | La precisión de la línea base con una solución de código diferencial para levanta-<br>mientos estáticos y cinemáticos es de 25 cm.                                                                                                    |                 |               |               |  |
| Precisión en modo                                                          | Precisión (emc) con Tiempo Real (RTK) con GR10/GR25 más AS10*                                                                                                    |                 |               |               |  |
| de fase diferenciai                                                        | Estático (Rápido)                                                                                                    |                 | Cinemático    |               |  |
|                                                                            | Horizontal                                                                                                    | Vertical        | Horizontal    | Vertical      |  |
|                                                                            | 5 mm + 0.5 ppm                                                                                                    | 10 mm + 0.5 ppm | 10 mm + 1 ppm | 20 mm + 1 ppm |  |

#### Precisión (emc) con post-proceso con GR10/GR25 más AS10\*

| Estático (Rápido) |                 | Cinemático    |               |
|-------------------|-----------------|---------------|---------------|
| Horizontal        | Vertical        | Horizontal    | Vertical      |
| 5 mm + 0.5 ppm    | 10 mm + 0.5 ppm | 10 mm + 1 ppm | 20 mm + 1 ppm |

Precisión (emc) con post-proceso con GR10/GR25 más AR10/20/25\*

| Estático (observación larga) |                  |  |  |
|------------------------------|------------------|--|--|
| Horizontal                   | Vertical         |  |  |
| 3 mm + 0.1 ppm               | 3.5 mm + 0.4 ppm |  |  |

Nota: Los valores mencionados están basados en post-proceso usando Leica Geo Office. Al usar el software científico especializado (Bernese), disponible con Leica Geosystems, es posible alcanzar las siguientes precisiones en modo estático para post-proceso, aún al trabajar con líneas base muy largas:

• 2 - 4 mm en plano horizontal • 3 - 6 mm en altura

\*La precisión de medición y fiabilidad depende de diversos factores, incluyendo el número de satélites con seguimiento, la geometría de la constelación, la presencia de obstrucciones, el tiempo de observación, la precisión de las efemérides, las perturbaciones ionosféricas, el efecto multitrayectoria, etc. Los valores que se presentan suponen condiciones de normales a favorables. Los tiempos requeridos dependen de diversos factores, incluyendo el número de satélites con seguimiento, la geometría de la constelación, las perturbaciones ionosféricas, el efecto multitrayectoria, etc. El uso de satélites GPS y GLONASS puede incrementar el desempeño y la precisión hasta en un 30% comparado con el uso sólo de satélites GPS. La constelación completa de Galileo y GPS L5 incrementará la calidad de la medición y la precisión.

### Datos técnicos

### Dimensiones

9.1.3

Las dimensiones se presentan para la cubierta sin los conectores.

| GR10/GR25            | Largo [cm] | Ancho [cm] | Grosor [cm] |
|----------------------|------------|------------|-------------|
| Sin protec-<br>tores | 21.0       | 19.0       | 7.8         |
| Con protec-<br>tores | 22.0       | 20.0       | 9.4         |

### Dimensiones de los orificios del taladro para el soporte

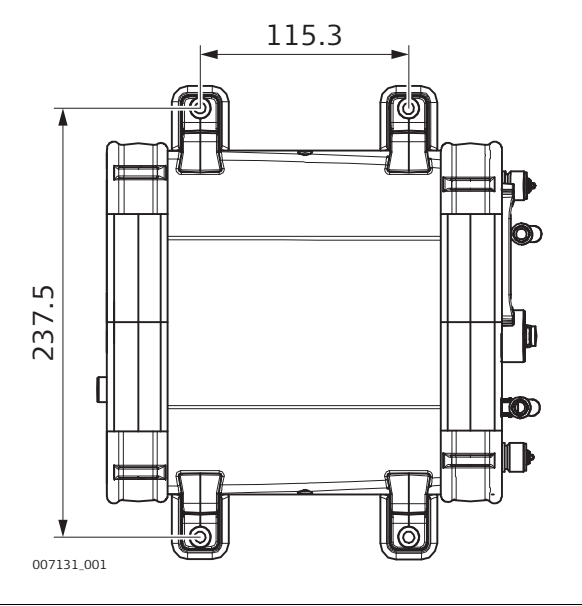

### Peso

### Peso del GR10:

| Тіро            | Peso [kg] |
|-----------------|-----------|
| Sin protectores | 1.50      |
| Con protectores | 1.67      |

### Peso del GR25:

| Тіро              | Peso [kg] |
|-------------------|-----------|
| Sin batería*      | 1.84      |
| Con batería*      | 2.29      |
| * Con protectores |           |

Los datos se pueden registrar en la tarjeta SD.

Los valores que se presentan tienen una precisión del 1%, ya que dependen de los parámetros adicionales de seguimiento configurados en el instrumento.

| Intervalo | Sólo MDB           | Sólo RINEX         | Sólo Hatanaka       |
|-----------|--------------------|--------------------|---------------------|
| 1 s       | 2180 h             | 450 h              | 1700 h              |
|           | 3700 h comprimido  | 1700 h comprimido  | 4500 h comprimido   |
| 30 s      | 56550 h            | 12650 h            | 49700 h             |
|           | 95780 h comprimido | 47380 h comprimido | 108000 h comprimido |

#### Tarjeta de 4 GB, GPS (L1+L2+L5), 12 satélites

### Tarjeta 4 GB, GPS + GLONASS (L1+L2), 12/10 satélites

| Intervalo | Sólo MDB           | Sólo RINEX         | Sólo Hatanaka      |
|-----------|--------------------|--------------------|--------------------|
| 1 s       | 1400 h             | 330 h              | 1220 h             |
|           | 2400 h comprimido  | 1240 h comprimido  | 3280 h comprimido  |
| 30 s      | 38400 h            | 9100 h             | 36400 h            |
|           | 65000 h comprimido | 34000 h comprimido | 74800 h comprimido |

### Tarjeta 4 GB, GPS + GLONASS + Galileo (L1+E5a+E5b+Altboc), 12/10/10 satélites

| Intervalo | Sólo MDB           | Sólo RINEX         | Sólo Hatanaka      |
|-----------|--------------------|--------------------|--------------------|
| 1 s       | 840 h              | 185 h              | 680 h              |
|           | 1400 h comprimido  | 700 h comprimido   | 1800 h comprimido  |
| 30 s      | 23800 h            | 5050 h             | 20400 h            |
|           | 40300 h comprimido | 19000 h comprimido | 41350 h comprimido |

#### Alimentación

#### Alimentación 24 V

| Condición                                                                                        | Consumo de energía |       |
|--------------------------------------------------------------------------------------------------|--------------------|-------|
|                                                                                                  | GR10               | GR25  |
| Registro a 1 Hz, sólo con la fuente de alimentación y<br>la antena conectada                     | 3.1 W              | 3.1 W |
| Registro y transmisión de datos a 1 Hz, con fuente de alimentación, antena y Ethernet conectados | 3.5 W              | 3.3 W |

Consumo de energía del GR10:3.5 W típicamente, 24 V@150 mA Consumo de energía del GR25:3.3 W típicamente, 24 V@140 mA Tensión de fuente de alimenta-Nominal 12 V CC (===, cable GEV71 para batería de ción externa: automóvil a batería de automóvil de 12 V), rango de tensión 10.5 V-28 V CC

| Batería interna           | GR25 sólo:                             |                                                                                                    |                                         |  |  |
|---------------------------|----------------------------------------|----------------------------------------------------------------------------------------------------|-----------------------------------------|--|--|
|                           | Tipo:                                  | ion de Litio                                                                                                 |                                         |  |  |
|                           | Tensión:                               | 14.8 V                                                                                                    |                                         |  |  |
|                           | Сарасіоао:                             | GEB241: 4.8 An<br>GEB242: 5.8 Ah                                                                             |                                         |  |  |
| _                         |                                        |                                                                                                    |                                         |  |  |
| Batería externa           | Tipo:                                  | NiMH                                                                                                    |                                         |  |  |
|                           | Tensión:                               | 12 V                                                                                                    |                                         |  |  |
| _                         | Сарасиай.                              | GED171. 9.0 All                                                                                              |                                         |  |  |
| Tiempos de opera-<br>ción | Diseñado para funcionamiento continuo. |                                                                                                    |                                         |  |  |
| Especifiaciones           | Temperatura                            |                                                                                                    |                                         |  |  |
| medioambientales          | Тіро                                   | Temperatura de opera-<br>ción [°C]                                                                           | Temperatura de almace-<br>namiento [°C] |  |  |
|                           | Instrumento                            | -40 a +65                                                                                                    | -40 a +80                               |  |  |
|                           | Tarjetas SD Leica                      | -40 a +85                                                                                                    | -40 a +85                               |  |  |
|                           | Batería interna                        | -20 a +65                                                                                                    | -40 a +70                               |  |  |
|                           | Protección contra agua, polvo y arena  |                                                                                                    |                                         |  |  |
|                           | Тіро                                   | Protección                                                                                                   |                                         |  |  |
|                           | Instrumento                            | IP67 (IEC 60529)<br>Estanco al polvo                                                                         |                                         |  |  |
|                           |                                        |                                                                                                    |                                         |  |  |
|                           |                                        | Estanco al agua a 1 m de inmersión temporal                                                                  |                                         |  |  |
|                           | Humedad                                |                                                                                                    |                                         |  |  |
|                           | Тіро                                   | Protección                                                                                                   |                                         |  |  |
|                           | Instrumento                            | Hasta 100 %                                                                                                  |                                         |  |  |
|                           |                                        | Los efectos de la condensación se pueden contrarresta de forma efectiva secando periódicamente el instrument |                                         |  |  |
|                           |                                        |                                                                                                    |                                         |  |  |
| Tipos de conector         | Puerto                                 | Descripción                                                                                                  |                                         |  |  |
|                           | PWR                                    | LEMO-1 hembra, 5 pines                                                                                       |                                         |  |  |
|                           | Serie P1                               | LEMO-1 hembra, 8 pines                                                                                       |                                         |  |  |
|                           | Serie P2 / Evento *                    | LEMO-1 hembra, 8 pines                                                                                       |                                         |  |  |
|                           | Antena GNSS                            | TNC hembra                                                                                                   |                                         |  |  |
|                           | P3 en ranura para antena               | TNC hembra                                                                                                   |                                         |  |  |
|                           | Oscilador                              | MMCX hembra, 24QMA-50 2-                                                                                     | -3/133, 5/10 Mhz                        |  |  |
|                           | Ethernet                               | RJ45 reforzado, 10/100Mbit                                                                                   |                                         |  |  |
|                           | PPS *                                  | LEMO ERN.OS.250.CTL                                                                                          |                                         |  |  |
|                           | USB client                             | Tipo Mini B                                                                                                  |                                         |  |  |
|                           | Antena Bluetooth/WLAN*                 | SMA macho                                                                                                    |                                         |  |  |
|                           | USB host *                             | Tipo A estándar                                                                                              |                                         |  |  |
|                           |                                        |                                                                                                    |                                         |  |  |

\* sólo GR25

| Puerto Power      | Todos los receptores                                                                                                    |                                                                                                    |                                        |  |
|-------------------|----------------------------------------------------------------------------------------------------|----------------------------------------------------------------------------------------------------|----------------------------------------|--|
|                   | Descripción                                                                                                    | LEMO de 5 pines que acepta                                                                                 | entradas duales de alimenta-           |  |
|                   | Conector                                                                                                    | ción<br>LEMO-1, 5 pines, LEMO HMG.                                                                         | 1B.306.CLNP                            |  |
| Puertos serie     | Puerto                                                                                                    | Descripción                                                                                                | Parámetro por defecto                  |  |
|                   | P1                                                                                                    | Velocidades de transmisión:<br>2400-115200 baudios, incl.<br>RTS/CTS                                       | 115200/N/8/1/N                         |  |
|                   | P2 (Sólo GR25)                                                                                                    | Velocidades de transmisión:<br>2400-115200 baudios, incl.<br>RTS/CTS                                       | 115200/N/8/1/N                         |  |
| Salida de datos   | <ul> <li>datos brutos</li> <li>almanaque</li> <li>efemérides</li> <li>Datos de posición</li> </ul>                           |                                                                                                    |                                        |  |
| Puerto USB client | Acepta:<br>Velocidad:                                                                                                    | USB 2.0<br>Velocidad completa, 12 Mbit/                                                                    | s (1,5 MB/s)                           |  |
| Puerto USB host   | Puerto USB host Sólo GR25:                                                                                                   |                                                                                                    |                                        |  |
|                   | Acepta:<br>Velocidad:<br>Potencia de salida:                                                                                 | USB 2.0<br>Velocidad alta, 480 Mbit/s (60<br>500 mA (5 V) => Acepta dispe                                  | 0 MB/s)<br>ositivos de hasta 2.5 W     |  |
| Oscilador externo | Todos los receptores                                                                                                    |                                                                                                    |                                        |  |
|                   | Frecuencia:<br>Impedancia de entrada:<br>Entrada VSWR:<br>Nivel de señal:<br>Estabilidad de frecuencia:<br>Forma de la onda: | 5 MHz o 10 MHz<br>50Ω nominal<br>2:1 máximo<br>0 dBm mínimo a +13.0 dBm n<br>+0.5 ppm máximo<br>Sinusoidal | náximo                                 |  |
|                   | Conector:                                                                                                    | MMCX hembra - 24QMA-50-2                                                                                   | -3/133                                 |  |
|                   | En el GR10/GR25,<br>conectar el cable.<br>En el GR10/GR25,<br>conectar el cable.                                             | retirar la cubierta del puerto d<br>alineado con la hora GPS en 10                                         | el oscilador externo antes de<br>) ns. |  |
| Interfaz de red   | Todos los receptores                                                                                                    |                                                                                                    |                                        |  |
| Ethernet          | Normas IEEE:                                                                                                    | 802.3 10BASE-T Ethernet<br>802.3u 100BASE-TX Fast Ethernet                                                 |                                        |  |
|                   | Velocidad de enlace:<br>Protocolo:                                                                                           | 10/100 MB, semidúplex, dúpl<br>CSMA/CD                                                                     | ex completo                            |  |
|                   | Conector:                                                                                                    | RJ45 reforzado                                                                                             |                                        |  |
|                   |                                                                                                    |                                                                                                    |                                        |  |

| Bluetooth | Tipo:<br>Tasa mejorada de transfe<br>rencia de datos: | Bluetooth 2.0<br>-EDR máximo 2.1 Mbits/s                                                                           |
|-----------|-------------------------------------------------------|----------------------------------------------------------------------------------------------------|
|           | Conector:                                             | SMA macho                                                                                                    |
| WLAN      | Tipo (single stream):<br>Autenticación de red:        | IEEE 802.11 bg y n<br>Abierta, compartida, WPA-PSK (sin servidor), WPA-NONE,<br>WPA, WPA2, WPA2-PSK (sin servidor) |
|           | Tipo de cifrado:<br>Conector:                         | Inhabilitado, WEP, TKIP, AES<br>SMA macho                                                                          |

# Datos técnicos de antenas

9.2

**Descripción y uso** La antena se elige dependiendo de la aplicación. La siguiente tabla ofrece una descripción y el uso de antenas individuales.

| Тіро | Descripción                                                                                                    | Uso                                                                                                    |
|------|----------------------------------------------------------------------------------------------------|----------------------------------------------------------------------------------------------------|
| AR25 | Dorne & Margolin GPS, GLONASS,<br>Galileo, BeiDou, elemento de<br>antena QZSS con plano de tierra<br>incorporado y anillos choke ring<br>3D. Cubierta de protección climá-<br>tica opcional.     | Aplicaciones avanzadas, como<br>estaciones de referencia y de<br>auscultación.<br>Indicadas especialmente para<br>estudios científicos que<br>requieren un excelente segui-<br>miento de señales de poca eleva-<br>ción.                      |
| AR20 | GPS, GLONASS, Galileo, BeiDou,<br>antena QZSS para estación de<br>referencia y auscultación con<br>plano de tierra y bobina anular<br>anodizada. Cubierta de protec-<br>ción climática opcional. | Aplicaciones avanzadas, como<br>estaciones de referencia y de<br>auscultación.<br>Ideal para redes RTK, en la cuales<br>se requiere una excelente supre-<br>sión del efecto multitrayectoria y<br>la mejor estabilidad del centro de<br>fase. |
| AR10 | GPS, GLONASS, Galileo, BeiDou,<br>antena QZSS de estación de refe-<br>rencia y auscultación con plano<br>de tierra incorporado y cubierta<br>protectora.                                         | Uso general para el control<br>estándar de alta precisión y apli-<br>caciones de estación de refe-<br>rencia.                                                                                                    |
| AS10 | Geodésica compacta GPS,<br>GLONASS, Galileo, BeiDou,<br>antena QZSS con plano de tierra<br>incorporado.                                                                                          | Control estándar y aplicaciones<br>RTK de red.                                                                                                    |

| Dimensiones | Тіро             | AR25                 | AR20                   | AR10                | AS10    |
|-------------|------------------|----------------------|------------------------|---------------------|---------|
|             | Altura           | 20.0 cm              | 16.3 cm                | 14.0 cm             | 6.2 cm  |
|             | Diámetro         | 38.0 cm              | 32.0 cm                | 24.0 cm             | 17.0 cm |
| Conector    | AR25:            | Tipo N he            | embra, con adap        | tador TNC propor    | cionado |
|             | AR20:<br>AR10:   | Tipo N he<br>TNC hem | embra, con adap<br>bra | tador TNC propor    | cionado |
| _           | AS10:            | TNC hem              | bra                    |                     |         |
| Montaje     | Todas las antena | s: Rosca W           | hitworth de 5/8"       |                     |         |
| Peso        | AR25:<br>AR20    | ?8.1 ?kg<br>5.9 kg   | , cubierta de pro      | tección climática   | 1.1 kg  |
|             | AT504 GG:        | 4.3 kg, c            | ubierta de prote       | cción climática 1.: | l kg    |
|             | AS10:            | 0.4 kg               |                        |                     |         |

#### **Datos eléctricos**

| Тіро                                        | AR25                                           | AR20                                           | AR10                                           | AS10                                       |
|---------------------------------------------|------------------------------------------------|------------------------------------------------|------------------------------------------------|--------------------------------------------|
| Tensión                                     | 3.3 V a 12 V CC                                | 3.3 V a 12 V CC                                | 3.3 V a 12 V CC                                | 4.5 V a 18 V CC                            |
| Corriente                                   | 100 mA máximo                                  | 100 mA máximo                                  | 100 mA máximo                                  | 35 mA normal                               |
| Frecuencia                                  |                                                |                                                |                                                |                                            |
| GPS:                                        | L1, L2 (incluido<br>L2C), L5.                  | L1, L2 (incluido<br>L2C), L5.                  | L1, L2 (incluido<br>L2C), L5.                  | L1, L2 (incluido<br>L2C), L5.              |
| GLONASS:                                    | L1, L2, L3, L5                                 | L1, L2, L3, L5                                 | L1, L2, L3, L5                                 | L1, L2, L3, L5                             |
| Galileo:                                    | E2-L1-E1, E5a,<br>E5b, E5a+b (Alt-<br>BOC), E6 | E2-L1-E1, E5a,<br>E5b, E5a+b (Alt-<br>BOC), E6 | E2-L1-E1, E5a,<br>E5b, E5a+b (Alt-<br>BOC), E6 | E2-L1-E1, E5a,<br>E5b, E5a+b (Alt-<br>BOC) |
| BeiDou:                                     | B1, B2, B3                                     | B1, B2, B3                                     | B1, B2, B3                                     | B1, B2.                                    |
| QZSS                                        | L1, L1C, L2C, L5,<br>L1-SAIF, LEX              | L1, L1C, L2C, L5,<br>L1-SAIF, LEX              | L1, L1C, L2C, L5,<br>L1-SAIF, LEX              | L1, L1C, L2C, L5,<br>L1-SAIF               |
| Banda L                                     | SBAS,<br>OmniSTAR,<br>Veripos                  | SBAS,<br>OmniSTAR,<br>Veripos                  | SBAS,<br>OmniSTAR,<br>Veripos                  | SBAS, Veripos                              |
| Ganancia<br>(típicamente)                   | 40 dBi                                         | 29 dBi                                         | 29 dBi                                         | 27 dBi                                     |
| Ruido signifi-<br>cativo (típica-<br>mente) | < 1.2 dBi<br>máximo                            | < 2 dBi                                        | < 2 dBi                                        | < 2 dBi                                    |

#### Especificaciones ambientales

### Temperatura

| Тіро | Temperaturas de operación<br>[°C] | Temperaturas de almacena-<br>miento [°C] |
|------|-----------------------------------|------------------------------------------|
| AR25 | -55 a +85                         | -55 a +90                                |
| AR20 | -55 a +85                         | -55 a +85                                |
| AR10 | -40 a +70                         | -55 a +85                                |
| AS10 | -40 a +70                         | -55 a +85                                |

Temperaturas de operación según las normas ISO9022-10-08, ISO9022-11-05 y MIL-STD-810G, Método 502.5-II, MIL-STD-810G, Método 501.5-II

Temperaturas de almacenamiento según las normas ISO9022-10-08, ISO9022-11-06 y MIL-STD-810G, Método 502.5-I, MIL-STD-810G, Método 501.5-I

### Protección contra el agua, el polvo y la arena

| Тіро              | Protección                                  |
|-------------------|---------------------------------------------|
| Todas las antenas | IP67 (IEC 60529)                            |
|                   | Estanco al polvo                            |
|                   | Protección contra salpicaduras              |
|                   | Estanco al agua a 1 m de inmersión temporal |

### Humedad

| Тіро              | Protección                                                                                                    |
|-------------------|----------------------------------------------------------------------------------------------------|
| Todas las antenas | Hasta 100 %                                                                                                    |
|                   | Según las normas ISO9022-13-06, ISO9022-12-04 y MIL-STD-<br>810G Método 507.5-I<br>Los efectos de la condensación se pueden contrarrestar de<br>forma efectiva secando periódicamente la antena. |

# Longitud del cable

| Instrumento | Antena            | Longitudes de cable para<br>todas las antenas [m] |
|-------------|-------------------|---------------------------------------------------|
| GR10/GR25   | Todas las antenas | 1.2, 2.8, 10, 30, 50 y 70                         |

| 9.3                                             | Conformidad con regulaciones nacionales<br>GR10 & GR25                                                                                                    |  |  |
|-------------------------------------------------|----------------------------------------------------------------------------------------------------|--|--|
| 9.3.1                                           |                                                                                                    |  |  |
| Conformidad con<br>regulaciones nacio-<br>nales | <ul> <li>FCC Parte 15 (vigente en EE.UU.)</li> <li>Por el presente, Leica Geosystems AG, declara que los productos GR10, GR25, AR10, AR20, AR25, AS10 cumplen con los requerimientos básicos y otras disposiciones importantes de la Directiva 1999/5/EC. La declaración de conformidad se puede consultar en http://www.leica-geosystems.com/ce.</li> <li>Equipo de clase 1 según la Directiva Europea 1999/5/EC (R&amp;TTE), puede comercializarse y ponerse en servicio sin restricciones en cualquier estado miembro del EEE.</li> <li>La conformidad para países con otras regulaciones nacionales que no sean cubiertas por la FCC parte 15 o la directiva europea 1999/5/EC debe ser aprobada antes del uso y operación.</li> <li>En cumplimiento con la ley de radio de Japón y la ley de comercio y telecomunicaciones en Japón.</li> <li>La concesión del equipo se otorga según la ley de radio de Japón y la ley de comercio y telecomunicaciones en Japón.</li> </ul> |  |  |

 El equipo no debe ser modificado, de lo contrario, el número de concesión quedará invalidado.

| Banda de frecuencia | Tipo      | Banda de frecuencia [MHz]         |
|---------------------|-----------|-----------------------------------|
|                     | про       |                                   |
|                     | GR10/GR25 | GPS L1: 1575.42                   |
|                     |           | GPS L2: 1227.60                   |
|                     |           | GPS L5: 1176.45                   |
|                     |           | GLONASS L1: 1598,0625 - 1609,3125 |
|                     |           | GLONASS L2: 1242,9375 - 1251,6875 |
|                     |           | Galileo E1: 1575.42               |
|                     |           | Galileo E5a: 1176.45              |
|                     |           | Galileo E5b: 1207.14              |
|                     |           | Galileo AltBOC: 1191.795          |
|                     |           | BeiDou B1: 1561.098               |
|                     |           | BeiDou B2: 1207.14                |
|                     |           | QZSS L1: 1575.42                  |
|                     |           | QZSS L2: 1227.60                  |
|                     |           | QZSS L5: 1176.45                  |

# Potencia de salida

| Тіро | Potencia de salida [mW] |
|------|-------------------------|
| GNSS | Sólo el receptor        |

### Antena

| Тіро | Antena                                                   | Ganancia<br>[dBi] | Conector | Banda de<br>frecuencia<br>[MHz] |
|------|----------------------------------------------------------|-------------------|----------|---------------------------------|
| GNSS | Elemento de antena<br>externo GNSS (sólo recep-<br>ción) | -                 | -        | -                               |

# 9.3.2 GFU24, Siemens MC75

| Conformidad con<br>regulaciones nacio-<br>nales | <ul> <li>FCC Parte 15, 22 y 24 (vigente en EE UU)</li> <li>Por el presente, Leica Geosystems AG, declara que el GFU24 cumple con los requerimientos básicos y otras disposiciones importantes de la Directiva 1999/5/EC. La declaración de conformidad se puede consultar en http://www.leica-geosystems.com/ce.</li> <li>Equipo de clase 1 según la Directiva Europea 1999/5/EC (R&amp;TTE), puede comercializarse y ponerse en servicio sin restricciones en cualquier estado miembro del EEE.</li> <li>La conformidad para países con otras regulaciones nacionales que no sean cubiertas por la FCC parte 15, 22 y 24 o la directiva Europea 1999/5/EC debe ser aprobada antes del uso y operación</li> <li>En cumplimiento con la ley de radio de Japón y la ley de comercio y telecomunicaciones en Japón.</li> <li>La concesión del equipo se otorga según la ley de radio de Japón y la ley de comercio y telecomunicaciones en Japón.</li> <li>El equipo no debe ser modificado, de lo contrario, el número de concesión quedará invalidado.</li> </ul> |                                             |                                     |                                                                             |  |
|-------------------------------------------------|----------------------------------------------------------------------------------------------------|---------------------------------------------|-------------------------------------|-----------------------------------------------------------------------------|--|
| Banda de frecuencia                             | Banda cuádruple EGSM                                                                                                    | 850 MHz/ EGSM900 N                          | MHz/ GSM1800 MHz/                   | GSM1900 MHz                                                                 |  |
| Potencia de salida                              | EGSM850/900:<br>GSM1800/1900:                                                                                                    | 2 W<br>1 W                                  |                                     |                                                                             |  |
| Antena                                          | Tipo                                                                                                    | CAT3                                        | CAT5                                | CAT18                                                                       |  |
|                                                 | Banda de frecuencia<br>[MHz]                                                                                                    | 890 - 960 /<br>1710 - 1880 /<br>1920 - 2170 | 824 - 894 /<br>1850 - 1990          | 824 - 894 /<br>890 - 960 /<br>1710 - 1880 /<br>1850 - 1990 /<br>1920 - 2170 |  |
|                                                 | Тіро                                                                                                    | Antena desmon-<br>table $\lambda/2$         | Antena desmon-<br>table $\lambda/2$ | Antena desmon-<br>table $\lambda/2$                                         |  |
|                                                 | Conector                                                                                                    | TNC                                         | TNC                                 | TNC                                                                         |  |
| Rango de Absorción<br>Específica (SAR)          | El producto cumple con los límites de exposición máxima permisible de las directrices<br>y estándares que rigen a este respecto. El producto debe utilizarse con la antena reco-<br>mendada. Debe mantenerse una distancia de separación de por lo menos 20 centíme-<br>tros entre la antena y el cuerpo del usuario o personal cercano.                                                                                                    |                                             |                                     |                                                                             |  |

## 9.3.3 GFU28, Telit UC864-G

| Conformidad con<br>regulaciones nacio-<br>nales | <ul> <li>FCC Parte 15, 22 y 24 (vigente en EE UU)</li> <li>Por el presente, Leica Geosystems AG, declara que el GFU28 cumple con los requerimientos básicos y otras disposiciones importantes de la Directiva 1999/5/EC. La declaración de conformidad se puede consultar en http://www.leica-geosystems.com/ce.</li> <li>Equipo de clase 1 según la Directiva Europea 1999/5/EC (R&amp;TTE), puede comercializarse y ponerse en servicio sin restricciones en cualquier estado miembro del EEE.</li> <li>La conformidad para países con otras regulaciones nacionales que no sean cubiertas por la FCC parte 15, 22 y 24 o la directiva Europea 1999/5/EC debe ser aprobada antes del uso y operación</li> <li>En cumplimiento con la ley de radio de Japón y la ley de comercio y telecomunicaciones en Japón.</li> <li>La concesión del equipo se otorga según la ley de radio de Japón y la ley de comercio y telecomunicaciones en Japón.</li> <li>El equipo no debe ser modificado, de lo contrario, el número de concesión quedará invalidado.</li> </ul> |                                                                                   |                                                                     |                                                                                 |  |
|-------------------------------------------------|----------------------------------------------------------------------------------------------------|-----------------------------------------------------------------------------------|---------------------------------------------------------------------|---------------------------------------------------------------------------------|--|
|                                                 |                                                                                                    |                                                                                   |                                                                     |                                                                                 |  |
| Banda de frecuencia                             | UMTS/HSDPA (WCDM<br>Banda cuádruple EGS<br>GPRS conexión multii<br>EDGE conexión multii                                                                                                    | A/FDD) 850 MHz/ 19<br>M 850 MHz/ 900 MH<br>ntervalo clase 12<br>ntervalo clase 12 | 00 MHz/ 2100 MHz<br>z/ 1800 MHz/ 1900 N                             | ЛНz                                                                             |  |
| Potencia de salida                              | EGSM850/900:2 WGSM1800/1900:1 WUMTS2100:0.25 WEDGE850/900:0.5 WEDGE1800/1900:0.4 W                                                                                                    |                                                                                   |                                                                     |                                                                                 |  |
| Antena                                          | Τίρο                                                                                                    | GAT3                                                                              | GAT5                                                                | GAT18                                                                           |  |
|                                                 | Banda de frecuencia<br>[MHz]                                                                                                    | 890 - 960 /<br>1710 - 1880 /<br>1920 - 2170                                       | 824 - 894 /<br>1850 - 1990                                          | 824 - 894 /<br>890 - 960 /<br>1710 - 1880 /<br>1850 - 1990 /<br>1920 - 2170     |  |
|                                                 | Тіро                                                                                                    | Antena desmon-<br>table $\lambda/2$                                               | Antena desmon-<br>table $\lambda/2$                                 | Antena desmon-<br>table $\lambda/2$                                             |  |
|                                                 | Conector                                                                                                    | TNC                                                                               | TNC                                                                 | TNC                                                                             |  |
| Rango de Absorción<br>Específica (SAR)          | El producto cumple co<br>y estándares que rige<br>mendada. Debe mant                                                                                                    | on los límites de exp<br>n a este respecto. El<br>enerse una distancia            | osición máxima perm<br>producto debe utiliza<br>de separación de po | isible de las directrices<br>arse con la antena reco-<br>r lo menos 20 centíme- |  |

tros entre la antena y el cuerpo del usuario o personal cercano.

| 9.3.4                                           | GFU19 (US), GFU25                                                                                                    | (CAN) CDMA MultiTech M                                                                                                    | ИТММС-С                                                                                                    |  |  |
|-------------------------------------------------|----------------------------------------------------------------------------------------------------|----------------------------------------------------------------------------------------------------|----------------------------------------------------------------------------------------------------|--|--|
| Conformidad con<br>regulaciones nacio-<br>nales | <ul> <li>FCC Parte 15, 22 y 24 (vigente en EE UU)</li> <li>La conformidad para países con otras regulaciones nacionales que no sean cubiertas por la FCC parte 15, 22 y 24 debe ser aprobada antes del uso y operación.</li> <li>En cumplimiento con la ley de radio de Japón y la ley de comercio y telecomunicaciones en Japón.</li> <li>La concesión del equipo se otorga según la ley de radio de Japón y la ley de comercio y telecomunicaciones en Japón.</li> <li>El equipo no debe ser modificado, de lo contrario, el número de concesión quedará invalidado.</li> </ul> |                                                                                                    |                                                                                                    |  |  |
| Banda de frecuencia                             | Doble banda CDMA850 MHz/CDMA1900 MHz                                                                                                    |                                                                                                    |                                                                                                    |  |  |
| Potencia de salida                              | CDMA850:<br>CDMA1900:                                                                                                    | 2 W<br>0.4 W                                                                                                    |                                                                                                    |  |  |
| Antena                                          | Тіро                                                                                                    | GAT5                                                                                                    | GAT18                                                                                                    |  |  |
|                                                 | Banda de frecuencia<br>[MHz]                                                                                                    | 824 - 894 /<br>1850 - 1990                                                                                                    | 824 - 894 /<br>890 - 960 /<br>1710 - 1880 /<br>1850 - 1990 /<br>1920 - 2170                                                |  |  |
|                                                 | Тіро                                                                                                    | Antena desmontable $\lambda/2$                                                                                                    | Antena desmontable $\lambda/2$                                                                                             |  |  |
|                                                 | Conector                                                                                                    | TNC                                                                                                    | TNC                                                                                                    |  |  |
| –<br>Rango de Absorción<br>Específica (SAR)     | El producto cumple cor<br>y estándares que rigen<br>mendada. Debe mante<br>tros entre la antena y e                                                                                                    | n los límites de exposición máx<br>a este respecto. El producto d<br>nerse una distancia de separac<br>el cuerpo del usuario o person | ima permisible de las directrices<br>ebe utilizarse con la antena reco-<br>ción de por lo menos 20 centíme-<br>al cercano. |  |  |

# 9.3.5 GFU29, Cinterion PXS8

| Conformidad con<br>regulaciones nacio-<br>nales | <ul> <li>FCC Parte 15, 22 y 24 (vigente en EE UU)</li> <li>Por el presente, Leica Geosystems AG, declara que el GFU29 cumple con los requerimientos básicos y otras disposiciones importantes de la Directiva 1999/5/EC. La declaración de conformidad se puede consultar en http://www.leica-geosystems.com/ce.</li> <li>Equipo de clase 1 según la Directiva Europea 1999/5/EC (R&amp;TTE), puede comercializarse y ponerse en servicio sin restricciones en cualquier estado miembro del EEE.</li> <li>La conformidad para países con otras regulaciones nacionales que no sean cubiertas por la FCC parte 15, 22 y 24 o la directiva Europea 1999/5/EC debe ser aprobada antes del uso y operación</li> <li>En cumplimiento con la ley de radio de Japón y la ley de comercio y telecomunicaciones en Japón.</li> <li>La concesión del equipo se otorga según la ley de radio de Japón y la ley de comercio y telecomunicaciones en Japón.</li> <li>El equipo no debe ser modificado, de lo contrario, el número de concesión quedará invalidado.</li> </ul> |                                                                                                    |                                                                                              |                                                                             |  |
|-------------------------------------------------|----------------------------------------------------------------------------------------------------|----------------------------------------------------------------------------------------------------|----------------------------------------------------------------------------------------------|-----------------------------------------------------------------------------|--|
| Banda de frecuencia                             | UMTS/HSPA (WCDMA/FD<br>(E)GSM 850 MHz/ 900 N<br>GPRS/EDGE conexión mu                                                                                                    | D) 800 MHz/ 850 MH<br>MHz/ 1800 MHz/ 1900<br>ultiintervalo clase 12                                  | Hz/ 900 MHz/ 1900 M<br>) MHz                                                                 | МНz/ 2100 MHz                                                               |  |
| Potencia de salida                              | UMTS/HSPA:<br>EGSM850/900:<br>GSM1800/1900:                                                                                                    | 0.25 W<br>2 W (EDGE: 0.5 W)<br>1 W (EDGE: 0.4 W)                                                     |                                                                                              |                                                                             |  |
| Antena                                          | Тіро                                                                                                    | GAT3                                                                                                 | GAT5                                                                                         | GAT18                                                                       |  |
|                                                 | Banda de frecuencia<br>[MHz]                                                                                                    | 890 - 960 /<br>1710 - 1880 /<br>1920 - 2170                                                          | 824 - 894 /<br>1850 - 1990                                                                   | 824 - 894 /<br>890 - 960 /<br>1710 - 1880 /<br>1850 - 1990 /<br>1920 - 2170 |  |
|                                                 | Тіро                                                                                                    | Antena desmon-<br>table $\lambda/2$                                                                  | Antena desmon-<br>table $\lambda/2$                                                          | Antena desmon-<br>table $\lambda/2$                                         |  |
|                                                 | Conector                                                                                                    | TNC                                                                                                  | TNC                                                                                          | TNC                                                                         |  |
| Rango de Absorción<br>Específica (SAR)          | El producto cumple con<br>y estándares que rigen a<br>mendada. Debe manten<br>tros entre la antena y e                                                                                                    | los límites de exposio<br>a este respecto. El pro<br>erse una distancia de<br>l cuerpo del usuario o | ción máxima permisi<br>oducto debe utilizars<br>e separación de por l<br>o personal cercano. | ble de las directrices<br>e con la antena reco-<br>o menos 20 centíme-      |  |

# 9.3.6 SLG1-2, Telit 3G GSM/GPRS/UMTS

| Conformidad con<br>regulaciones nacio-<br>nales | <ul> <li>FCC Parte 15, 22 y 24 (vigente en EE UU)</li> <li>Por el presente, Leica Geosystems AG, declara que el SLG1-2 cumple con los requerimientos básicos y otras disposiciones importantes de la Directiva 1999/5/EC. La declaración de conformidad se puede consultar en http://www.leica-geosystems.com/ce.</li> <li>Equipo de clase 1 según la Directiva Europea 1999/5/EC (R&amp;TTE), puede comercializarse y ponerse en servicio sin restricciones en cualquier estado miembro del EEE.</li> <li>La conformidad para países con otras regulaciones nacionales que no sean cubiertas por la FCC parte 15, 22 y 24 o la directiva Europea 1999/5/EC debe ser aprobada antes del uso y operación</li> <li>En cumplimiento con la ley de radio de Japón y la ley de comercio y telecomunicaciones en Japón.</li> <li>La concesión del equipo se otorga según la ley de radio de Japón y la ley de comercio y telecomunicaciones en Japón.</li> <li>El equipo no debe ser modificado, de lo contrario, el número de concesión quedará invalidado.</li> </ul> |                                                                                                   |                                                                                              |                                                                             |
|-------------------------------------------------|----------------------------------------------------------------------------------------------------|---------------------------------------------------------------------------------------------------|----------------------------------------------------------------------------------------------|-----------------------------------------------------------------------------|
| Banda de frecuencia                             | UMTS/HSDPA (WCDMA/F<br>Banda cuádruple EGSM<br>GPRS conexión multiinte<br>EDGE conexión multiinte                                                                                                    | DD) 850 MHz/ 1900<br>850 MHz/ 900 MHz/<br>ervalo clase 12<br>ervalo clase 12                      | MHz/ 2100 MHz<br>1800 MHz/ 1900 MH                                                           | z                                                                           |
| Potencia de salida                              | EGSM850/900:2 WGSM1800/1900:1 WUMTS2100:0.25 WEDGE850/900:0.5 WEDGE1800/1900:0.4 W                                                                                                    |                                                                                                   |                                                                                              |                                                                             |
| Antena                                          | Τίρο                                                                                                    | GAT3                                                                                              | GAT5                                                                                         | GAT18                                                                       |
|                                                 | Banda de frecuencia<br>[MHz]                                                                                                    | 890 - 960 /<br>1710 - 1880 /<br>1920 - 2170                                                       | 824 - 894 /<br>1850 - 1990                                                                   | 824 - 894 /<br>890 - 960 /<br>1710 - 1880 /<br>1850 - 1990 /<br>1920 - 2170 |
|                                                 | Тіро                                                                                                    | Antena desmon-<br>table $\lambda/2$                                                               | Antena desmon-<br>table $\lambda/2$                                                          | Antena desmon-<br>table $\lambda/2$                                         |
|                                                 | Conector                                                                                                    | TNC                                                                                               | TNC                                                                                          | TNC                                                                         |
| Rango de Absorción<br>Específica (SAR)          | El producto cumple con<br>y estándares que rigen a<br>mendada. Debe manten<br>tros entre la antena y e                                                                                                    | los límites de exposi<br>a este respecto. El pri<br>erse una distancia de<br>l cuerpo del usuario | ción máxima permisi<br>oducto debe utilizars<br>e separación de por l<br>o personal cercano. | ble de las directrices<br>e con la antena reco-<br>o menos 20 centíme-      |

# 9.3.7 SLG2-2, CINTERION MC75i

| Conformidad con<br>regulaciones nacio-<br>nales | <ul> <li>FCC Parte 15, 22 y 24 (vigente en EE UU)</li> <li>Por el presente, Leica Geosystems AG, declara que el SLG2-2 cumple con los requerimientos básicos y otras disposiciones importantes de la Directiva 1999/5/EC. La declaración de conformidad se puede consultar en http://www.leica-geosystems.com/ce.</li> <li>Equipo de clase 1 según la Directiva Europea 1999/5/EC (R&amp;TTE), puede comercializarse y ponerse en servicio sin restricciones en cualquier estado miembro del EEE.</li> <li>La conformidad para países con otras regulaciones nacionales que no sean cubiertas por la FCC parte 15, 22 y 24 o la directiva Europea 1999/5/EC debe ser aprobada antes del uso y operación</li> <li>En cumplimiento con la ley de radio de Japón y la ley de comercio y telecomunicaciones en Japón.</li> <li>La concesión del equipo se otorga según la ley de radio de Japón y la ley de comercio y telecomunicaciones en Japón.</li> <li>El equipo no debe ser modificado, de lo contrario, el número de concesión quedará invalidado.</li> </ul> |                                             |                                     |                                                                             |  |  |
|-------------------------------------------------|----------------------------------------------------------------------------------------------------|---------------------------------------------|-------------------------------------|-----------------------------------------------------------------------------|--|--|
| Banda de frecuencia                             | Banda cuádruple EGS                                                                                                    | M850 MHz/ EGSM90                            | 0 MHz/ GSM1800 MH                   | z/ GSM1900 MHz                                                              |  |  |
| Potencia de salida                              | EGSM850/900:<br>GSM1800/1900:                                                                                                    | 2 W<br>1 W                                  |                                     |                                                                             |  |  |
| Antena                                          | Τίρο                                                                                                    | GAT3                                        | GAT5                                | GAT18                                                                       |  |  |
|                                                 | Banda de frecuencia<br>[MHz]                                                                                                    | 890 - 960 /<br>1710 - 1880 /<br>1920 - 2170 | 824 - 894 /<br>1850 - 1990          | 824 - 894 /<br>890 - 960 /<br>1710 - 1880 /<br>1850 - 1990 /<br>1920 - 2170 |  |  |
|                                                 | Тіро                                                                                                    | Antena desmon-<br>table $\lambda/2$         | Antena desmon-<br>table $\lambda/2$ | Antena desmon-<br>table $\lambda/2$                                         |  |  |
|                                                 | Conector                                                                                                    | TNC                                         | TNC                                 | TNC                                                                         |  |  |
| Rango de Absorción<br>Específica (SAR)          | El producto cumple con los límites de exposición máxima permisible de las directrices<br>y estándares que rigen a este respecto. El producto debe utilizarse con la antena reco-<br>mendada. Debe mantenerse una distancia de separación de por lo menos 20 centíme-<br>tros entre la antena y el cuerpo del usuario o personal cercano.                                                                                                    |                                             |                                     |                                                                             |  |  |

## SLR1-2, SATEL SATELLINE-TA11

9.3.8

| Conformidad con<br>regulaciones nacio-<br>nales | <ul> <li>FCC Parte 15 (vigente en EE.UU.)</li> <li>Por el presente, Leica Geosystems AG, declara que el producto SLR1-2 cumple con los requerimientos básicos y otras disposiciones importantes de la Directiva 1999/5/EC. La declaración de conformidad se puede consultar en http://www.leica-geosystems.com/ce.</li> <li>Equipo de clase 2 según la Directiva Europea 1999/5/EC (R&amp;TTE)</li> <li>La conformidad para países con otras regulaciones nacionales que no sean cubiertas por la FCC parte 15 o la directiva europea 1999/5/EC debe ser aprobada antes del uso y operación.</li> <li>En cumplimiento con la ley de radio de Japón y la ley de comercio y telecomunicaciones en Japón.</li> <li>La concesión del equipo se otorga según la ley de radio de Japón y la ley de comercio y telecomunicaciones en Japón.</li> <li>El equipo no debe ser modificado, de lo contrario, el número de concesión quedará invalidado.</li> </ul> |                                                                                                    |                                                                                                    |  |  |
|-------------------------------------------------|----------------------------------------------------------------------------------------------------|----------------------------------------------------------------------------------------------------|----------------------------------------------------------------------------------------------------|--|--|
| Banda de frecuencia                             | 403 MHz - 470 MHz                                                                                                    |                                                                                                    |                                                                                                    |  |  |
| Potencia de salida                              | SLR1-2: 0.5 W                                                                                                    | /-1.0 W                                                                                                    |                                                                                                    |  |  |
| Antena                                          | Τίρο                                                                                                    | GAT1                                                                                                    | GAT2                                                                                                 |  |  |
|                                                 | Banda de frecuencia [MHz]                                                                                                    | 400 - 435                                                                                                    | 435 - 470                                                                                            |  |  |
|                                                 | Тіро                                                                                                    | Antena desmontable $\lambda/2$                                                                                                 | Antena desmontable $\lambda/2$                                                                       |  |  |
|                                                 | Conector                                                                                                    | TNC                                                                                                    | TNC                                                                                                  |  |  |
| Rango de Absorción<br>Específica (SAR)          | El producto cumple con los lín<br>y estándares que rigen a este<br>mendada. Debe mantenerse u<br>tros entre la antena y el cuer                                                                                                    | nites de exposición máxima p<br>respecto. El producto debe u<br>ına distancia de separación d<br>po del usuario o personal cer | ermisible de las directrices<br>tilizarse con la antena reco-<br>e por lo menos 20 centíme-<br>cano. |  |  |

# 9.3.9 SLR5-1, SATEL SATELLINE M3-TR1

| Conformidad con<br>regulaciones nacio-<br>nales | <ul> <li>FCC Parte 15 (vigente en EE.UU.)</li> <li>Por el presente, Leica Geosystems AG, declara que el producto SLR5-1 cumple con los requerimientos básicos y otras disposiciones importantes de la Directiva 1999/5/EC. La declaración de conformidad se puede consultar en http://www.leica-geosystems.com/ce.</li> <li>Equipo de clase 2 según la Directiva Europea 1999/5/EC (R&amp;TTE)</li> <li>La conformidad para países con otras regulaciones nacionales que no sean cubiertas por la FCC parte 15 o la directiva europea 1999/5/EC debe ser aprobada antes del uso y operación.</li> <li>En cumplimiento con la ley de radio de Japón y la ley de comercio y telecomunicaciones en Japón.</li> <li>La concesión del equipo se otorga según la ley de radio de Japón y la ley de comercio y telecomunicaciones en Japón.</li> <li>El equipo no debe ser modificado, de lo contrario, el número de concesión</li> </ul> |                                |                                |
|-------------------------------------------------|----------------------------------------------------------------------------------------------------|--------------------------------|--------------------------------|
|                                                 | quedará invalidac                                                                                                    | lo.                            |                                |
| Banda de frecuencia                             | 403 MHz - 470 MHz                                                                                                    |                                |                                |
| Potencia de salida                              | SLR5-1:                                                                                                    | 0.5 W-1.0 W                    |                                |
| Antena                                          | Τίρο                                                                                                    | GAT1                           | GAT2                           |
|                                                 | Banda de frecuencia<br>[MHz]                                                                                                    | 400 - 435                      | 435 - 470                      |
|                                                 | Тіро                                                                                                    | Antena desmontable $\lambda/2$ | Antena desmontable $\lambda/2$ |
|                                                 | Conector                                                                                                    | TNC                            | TNC                            |
| Rango de Absorción<br>Específica (SAR)          | El producto cumple con los límites de exposición máxima permisible de las directrices<br>y estándares que rigen a este respecto. El producto debe utilizarse con la antena reco-<br>mendada. Debe mantenerse una distancia de separación de por lo menos 20 centíme-<br>tros entre la antena y el cuerpo del usuario o personal cercano.                                                                                                    |                                |                                |

# Contrato de Licencia del Software

Contrato de Licencia de Software

10

Este producto contiene software que está preinstalado en el producto o se entrega en un medio de soporte de datos o se puede descargar de internet con la autorización previa de Leica Geosystems. Dicho programa está protegido por derechos de autor y otras leyes y su uso queda definido y regulado por el Convenio para Licencias de Programas de Leica Geosystems, el cual cubre aspectos tales como, pero no limitados a, Ámbito de la Licencia, Garantía, Derechos de Propiedad Intelectual, Limitación de Responsabilidad, Exclusión de otros Seguros, Leyes Vigentes y Ámbito de Jurisdicción. Por favor, asegúrese de aceptar por completo los términos y condiciones del Contrato de Licencia de Leica Geosystems.

El contrato se entrega con todos los productos y también se puede encontrar en la página principal de Leica Geosystems en http://www.leica-geosystems.com/swlicense o con su representante local de Leica Geosystems.

No debe instalar o utilizar el programa antes de leer y aceptar los términos y condiciones del Contrato de Licencia de Leica Geosystems. La instalación o el uso del programa o cualquier parte del mismo se entiende como la aceptación de todos los términos y condiciones de dicho convenio para licencia. Si no está de acuerdo con la totalidad o parte de los términos de dicho convenio para licencia, no debe descargar, instalar o utilizar el programa y deberá devolverlo sin usar con toda la documentación adjunta y el recibo de compra al representante con el cual adquirió el producto en un plazo no mayor a diez (10) días después de la compra para obtener el reembolso total de la misma.

# Apéndice A Estructura del directorio del dispositivo de memoria

| Estructura del direc-<br>torio (Tarjeta SD)             | DATA<br>    Session1*<br>    Session2*<br>    Session3*<br>  Transfer<br>    Antenna<br>    Firmware<br>    Dptions<br>    Language<br>    Settings                                                                                                    | Registro de datos sin procesar<br>Transferencia y descarga de archivos<br>Transferencia de archivos de antenas<br>Transferencia de archivos de firmware<br>Transferencia de archivos de opciones<br>Transferencia de archivos de idiomas<br>Transferencia de configuración del sistema |
|---------------------------------------------------------|----------------------------------------------------------------------------------------------------|----------------------------------------------------------------------------------------------------|
| _<br>Estructura del direc-<br>torio (vía acceso<br>FTP) | Al acceder al GR10/GR25 vía F<br> —— SD Card<br>       —— DATA                                                                                                    | TP, la estructura de la carpeta es la siguiente:<br>Almacenamiento de registro de datos                                                                                                    |
|                                                         | Session1*                         Session2*                         Session3*                         Transfer                         Antenna                         Firmware                         Options                         Language                         Settings | Transferencia y descarga de archivos<br>Transferencia de archivos de antenas<br>Transferencia de archivos de firmware<br>Transferencia de archivos de opciones<br>Transferencia de archivos de idiomas<br>Transferencia de configuración del sistema                                   |
| Estructura del direc-<br>torio (discos USB)             | USB Disks**<br>    DATA<br>      Session1*<br>      Session2*                                                                                                    | Registro de datos sin procesar                                                                                                    |
|                                                         | Transfer                   Antenna                   Firmware                   Options                   Language                   Settings                                                                                                    | Transferencia y descarga de archivos<br>Transferencia de archivos de antenas<br>Transferencia de archivos de firmware<br>Transferencia de archivos de opciones<br>Transferencia de archivos de idiomas<br>Transferencia de configuración del sistema                                   |
|                                                         | ↓ □ no not been del d'us stations :                                                                                                    |                                                                                                    |

\* El nombre del directorio que se muestre será el nombre de la sesión configurada de registro. Por ejemplo, una sesión de registro de datos en bruto, RINEX o Hatanaka. Para mayor información, consultar el "Manual de funcionamiento de las Series GR (Ayuda en línea)".

\*\*Sólo para GR25

# Apéndice B Distribución de pines y conectores

**GR10** 

GR10\_015

B.1

Descripción

Para algunas aplicaciones es necesario conocer la distribución de los pines en los puertos del GR10. En este capítulo se explica la distribución de los pines y conectores en los puertos del GR10.

Puertos en la parte trasera del instrumento

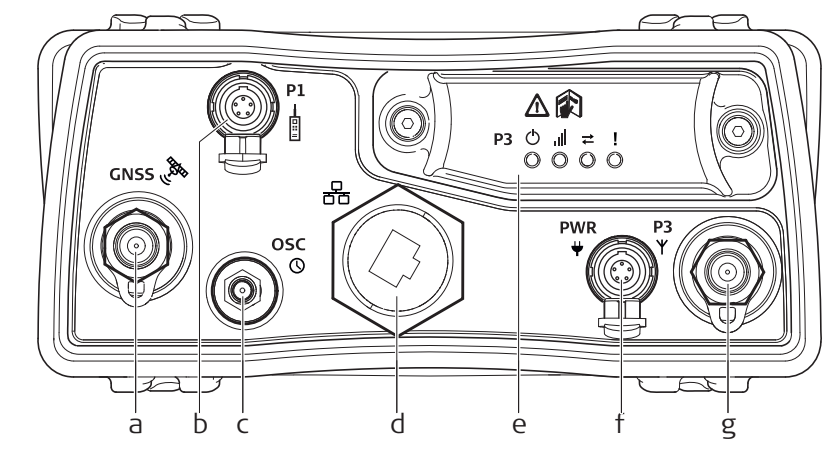

- a) **GNSS:** Puerto TNC para antena GNSS
- b) **P1:** Puerto serie, LEMO de 8 pines
- c) **OSC:** Puerto para oscilador
- d) Puerto Ethernet: RJ45 reforzado
- e) **P3:** Puerto en ranura para comunicación
- f) **PWR:** Puerto de alimentación, LEMO de 5 pines, entrada doble
- g) **P3:** Puerto en ranura para comunicación con antena, TNC

#### Distribución de pines para el puerto P1: Puerto serie

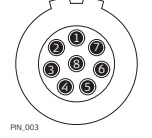

| Pin | Nombre | Función                      | Dirección           |
|-----|--------|------------------------------|---------------------|
| 1   | RTS    | RS232, preparado para enviar | Salida              |
| 2   | CTS    | RS232, listo para enviar     | Entrada             |
| 3   | GND    | Señal de tierra              | -                   |
| 4   | RxD    | RS232, recibir datos         | Entrada             |
| 5   | TxD    | RS232, transmitir datos      | Salida              |
| 6   | ID     | Pin de indentificación       | Entrada o<br>salida |
| 7   | GPIO   | RS232, función configurable  | Entrada o<br>salida |
| 8   | +12 V  | 12 V salida de alimentación  | Salida              |

| Distribución de | Pin         | Nombre | Función                              | Dirección                             |  |
|-----------------|-------------|--------|--------------------------------------|---------------------------------------|--|
| PWR: Puerto de  | 1           | PWR1   | Entrada de alimentación, 10.5 V-28 V | Entrada                               |  |
| alimentación    | 2           | ID1    | Pin de identificación                | Entrada                               |  |
|                 | 3           | GND    | Señal de tierra                      | -                                     |  |
|                 | 4           | PWR2   | Entrada de alimentación, 10.5 V-28 V | Entrada                               |  |
| PN.004          | 5           | ID2    | Pin de identificación                | Entrada                               |  |
| _               |             |        |                                      |                                       |  |
| Conectores      | Puerto P1:  |        | LEMO-1, 8 pines, LEMO EGI.1B.308.CLN |                                       |  |
|                 | Puerto PWR: |        | LEMO-1, 5 pines, LEMO HMG.1B.305.CLM | LEMO-1, 5 pines, LEMO HMG.1B.305.CLNP |  |

Para algunas aplicaciones es necesario conocer la distribución de los pines en los puertos del GR25. En este capítulo se explica la distribución de los pines y conectores en los puertos del GR25.

Puertos en la parte trasera del instrumento

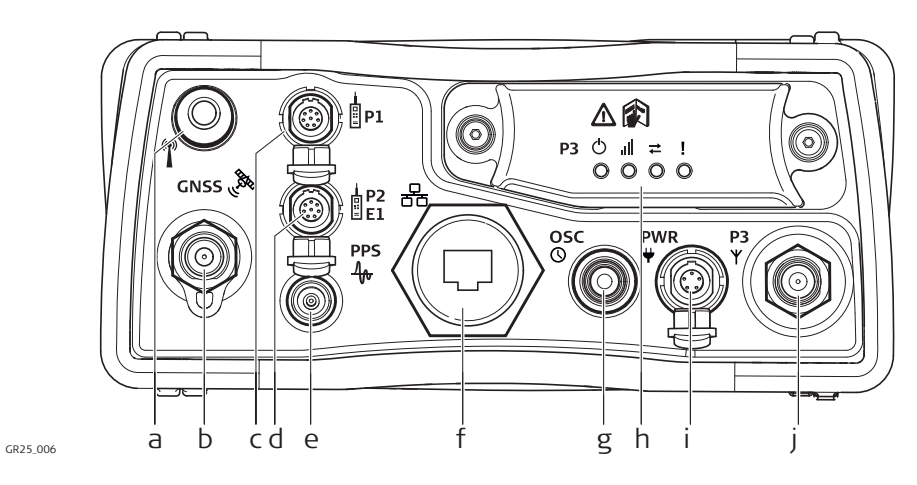

- a) BT/WLAN: Antena BT/WLAN
- b) GNSS: Puerto para antena GNSS TNC
- c) P1: Puerto serie, LEMO de 8 pines
- d) **P2:** Puerto serie/eventos, LEMO de 8
- pines
- e) **PPS:** Salida de pulsos por segundo
- f) Puerto Ethernet RJ45 reforzado
- g) OSC: Puerto para oscilador
- h) **P3:** Puerto en ranura para comunicación
- i) **PWR:** Puerto serie, LEMO de 5 pines, entrada dual
- j) **P3:** Puerto de comunicación en ranura para antena, TNC

### Distribución de pines para el puerto P1: Puerto serie

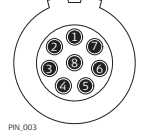

| Pin | Nombre | Función                      | Dirección           |
|-----|--------|------------------------------|---------------------|
| 1   | RTS    | RS232, preparado para enviar | Salida              |
| 2   | CTS    | RS232, listo para enviar     | Entrada             |
| 3   | GND    | Señal de tierra              | -                   |
| 4   | RxD    | RS232, recibir datos         | Entrada             |
| 5   | TxD    | RS232, transmitir datos      | Salida              |
| 6   | ID     | Pin de indentificación       | Entrada o<br>salida |
| 7   | GPIO   | RS232, función configurable  | Entrada o<br>salida |
| 8   | +12 V  | 12 V salida de alimentación  | Salida              |

#### Distribución de pines para el puerto P2: Puerto serie

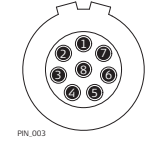

| Pin | Nombre        | Función                                   | Dirección           |
|-----|---------------|-------------------------------------------|---------------------|
| 1   | RTS           | RS232, preparado para enviar              | Salida              |
| 2   | CTS           | RS232, listo para enviar                  | Entrada             |
| 3   | GND           | Señal de tierra                           | -                   |
| 4   | RxD           | RS232, recibir datos                      | Entrada             |
| 5   | TxD           | RS232, transmitir datos                   | Salida              |
| 6   | ID            | Pin de identificación                     | Entrada o<br>salida |
| 7   | gpio / evt in | RS232, entrada/salida con fines generales | Entrada o<br>salida |
| 8   | +12 V         | 12 V salida de alimentación               | Salida              |

### Distribución de pines para el puerto PWR: Puerto de alim<u>e</u>ntación

| $\sim$                     |  |
|----------------------------|--|
| $\langle \frown \rangle$   |  |
|                            |  |
| 60/                        |  |
| $\langle \bigcirc \rangle$ |  |
| PIN 004                    |  |

Conectores

| Pin                                             | Nombre | Función                                                                                                    | Dirección |
|-------------------------------------------------|--------|----------------------------------------------------------------------------------------------------|-----------|
| 1                                               | PWR1   | Entrada de alimentación, 10.5 V-28 V                                                                                                    | Entrada   |
| 2                                               | ID1    | Pin de identificación                                                                                                    | Entrada   |
| 3                                               | GND    | Señal de tierra                                                                                                    | -         |
| 4                                               | PWR2   | Entrada de alimentación, 10.5 V-28 V                                                                                                    | Entrada   |
| 5                                               | ID2    | Pin de identificación                                                                                                    | Entrada   |
| Puerto P1:LEPuerto P2:LEPuerto PWRLEPPS:LEOSC:M |        | EMO-1, 8 pines, LEMO EGI.1B.308.CLN<br>EMO-1, 8 pines, LEMO EGI.1B.308.CLN<br>EMO-1, 5 pines, LEMO HMG.1B.305.CLN<br>EMO REN.OS.250.CTL<br>IMCX hembra - 24QMA-50-2-3/133 | ΙP        |

779117-4.0.0es Traducción del texto original (779113-4.0.0en) Impreso en Suiza © 2014 Leica Geosystems AG, Heerbrugg, Switzerland

Leica Geosystems AG Heinrich-Wild-Strasse CH-9435 Heerbrugg Suiza Phone +41 71 727 31 31 www.leica-geosystems.com

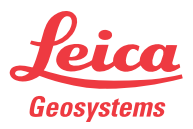